# 

# El Analytic User Guide

Current to Version 2.15.3

#### Table of Contents

| What is EI-Analytic ?                  |
|----------------------------------------|
| Logging In1                            |
| Create an Account1                     |
| Home Page Layout                       |
| The Database Area3                     |
| Database Selector                      |
| Database Filter4                       |
| The Data Tree5                         |
| Main Dashboard Charts9                 |
| Overall Machine Severities             |
| Severity Score                         |
| Bad Actor List                         |
| Highest Rate of Asset Health Decline14 |
| Company Overview Dashboard14           |
| Last Measures                          |
| Octave Band Counters15                 |
| Area Overview Dashboard16              |
| Octave Band Counters17                 |
| Machine Overview Dashboard             |
| Trends Chart                           |
| FFT Chart                              |
| Online File List                       |
| Point Overview Dashboard               |
| Axis Overview Dashboard                |
| Octave Band Axes                       |
| Managing Dashboards27                  |
| Edit a Default Dashboard Template27    |
| Add a Dashboard                        |
| Account Settings                       |
| Profile                                |
| Permissions                            |
| Databases                              |

| User Access Permissions          |    |
|----------------------------------|----|
| Configure Notifications          |    |
| Settings                         |    |
| DB Settings                      |    |
| Default Units                    | 47 |
| Default Trend Units              |    |
| Default Severity Alarms          |    |
| Variables                        |    |
| Routes                           |    |
| Database Explorer                |    |
| The Database Menu                |    |
| Machines                         |    |
| Adding a Machine                 |    |
| Setting Tasks for Machines       |    |
| Configuring Point 1 on a Machine |    |
| Alarms                           |    |
| Adding Bearings                  |    |
| Adding a Gear Box                |    |
| Adding a Coupling                |    |
| Machine Learning                 |    |
| Configuration                    |    |
| Apply Machine Learning Models    |    |
| Setting the Due Date             |    |
| Phantom                          |    |
| Devices                          |    |
| Adding Phantoms                  |    |
| Gateway Manager                  |    |
| Routes                           |    |
| Add a Route                      |    |
| Route Compliance                 |    |
| SCADA                            |    |
| Notification Manager             |    |
| Templates Dashboard Manager      |    |

| Chart Builder                |  |
|------------------------------|--|
| Chart Manager                |  |
| Template Dashboard Builder   |  |
| Diagnose Manager             |  |
| Diagnose Tools               |  |
| Using Diagnose Builder       |  |
| Delete Faults                |  |
| Report Manager               |  |
| Quick Report                 |  |
| Notes                        |  |
| Work Orders                  |  |
| Devices                      |  |
| Devices tools                |  |
| File Browser                 |  |
| Online File Browser          |  |
| Local File Browser           |  |
| Visualization Tools          |  |
| Horizontal and Vertical zoom |  |
| TWF Tools                    |  |
| Channels                     |  |
| Units                        |  |
| Legends                      |  |
| Markers                      |  |
| Edit markers                 |  |
| Zoom                         |  |
| Advanced TWF Tools           |  |
| PulseVue Filter              |  |
| Shortcuts                    |  |
| FFT Tools                    |  |
| Channels                     |  |
| Units                        |  |
| Freq Units                   |  |
| Legends                      |  |
|                              |  |

| Markers1                        | L35 |
|---------------------------------|-----|
| Zoom1                           | 137 |
| Envelope Alarms1                | 138 |
| Window1                         | 138 |
| Advanced1                       | 139 |
| Shortcuts1                      | L40 |
| Export1                         | L40 |
| TWF/FFT Settings1               | 141 |
| Route Compliance                | 141 |
| Notifications                   | 142 |
| Adding Custom Database Items1   | 144 |
| Adding Variables and Functions1 | 148 |
| echnical Support1               | 152 |

#### What is EI-Analytic ?

Erbessd Instruments EI-Analytic is a fully-featured Cloud database service for online Condition Monitoring. The benefits of using a Cloud-based model include:

- Alarm Notifications. Real-time notification of machine alarms enables a proactive maintenance approach, avoiding costly unplanned outages.
- **Sharing of data**. Easily share a database with co-workers or third-party analysts to collaborate in the maintenance process.
- **Ubiquitous access**. Any device with a web browser and access to the Internet can connect to EI-Analytic.
- **Useful Dashboards**. A wide variety of customizable dashboards are available, designed for quick summary views of machine health or in-depth display of individual machines.
- **Auto Diagnosis**. Diagnose Manager analyzes vibration signal files from Phantom Expert triaxial or WiSER 3X portable sensors and assigns a percentage probability to the possible root cause(s) of the vibration measured.
- **Machine Learning.** Machine Learning algorithms can be applied to machine databases to determine baselines used to show Severity of Velocity and Acceleration Envelope in dashboards. Email and mobile app notifications can also be configured, based on Machine Learning Severity status.

#### Logging In

#### **Create an Account**

EI-Analytic accounts of up to 1 GB in size can be created free of charge. Databases larger than 1 GB require a paid annual subscription. Sizes range from 10GB to multiple Terabytes. To have a paid subscription service activated, please provide Erbessd Instruments Technical Support your EI-Analytic account Username to <u>info@erbessd-instruments.com</u>.

To create a new account, use the following URL:

https://app.eianalytic.com/

Click on New Account:

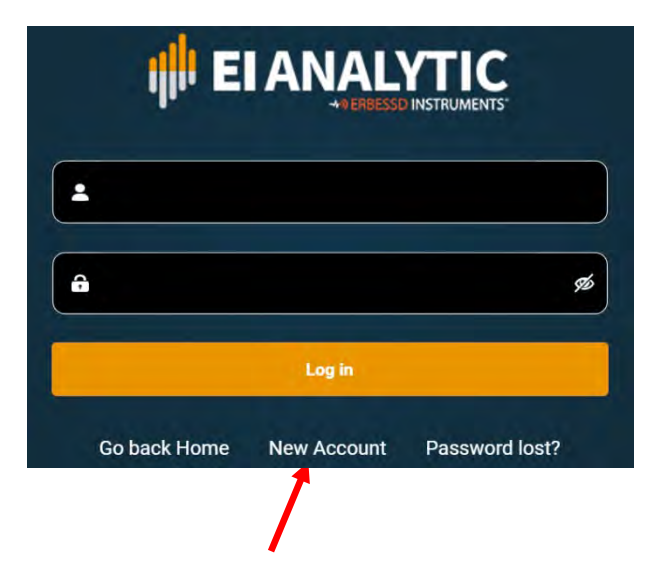

info@erbessd-instruments.com +52 (55) 6280-7264 México +52 (999) 469-1603 Mérida

www.erbessd-instruments.com

1

- 1. Enter a *unique* **Name** for the account.
- 2. Add the **Email** and **Password** info. The address does not need to be valid, in fact if multiple users will access the account, it would be preferable to create a generic Username in email address format (Ex: user@companyname.com). However, if email notifications are desired when a sensor in the database experiences an alarm condition, an actual email address must be used.
- 3. Enter a **Company** name this must be all lowercase letters and/or digits 0-9. The only special character allowed is an underscore.
- 4. The **Database Name** must be all lowercase letters and/or digits0-9, with NO spaces. The only special character allowed is an underscore.

| Register new Account |                        |   |  |  |
|----------------------|------------------------|---|--|--|
| •                    | Name                   |   |  |  |
|                      | Email                  |   |  |  |
| ÷                    | Choose your Password & | 5 |  |  |
| <del>a</del>         | Retype your password   |   |  |  |
| Un                   | Company                |   |  |  |
| 8                    | Database Name          |   |  |  |
|                      | Create Account         |   |  |  |
|                      | Back to login screen   |   |  |  |

Click on **Create Account** to complete the registration.

## -**^-) ERBESSD** INSTRUMENTS®

19 Exchange St. . Glens Falls NY 12801 USA +1-518-874-2700 NY Office +1-877-223-4606 INTL toll free

#### BALANCING - VIBRATION - ONLINE MONITORING - LASER ALIGNMENT - MASTERS OF MACHINE HEALTH

#### **Home Page Layout**

The EI-Analytic Home page contains:

- The Database Area in the left panel .
- Menu Tabs
- The Main Dashboard an overview of all Companies in the selected Database.
- Account Menu with a Notification icon. The number of current alarms is displayed.

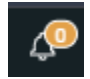

| canada 🗸 😋                                                                    | Q Dashboard 🕒 Data                                                                 | base 🐃 🕸 Devices                                                                                        | LE File Browser                               | III Route Compliance                | Notifications     |         |        |              |                 |               |               |                     |
|-------------------------------------------------------------------------------|------------------------------------------------------------------------------------|----------------------------------------------------------------------------------------------------|-----------------------------------------------|-------------------------------------|-------------------|---------|--------|--------------|-----------------|---------------|---------------|---------------------|
| + Vibration                                                                   | Designatio                                                                         |                                                                                                    |                                               |                                     |                   |         |        |              |                 |               |               |                     |
| ABC Company     ABC Company     Solution     Interview     Unassigned Sensors | Deshboard                                                                          | rtes                                                                                                    |                                               |                                     |                   | Overvie | w      |              |                 |               | 🖨 Quilek Re   | port 🖉 Advanced Rep |
|                                                                               | A                                                                                  | 1                                                                                                    | Val<br>mm/s                                   |                                     | Acc Env<br>gE     |         |        | Vel<br>men/a | 3               |               | Acc Env<br>gE |                     |
|                                                                               | 0                                                                                  | T items Ov                                                                                              | erall machines se                             | verities                            |                   | 0 0     | Ibern. |              | Severit         | y Score       | 3             |                     |
|                                                                               |                                                                                    | 0                                                                                                    |                                               | 2 1000                              | A items           |         |        |              |                 | 1             |               |                     |
|                                                                               |                                                                                    | All 11 items                                                                                            |                                               |                                     | Vel               |         | (a-    | E.           |                 |               |               |                     |
|                                                                               | Formal - Acceleration                                                              | in Envelope                                                                                             |                                               |                                     |                   |         |        |              |                 |               |               |                     |
|                                                                               | Pump 001<br>Air Handler001<br>Pump002                                              |                                                                                                    |                                               |                                     |                   |         | (144)  | _            |                 | -             |               |                     |
|                                                                               | Hoist001<br>Dryer2<br>Grinder01                                                    |                                                                                                    |                                               |                                     |                   |         |        |              |                 |               |               |                     |
|                                                                               |                                                                                    | Acc Enterns                                                                                             |                                               |                                     |                   |         | 0 0    | 5 1          | 1.5             |               | 25 1          | 3.5                 |
|                                                                               |                                                                                    |                                                                                                    | Bad Actor Lis                                 | te                                  |                   |         |        | Highes       | at Rate of Ass  | et Health Dec | line ø        |                     |
|                                                                               |                                                                                    |                                                                                                    | Acc (g)                                       | Acc Env (gE)                        | Actions           | i Me    | chine  | Vel Slope    | 1.              | Acc Slope     | Env Slope     |                     |
|                                                                               | Machine                                                                            | : Vel (mm/s) :                                                                                          |                                               |                                     |                   |         |        |              |                 | a available   |               |                     |
|                                                                               | Machine<br>+ Grinder01                                                             | i Vel (mm/s) i                                                                                          | 0.0615                                        | 0.02                                | 54                | Î       |        |              | There is no dat |               |               |                     |
|                                                                               | Machine<br>+ Grinder01<br>+ Pump_001                                               | E Vel (mm/s) E                                                                                          | 0.0615                                        | 0.02                                | 54<br>54          | Î       |        |              | There is no dat |               |               |                     |
|                                                                               | Machine<br>+ Grinsar01<br>+ Pump_001<br>+ Air_Hangler001                           | <ul> <li>Vel (mm/s) :</li> <li>3.398</li> <li>2.46</li> <li>1.14</li> </ul>                             | 0.0615<br>0.224<br>0.0279                     | 0.02<br>0.1<br>0.05                 | 24<br>24<br>24    | Ì       |        |              | There is no dat |               |               |                     |
|                                                                               | Medblike<br>+ Grinder01<br>+ Pump_001<br>+ Air_Handler001<br>+ Pump002             | <ul> <li>Vel (mm/s)</li> <li>3.398</li> <li>2.46</li> <li>1.14</li> <li>0.959</li> </ul>                | 0.0615<br>0.224<br>0.0279<br>0.0079           | 0 02<br>0.1<br>0.05<br>0.08         | ದ.<br>ಮ<br>ಮ<br>ಮ | Ì       |        |              | There is no dat |               |               |                     |
| <b>a</b> <u>o</u>                                                             | Mastine<br>+ Grisser01<br>+ Pump_001<br>+ Air_Handler001<br>+ Pump002<br>+ Pump004 | <ul> <li>Vel (mm/s)</li> <li>3.398</li> <li>2.46</li> <li>1.14</li> <li>0.959</li> <li>0.725</li> </ul> | 0.0615<br>0.224<br>0.0279<br>0.0079<br>0.0211 | 0.02<br>0.1<br>0.05<br>0.08<br>0.04 | ದ.<br>ಮ<br>ಮ<br>ಮ |         |        |              | There is no det |               |               |                     |

#### The Database Area

#### **Database Selector**

If the Account has access to multiple databases, the Selector dropdown box is used to choose which database to view.

When changes are made on the Database Tree, it will update automatically. Use the Refresh button to refresh the database view manually.

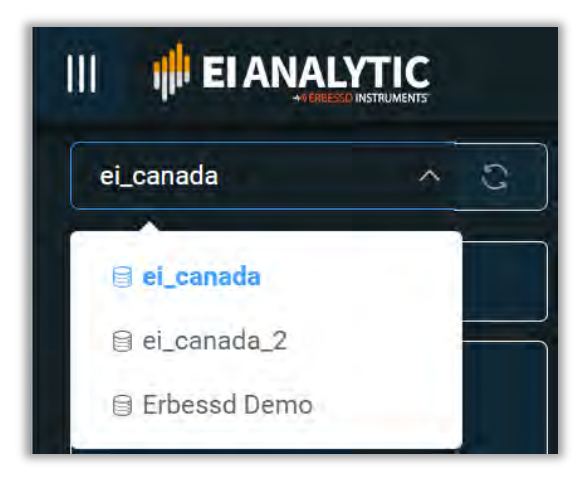

www.erbessd-instruments.com

3

#### **Database Filter**

The Filter provides settings for the origin of the colors shown in the Database Tree and which units of vibration are displayed. The default settings are 1) Severity colors are derived from User alarm settings, or Machine Learning settings, if User settings are not configured. and 2) All vibration units.

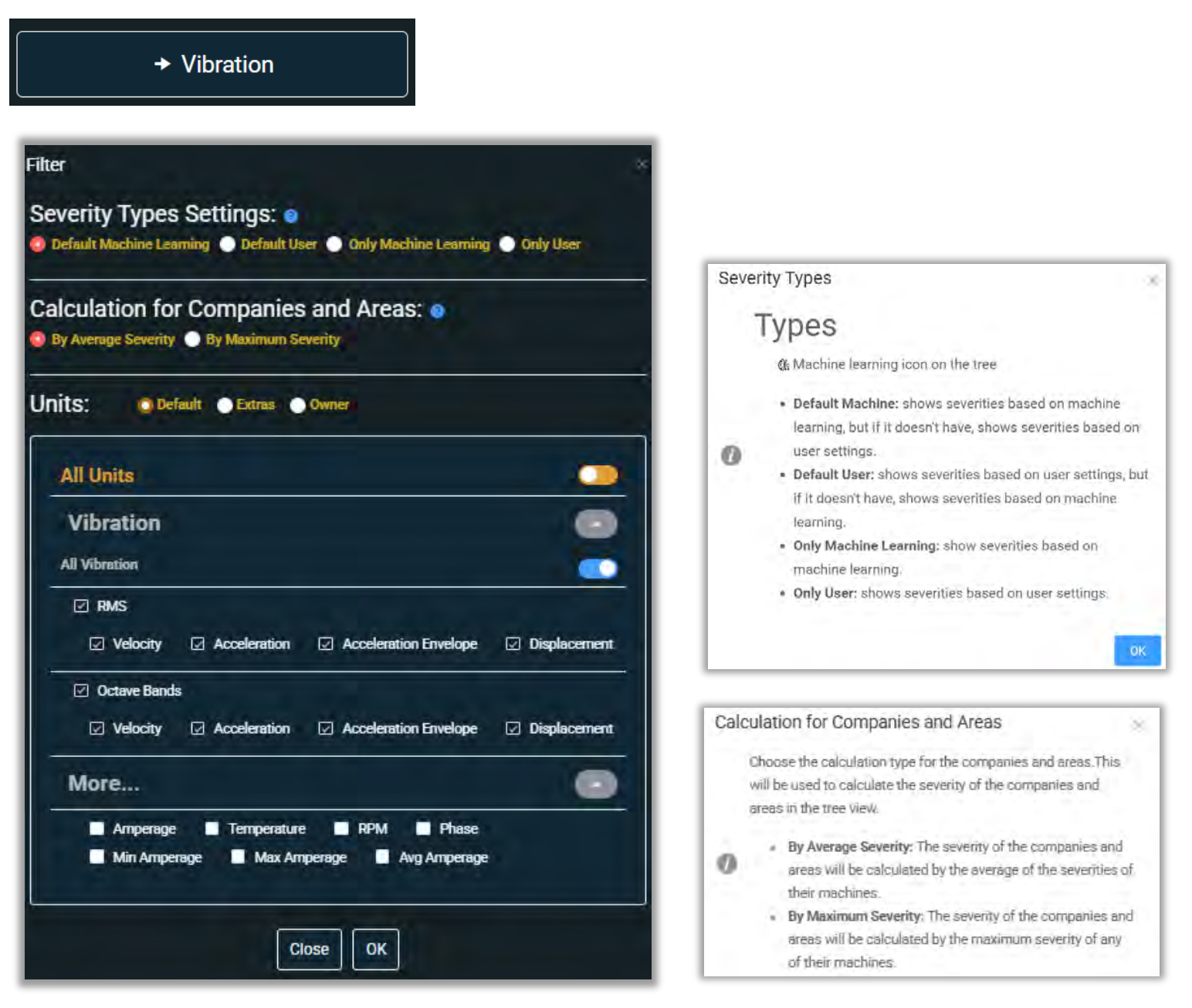

www.erbessd-instruments.com

#### **The Data Tree**

Database tables are displayed in a standard tree format. Database hierarchy is as follows:

- 1. **COMPANY:** This is the highest level in the database Typically this is configured using the Company Name, Customer Name or Plant Location (for service providers or other users collecting data in multiple plant locations).
- 2. **AREA:** This usually defined as a Production or Process Area or a building name.
- 3. MACHINE: Each machine is assigned a unique Machine ID.
- 4. **POINT**: Bearing or measurement location on the Machine.
- 5. AXIS: H (horizontal), V (vertical), A (axial) or R (reference channel for ODS rendering).

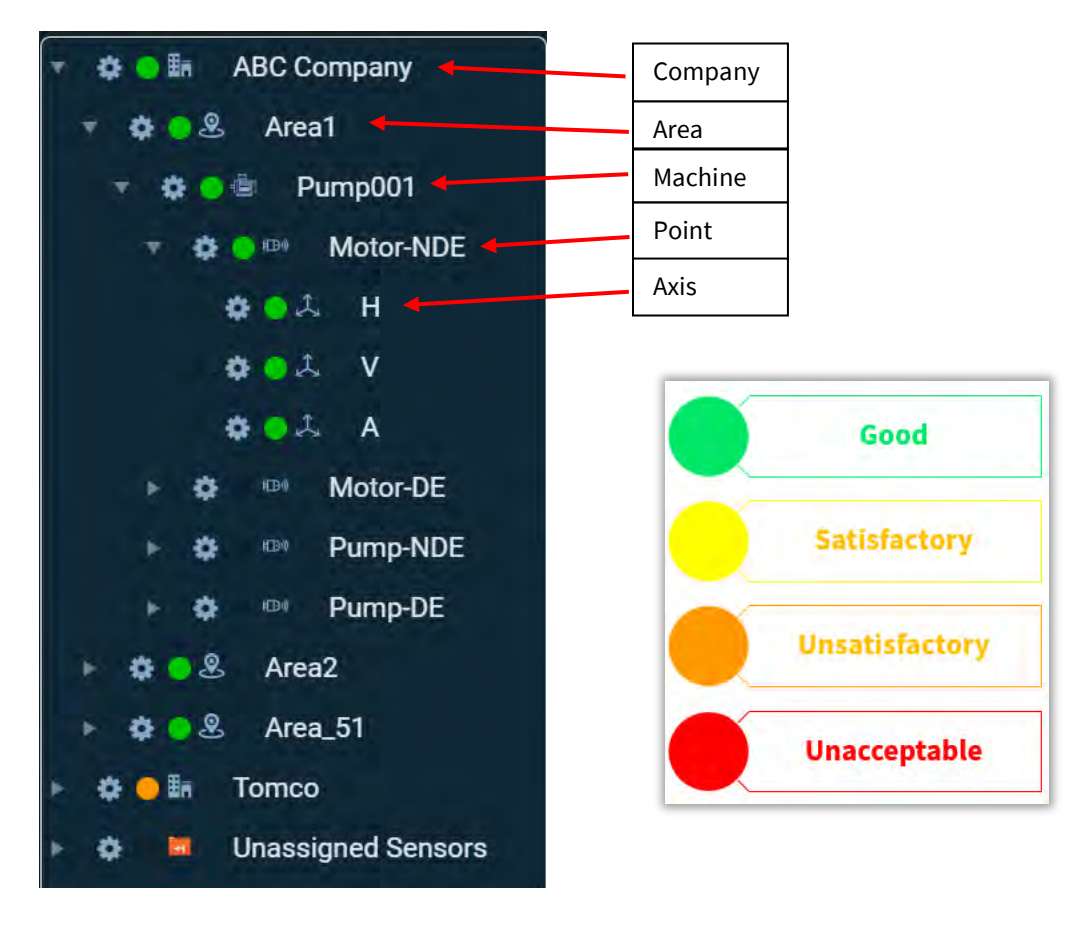

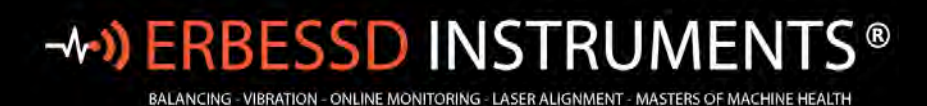

Click the Gear icon beside any entry for more functions.

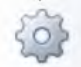

At the **Company** level, there are several options under the **Management** tab.

Reports may be added or viewed

Show Sensors - used to see all assigned Phantom sensors.

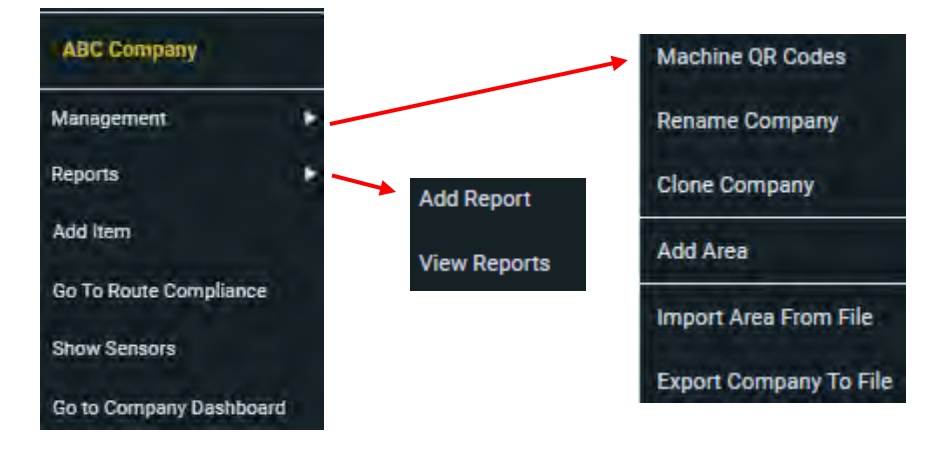

#### The **Area** functions include:

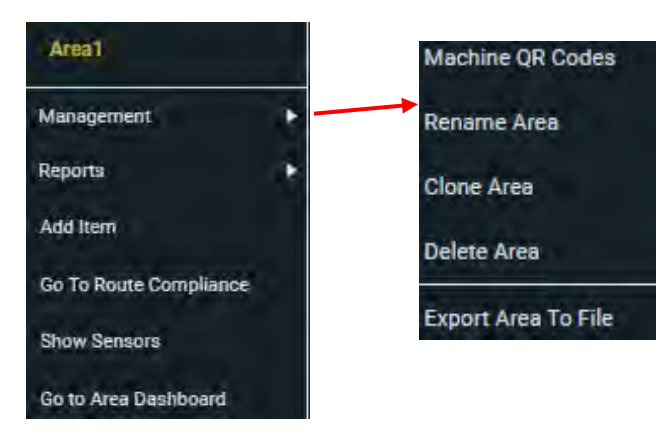

The **Machine** functions allow quick access to common **Management** tasks like **Edit Machine** as well as links to the Diagnose Manager feature, Machine Learning, and the Online File Browser.

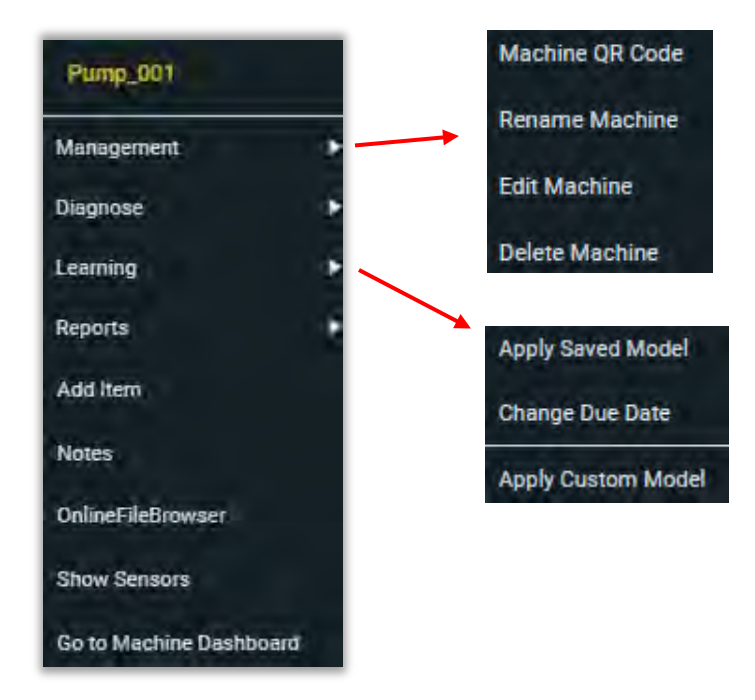

#### The **Point** level functions include:

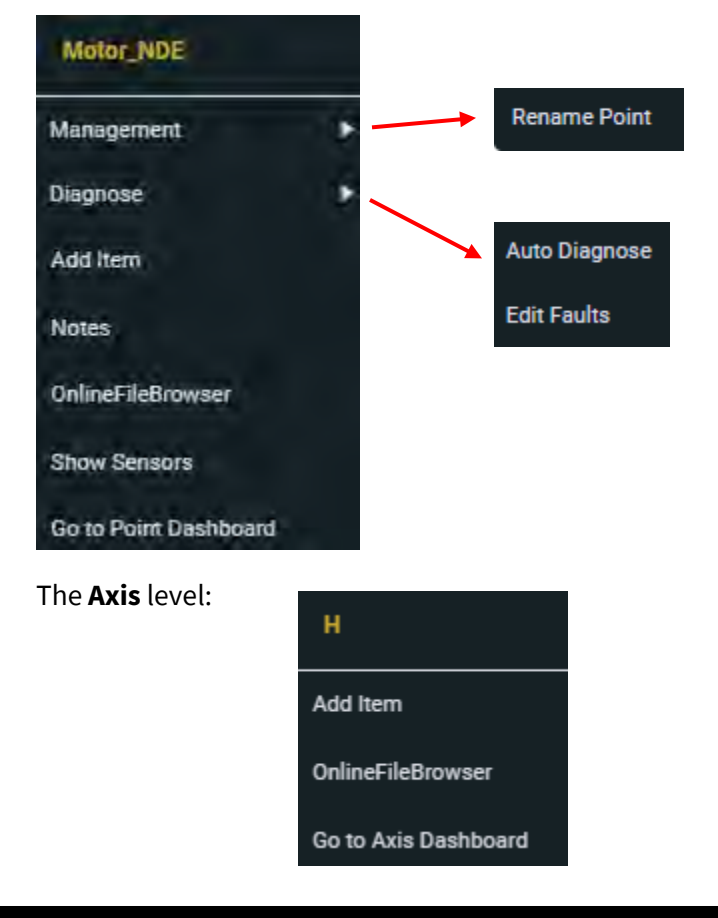

info@erbessd-instruments.com +52 (55) 6280-7264 México +52 (999) 469-1603 Mérida

www.erbessd-instruments.com

7

The Data tree supports drag and drop functions:

### Drag and Drop

- You can move an entire area, along with all its machines, to another company.
- You can relocate a machine to another area within the same company or to a different company entirely.
- You can move an item from any location in the tree, except inside another item or from the 'Unassigned Phantoms' folder.
- You can adjust the size of the container or menu by hovering over the right border.
   Simply click and drag the cursor to the right to increase the size or to the left to decrease it. Experiment and find the perfect size for your display!

Additional Action buttons provide the following:

#### TreeView

i

### **Action Buttons**

- Units Button: Filter the elements' severities in the tree by unit type.
- Lock/Unlock button:enables movement (dragg & drop) in tree view.
- The second second
- of Click to see the context menu, or alternatively, right-click on any element of the tree.

Clicking on any item in the Data Tree changes the Dashboard display. For example, clicking on a Company causes the Company Overview to be displayed. Select any Area, Machine, Point or Axis to see the Overview Dashboard for that item.

There are default Dashboards for each level of the Database, which can be customized. See the *Managing Dashboards* section below for more details.

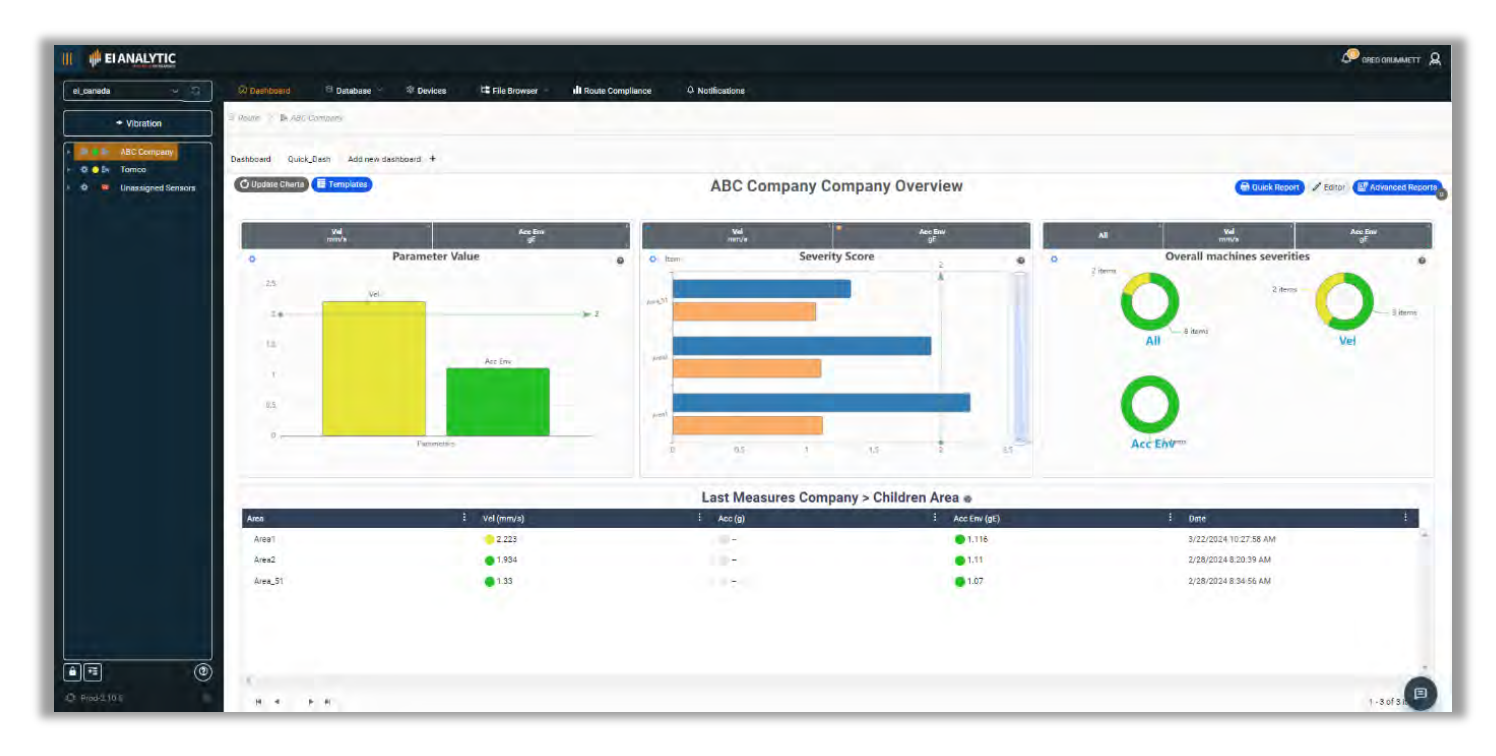

#### **Main Dashboard Charts**

The Main Dashboard contains four **Charts**:

- Overall machine severities
- Severity Score
- Highest Rate of Asset Health Decline
- Bad Actors List

#### **Overall Machine Severities**

This Chart contains three pages of information. Page 1 has three circle graphs representing a Severity summary for all Companies, Areas and Machines in the database:

- All includes Velocity, Acceleration and Acceleration Envelope data combined. •
- Vel(ocity) .
- Acc Env

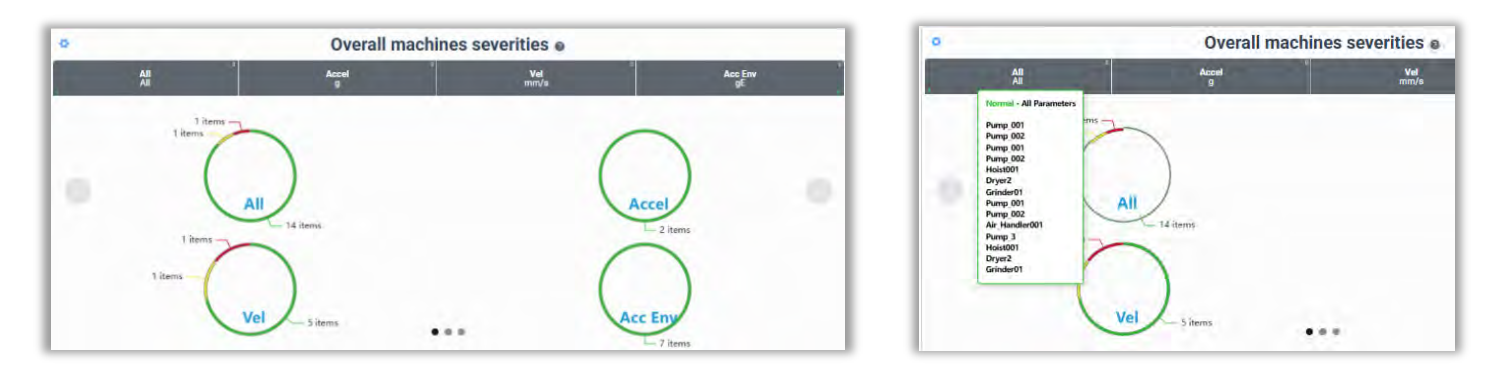

Hovering a mouse over a graph shows a list of machines used to determine the colors.

**Click the Right Arrow** 

to advance pages.

Page 2 contains four Charts:

- All includes Velocity, Acceleration and Acceleration Envelope data combined. •
- Vel(ocity) •
- Accel(eration)
- Acc Env .

|               | Overall Severities |               |                    |  |                             |            | Overall :   | Severities e |
|---------------|--------------------|---------------|--------------------|--|-----------------------------|------------|-------------|--------------|
| Accel         | Vel<br>mm/s        | Acc Env<br>gE | Temp               |  | All<br>All                  | Accel<br>g | Vel<br>mm/s | Ace Er<br>gE |
| 1 items - All | — 1 items          | 1 items       | Accel 1 items      |  | 1 iten<br>Danger - Velocity |            | — 1 items   |              |
| 3 items       | — 1 items          | ••            | Acc Env<br>2 items |  | - ABC Company               | ns - Vei   | — 1 items   | •••          |

Hovering a mouse over a section of a chart shows the severity by Company.

www.erbessd-instruments.com

Page 3 contains the same information as shown on page 2, but in bar graph format.

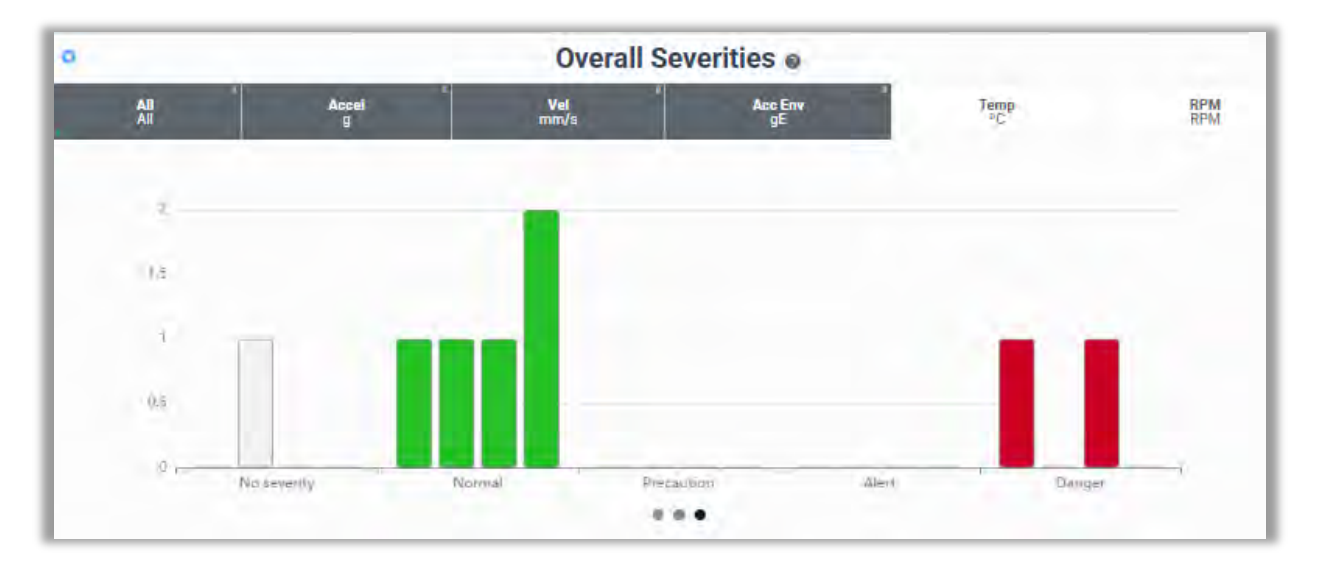

Click on any of the grey boxes to exclude/include the units in the displayed data. Unselected items are shown with a white background.

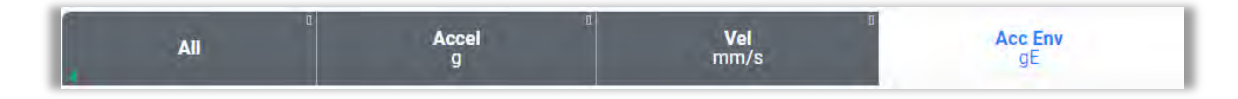

Tap the Settings icon at top left of any chart to access options for viewing the data in a table format and exporting.

|                   | Drag a columr | n header and | drop it here to gro | oup by that colum | n | 0 |
|-------------------|---------------|--------------|---------------------|-------------------|---|---|
| Table             | Units         | -1           | 0                   | 2                 | 6 |   |
| Export All Data 🗸 | NoSeverity    | 0            | 1                   | 0                 | 0 |   |
| Restore Chart     | Green         | 1            | 1                   | 1                 | 2 |   |
| lelp              | Yellow        | 0            | 0                   | 0                 | 0 |   |
| lose Zoom         | Orange        | 0            | 0                   | 0                 | 0 |   |
| 1                 | Red           | 1            | 0                   | 1                 | 0 |   |

×

#### **Severity Score**

The Severity Score Chart displays a bar graph summary of the **score** calculated for each Area of all Companies. Score is a standardized value derived from different measurement parameters, created to assign a color code to a Company, Area, Machine, Point or Axis for quick visual status indication. For in depth information about **score**, please visit the Erbessd website at:

#### https://www.erbessd-instruments.com/tutorials/what-is-the-score-how-is-it-calculated

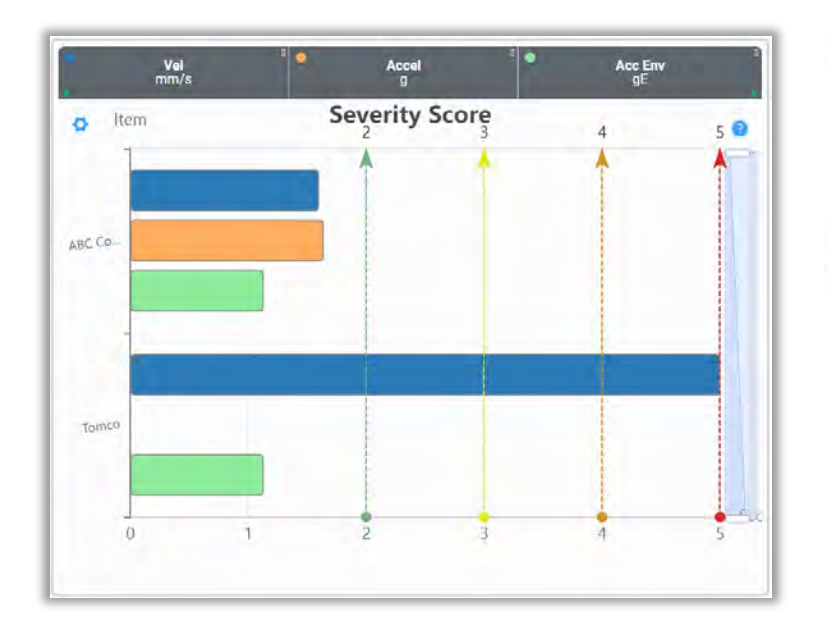

#### Severities Score

This graph allows you to see the severity score of children who are at the same level as you. Each button on the graph represents a child, and its color corresponds to the color of the bar on the graph. On the right side, you will find a scrolling bar

and a zoom bar. To zoom in, simply place the cursor over the bar and it will change to a cross. Click on the bar and drag to adjust the size according to your needs. In addition, the vertical dotted lines with an arrow indicate severity marks on the graph, which helps to better understand the severity scores of the children.

The term "children" is used to describe the database item below a given level. For example, Machines are children of an Area, and Points are children of Machines.

#### **Bad Actor List**

As the name describes, this is a list of the machine points with the highest amplitude of velocity, in descending order, by Company.

Press the + button beside any Machine name to expand the view to include Points, and further expand to Axis level by

pressing + again.

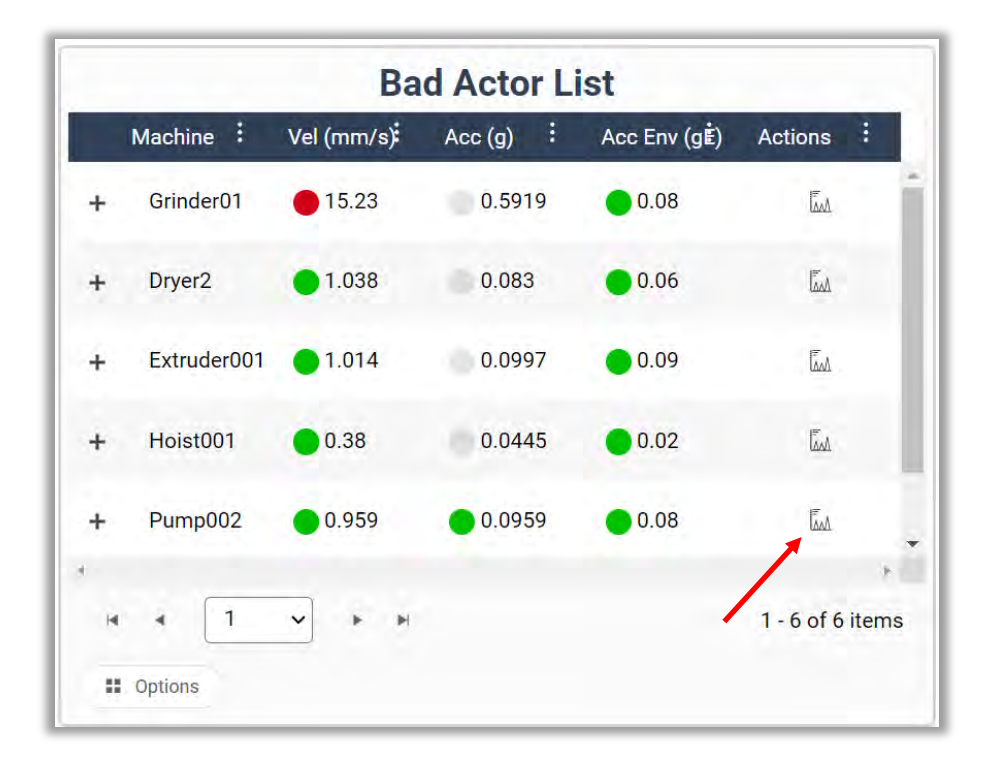

A Go to Diagnose link is provided in the Actions column. See the *Diagnose Manager* section of this guide for more information.

The Options button accesses the settings for :

- the number of items displayed
- the Unit
- Export format

| Total of items    |                | Unit         | Export Data |
|-------------------|----------------|--------------|-------------|
| 20 🔻              | Total of items | Velocity 🔹   | Excel •     |
| Velocity <b>T</b> | 10             | Acceleration | Eveel       |
| Export Data       | 20             | Velocity     | EXCEI       |
| Excel 🔻           | 40             | Acceleration | PDF         |
| ** Options        | 50<br>All      | Envelope     | CSV         |

info@erbessd-instruments.com +52 (55) 6280-7264 México +52 (999) 469-1603 Mérida

www.erbessd-instruments.com

## -**^-») ERBESSD** INSTRUMENTS®

BALANCING - VIBRATION - ONLINE MONITORING - LASER ALIGNMENT - MASTERS OF MACHINE HEALTH

#### **Highest Rate of Asset Health Decline**

The slope represents the rate of change of vibration over time. Positive slopes indicate increasing values, and the steepness of the slope reflects the magnitude of the change. Analyzing the slope helps identify trends, patterns, and abnormalities in vibration data, aiding in diagnosing faults or anomalies.

|                                                   | The second second |           | and the second |
|---------------------------------------------------|-------------------|-----------|----------------|
| Machine                                           | Vel Slope         | Acc Slope | Env Slope      |
| 004 - Pasteurizer -<br>leating Pump               | 548.26            | ~         | 1000           |
| 041 - Spare<br>Compressor - Model S<br>160        | #C                | -         | -              |
| 039 CL2 Rinser<br>Fwister Blower to Fille<br>Vest | rA-               |           |                |
| 003 - Pasteurizer -                               | 101.08            | -         | 152.64         |

#### **Company Overview Dashboard**

Click on a Company in the Data Tree to see the Company level Overview Dashboard. To customize the default dashboard, or create a new Dashboard, see the *Managing Dashboards* section of this guide.

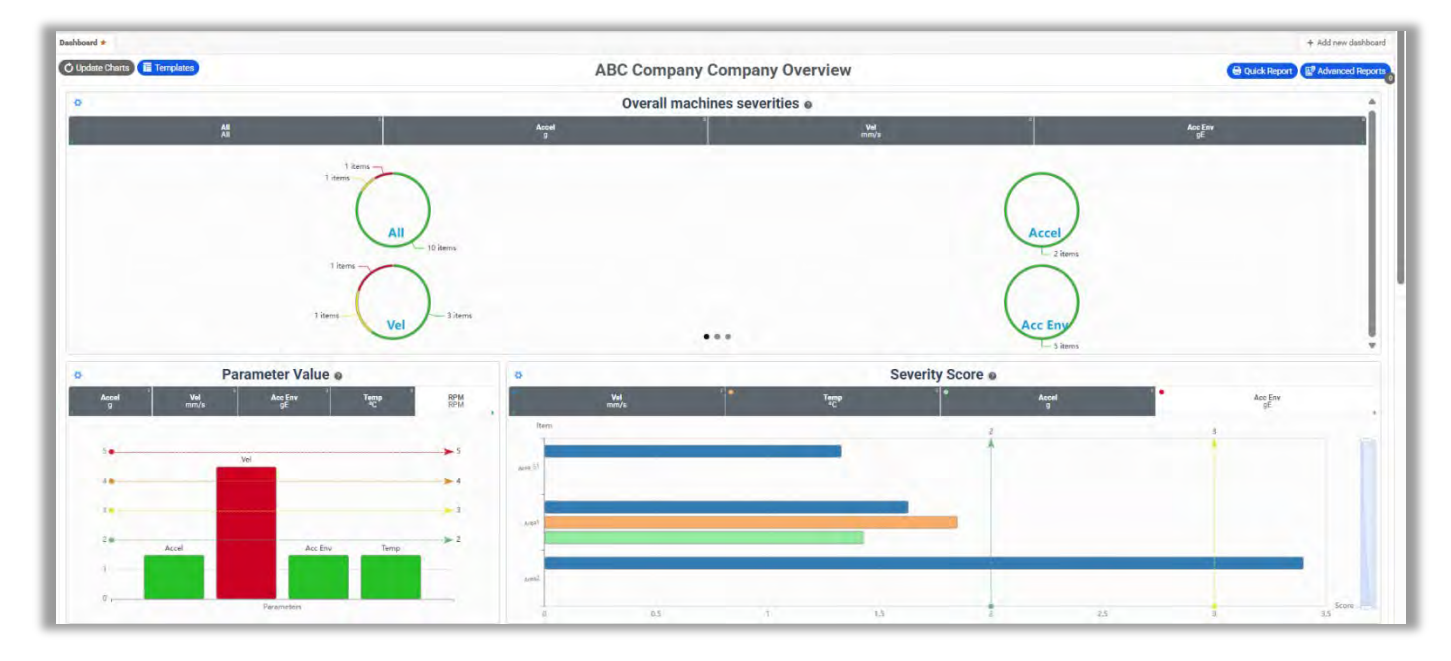

At top is shown the Overall Machine Severities charts followed by additional charts for:

- Parameter value Bar graph
- Severity Score
- Bad Actor List
- Last Measures of Children (Areas)
- Highest Rate of Asset Decline

#### **Last Measures**

Shows a summary of the last measures for each Area of a Company.

|         |            | Last Measures Compar | y > Children Area 🛛 |                      |
|---------|------------|----------------------|---------------------|----------------------|
| Area    | Vel (mm/s) | Acc (g)              | Acc Env (gE)        | Date                 |
| Area2   | 1.598      |                      | 0 1.085             | 2/5/2024 11:07:57 AM |
| Areal   | 0 1.518    | ÷ .                  | 0 1.044             | 2/5/2024 11:06:50 AM |
| Area_51 | 0 1.429    |                      | 01.039              | 2/5/2024 10:55:51 AM |

#### **Octave Band Counters**

This chart shows the alarmed color counts of the Octave Bands.

| Octave Band Counters |                    |           |              |  |  |  |
|----------------------|--------------------|-----------|--------------|--|--|--|
| Machine              | i Vel (mm/s)       | : Acc (g) | Acc Env (gE) |  |  |  |
| + Pump_001           | <b>9</b> (1) 2 (1) | 8888      | 0.000        |  |  |  |
| + Pump_002           |                    | ere ere   | 0.000        |  |  |  |
| + test2              |                    |           | 0000         |  |  |  |
| + Air_Handler001     |                    | 0.00      | 0.000        |  |  |  |

Press the + button beside any Machine name to expand the view to include Points, and further expand to Axis level by

pressing + again. Clicking on the colored circle opens a more detailed view that includes a list of measurements, the FFT, and a Trend graph for the date range selected.

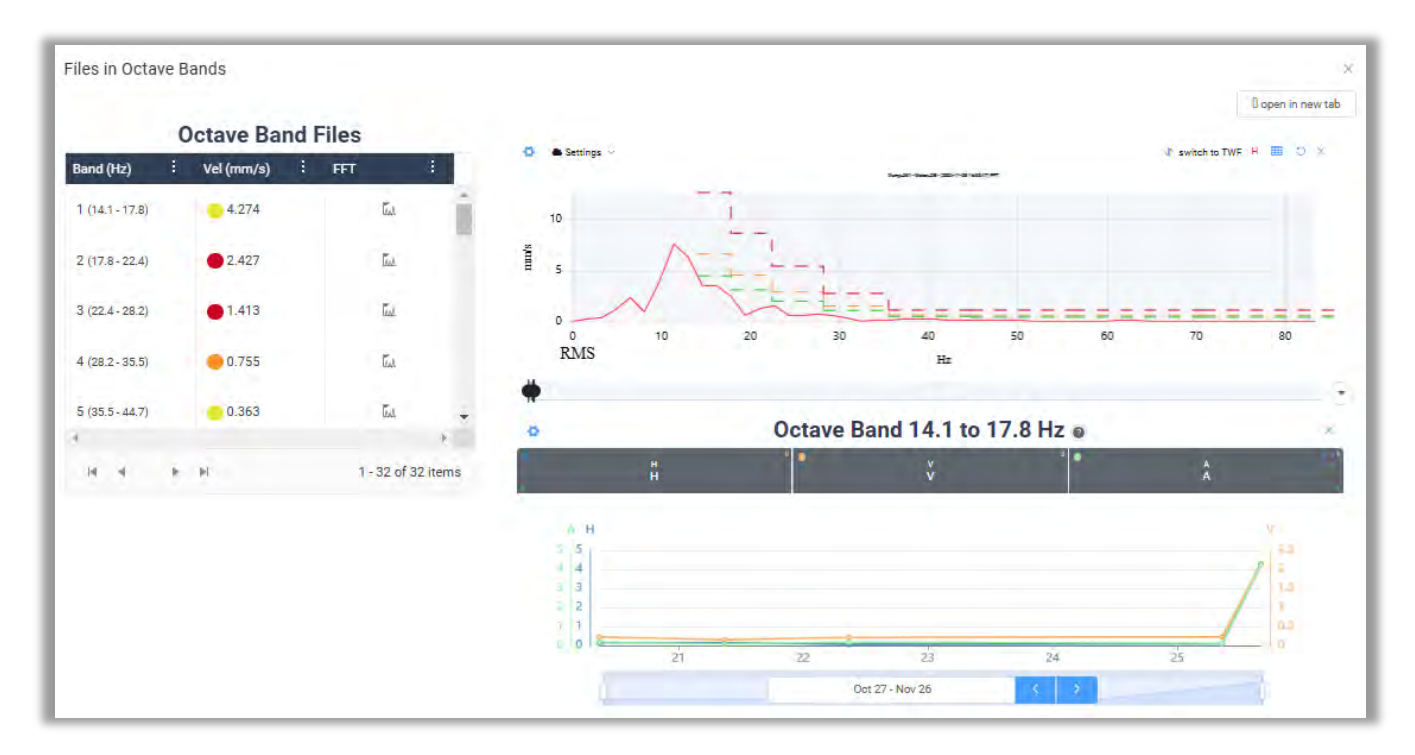

Use the Date Selector to edit the date range, which defauts to the past 30 days.

The blue arrows increase/decrease the date range by one month.

Clicking on the date display opens the Selector tool:

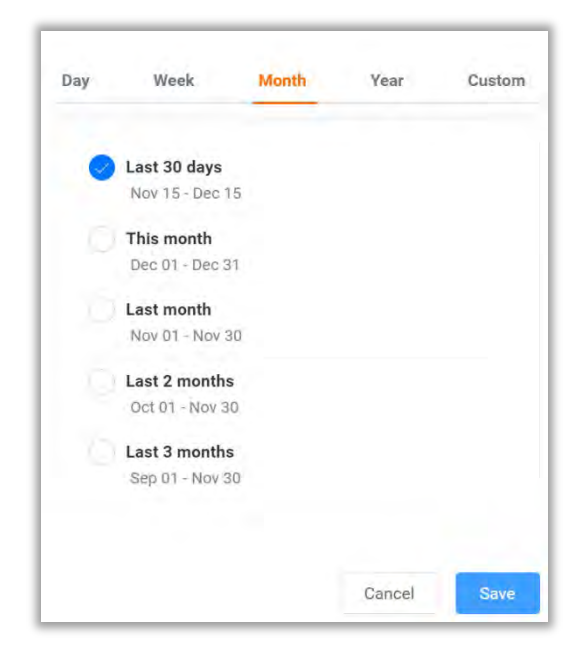

#### **Area Overview Dashboard**

The Area Overview Dashboard contains similar charts as the Company Overview. This Dashboard can be changed or new custom Dashboards added, see *Managing Dashboards* section of this guide for more details.

- Overall Machine Severities
- Paramater value Bar graph
- Severity Score
- Bad Actor List
- Highest Rate of Asset Decline
- Octave Band Counters

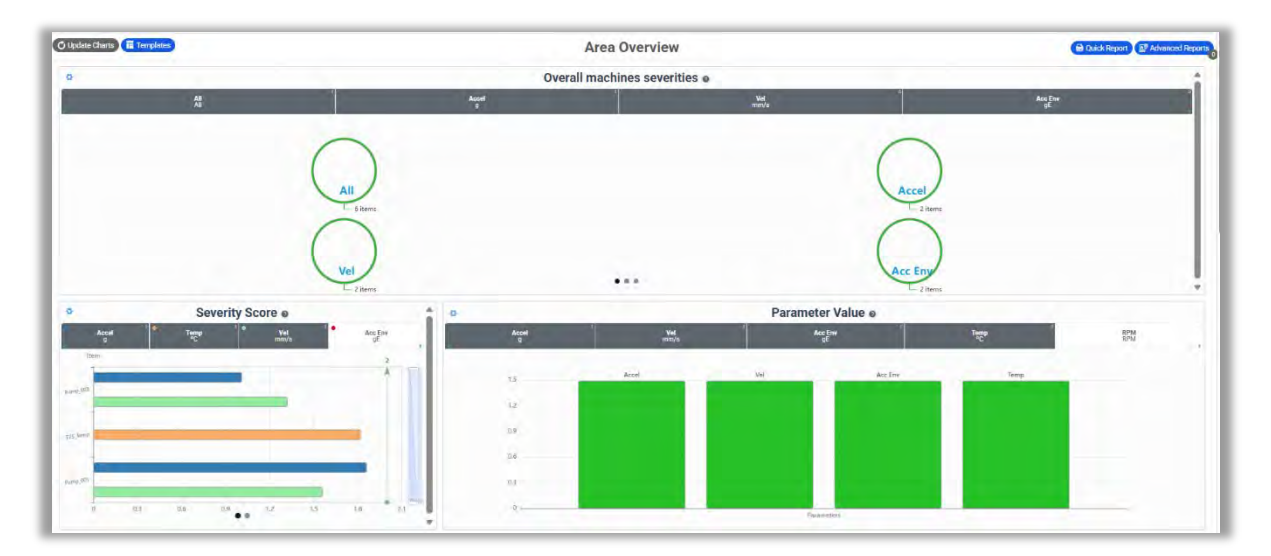

www.erbessd-instruments.com

#### **Octave Band Counters**

This chart shows the alarmed color counts of the Octave Bands.

|                  |                     | Octave Band Counters |              |
|------------------|---------------------|----------------------|--------------|
| Machine          | : Vel (mm/s)        | : Acc (g)            | Acc Env (gE) |
| + Pump_001       | <b>0</b> (1) 2) (1) | 8888                 | 0.0.0.0      |
| + Pump_002       | 0000                | (Ex (Ex (Ex (E)      | 0.000        |
| + test2          |                     |                      | 0.000        |
| + Air_Handler001 |                     |                      |              |

Press the + button beside any Machine name to expand the view to include Points, and further expand to Axis level by

pressing + again. Clicking on the colored circle opens a more detailed view that includes a list of measurements, the FFT, and a Trend graph for the date range selected.

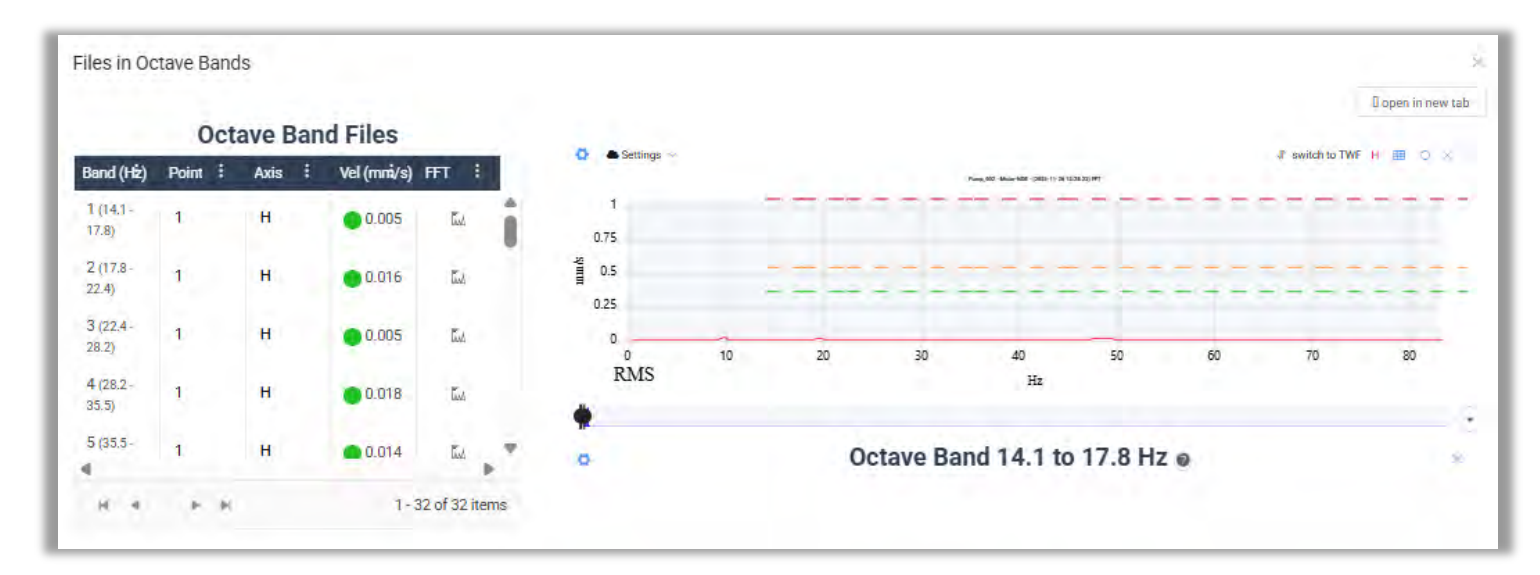

#### **Machine Overview Dashboard**

Click on a Machine in the Data Tree to see the Machine Overview dashboard. The default can be changed or new custom Machine Dashboards can be created. See *Managing Dashboards* section of this guide for more details.

The default Machine Overview chart contains analog style gauges and shows data for the past week. To add units such as peak-to-peak acceleration to this chart, edit the **Default Units** tab of the **DB Settings** for the EI-Analytic account.

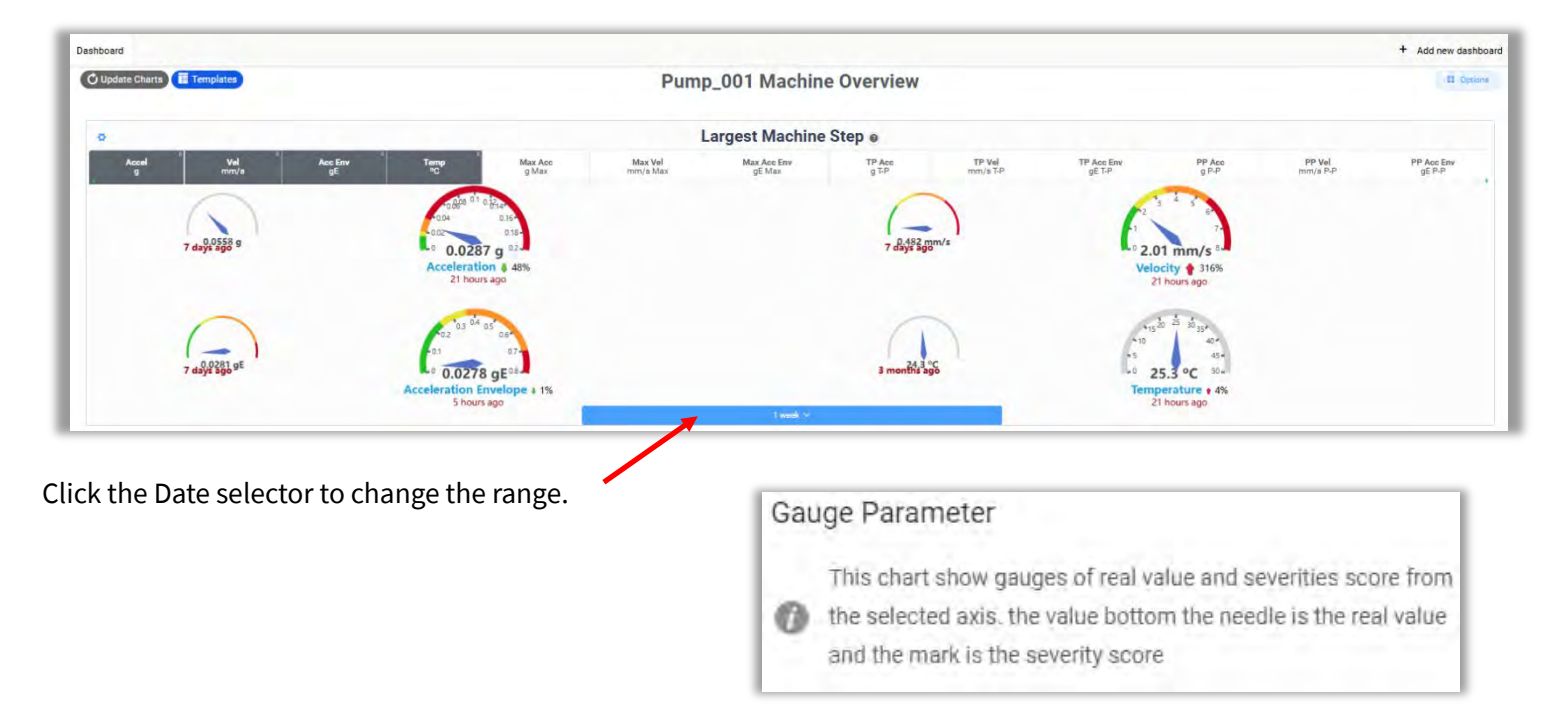

#### **Trends Chart**

The Trends chart displays separate graphs for Acceleration, Velocity and Acceleration Envelope over time. Temperature(internal)is included by default for Phantom sensor data.

|                          | ~  |         | 70 |    | Accel      |        | 1 |    | -tu a | -   | s. | mm/s vul                                    |   |
|--------------------------|----|---------|----|----|------------|--------|---|----|-------|-----|----|---------------------------------------------|---|
| a)<br>000<br>0<br>15     | 22 | 29 2025 | 8  | 15 | 22<br>Temp | 29 Feb | å | 15 | 22    | Mar | 8  | 15 22 29 2025 8 15 22 29 Feb 8 15 22 Mar    |   |
| 20<br>15<br>10<br>5<br>0 | 22 | 29 2025 |    | 15 | 22         | 29 Feb |   | 15 | 22    | Mar |    | 13 22 29 2025 18 13 22 29 19 19 13 22 19 19 | 8 |
|                          |    |         |    |    |            | 1      |   |    |       |     |    |                                             |   |

The Range slider at the bottom allows adjustment of the chosen increment (day, month, etc) from 0 to 100 units.

| 0 |  | 100 |
|---|--|-----|
| [ |  |     |

Click the Options button at top left is used to adjust the display parameters.

| Unit selector   |           | Acceleration |        |  |
|-----------------|-----------|--------------|--------|--|
| ,               | RMS Accel | TP Acc       | PP Acc |  |
|                 | Day -     |              |        |  |
| Requested 10 +4 |           |              |        |  |

info@erbessd-instruments.com +52 (55) 6280-7264 México +52 (999) 469-1603 Mérida

www.erbessd-instruments.com

#### The Unit selector dropdown allows:

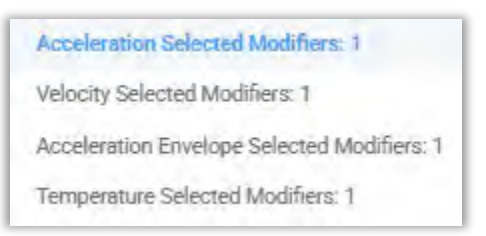

**NOTE** - Additonal Acceleration and Velocity Modifiers such as peak-to-peak may be added to the Trends Graph. by changing the **Default Trend Units** in the EI-Analytic Account **DB Settings**. See the *DB Settings* section of this guide for details. As shown in the example above, True Peak and Peak-toPeak acceleration units have been previously added.

The Range can be set to:

| All time |
|----------|
| Hour     |
| Day      |
| Week     |
| Month    |
| Year     |

The Collection Reason can be set to:

| Requested      | Sensor Alarm        |
|----------------|---------------------|
| Scheduled      | Off Route           |
| Alarm          | Small Thermal Image |
| Route          | Trigger             |
| Manual Data    |                     |
| Soft Reset     |                     |
| Internal R M S |                     |

Use the Date selector to change the range of data shown on the Trends graphs:

Feb 09 - Mar 11 <

It defaults to the past 30 days. Click the right/left blue arrows to go back or forward in one month increments.

Hover the cursor over any point in a graph to see info for each measurement:

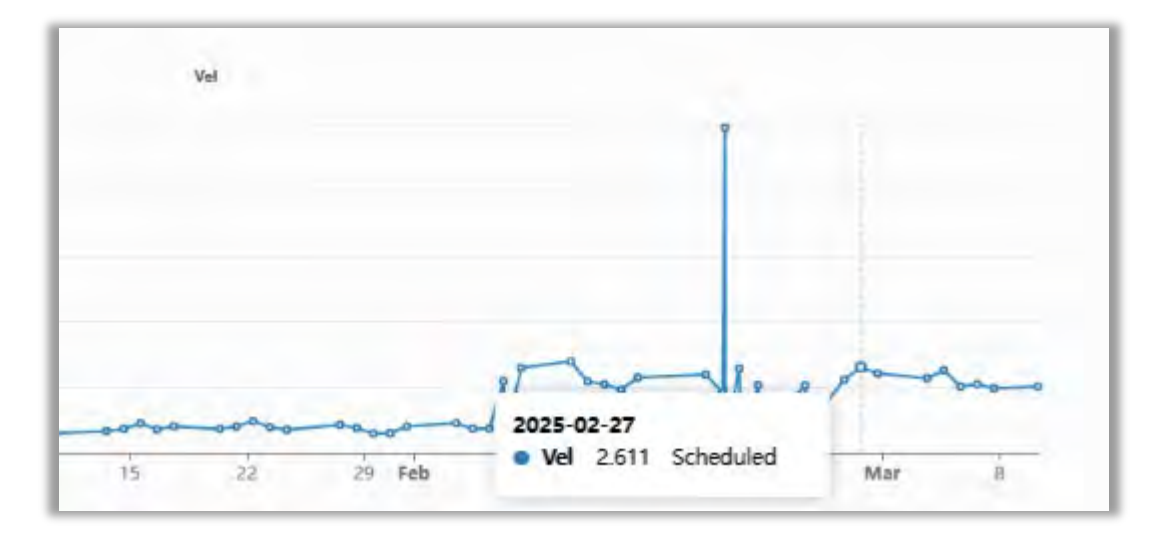

Click on any point in the Trend graph to open the associated FFT in the FFT window:

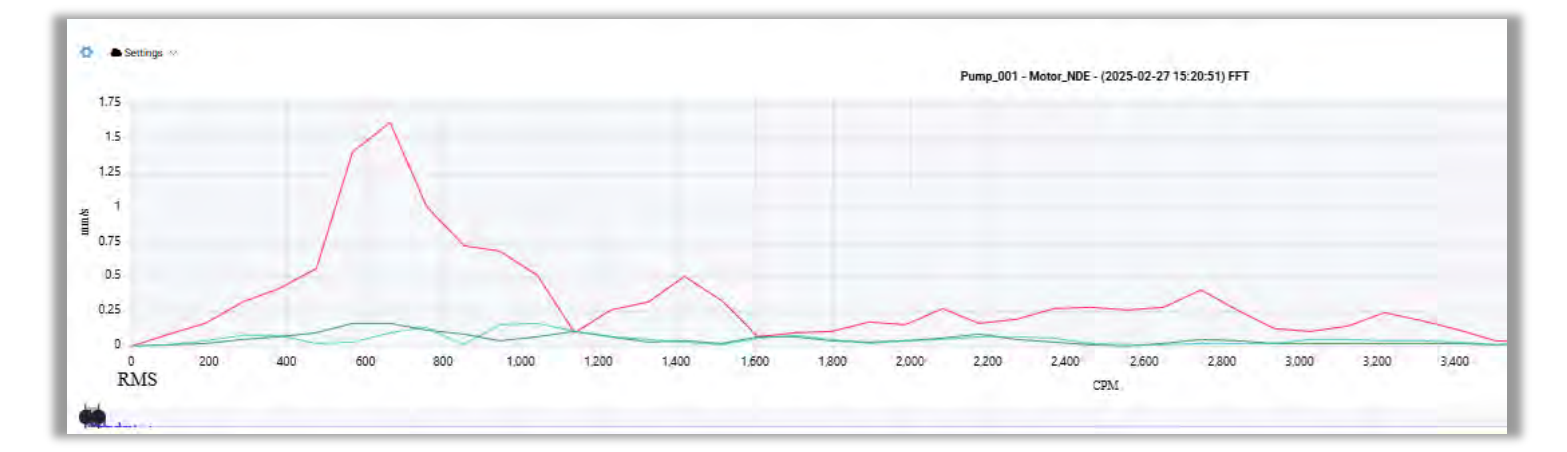

www.erbessd-instruments.com

#### **FFT Chart**

#### Below the Trends graph is the FFT chart:

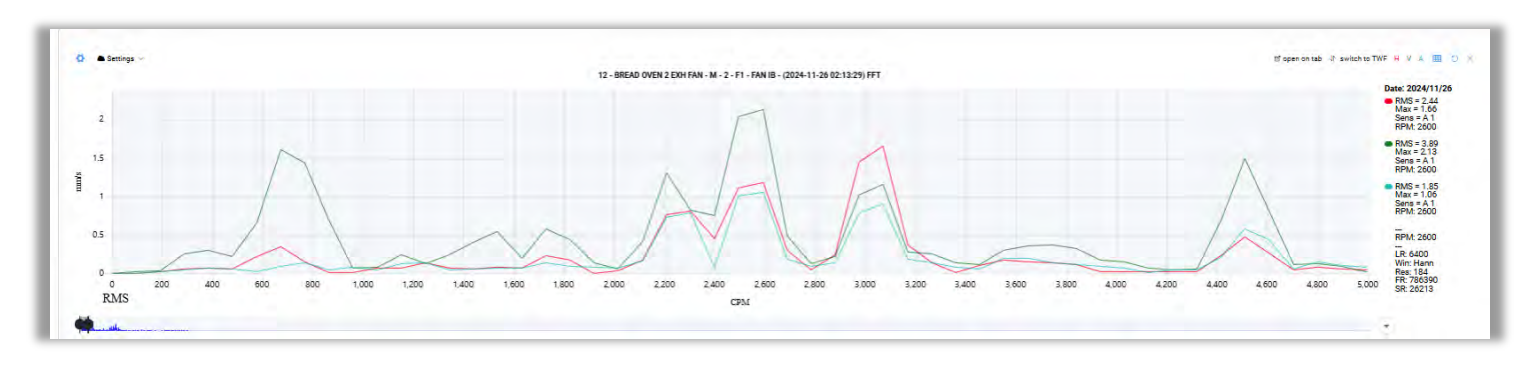

On the top right side of the FFT there are several controls:

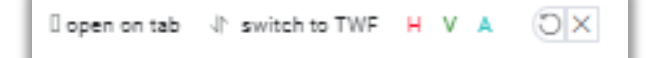

Date: 2025/02/27

RMS = 2.35 Max = 1.62

RMS = 0.305 Max = 0.165

RMS = 0.302

Max = 0.162 Sens = undefined 1 RPM: 1667

1798.297119140625

RPM

LR: 6400 Win: Hann

Res: 181 FR: 775350

SR: 25845

Sens = undefined 1 RPM: 1798

Sens = undefined 1 RPM: 1658

- **Open on tab** opens the FFT in a new window for fullscreen analysis. See the *FFT Tools* section of this guide for details.
- Switch to TWF -shows the Time Waveform in place of the FFT.
- H, V or A -click to toggle view of each Axis on FFT or TWF.
- 🖸 -Undo last zoom
- × Reset zoom

To the right of the FFT are the **Legends** containing:

- RMS velocity for each channel(axis)
- Max velocity
- Estimated RPM (based on min/max assigned to Point )
- Number of Lines of Resolution
- Sampling Rate

For more details regarding analysis options and FFT Tools, please refer to the *Visualization Tools* and *FFT Tools* sections of this guide.

Below the FFT are the charts for:

- Overall Severities
- Parameters Severities Score
- Severities Score

For details on these charts, see the Overview Dashboard section above.

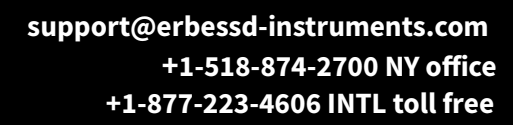

#### **Online File List**

Next is the Online File List Chart, which shows the **Last** measurement for all points on the Machine, and can be switched to **All** (Historic) view. The values shown in this chart for Acceleration and Acceleration Envelope are shown from the last <u>full</u> data collection.

|                     |           |      |   |        |                         |   | LAST        | ALL | Cascade Si | gnals V | ibration RMS | -4.1 |
|---------------------|-----------|------|---|--------|-------------------------|---|-------------|-----|------------|---------|--------------|------|
|                     |           |      |   |        | <b>Online File List</b> |   |             |     |            |         | 1            |      |
| Date :              | Point     | Axis | _ | Reason | i Vel(mm/s)             | 1 | Acc Env(gE) | -   | Accel(g)   | i Ad    | ctions       | ÷    |
| 2024/11/26 13:34:39 | Motor_NDE |      | н | 0      | 0.7                     |   | 0.03        |     | 0.0581     |         | ۲            |      |
| 2024/11/26 13:34:39 | Motor_NDE |      | y | 0      | 0.3                     |   | 0.01        |     | 0.0338     |         | ۲            |      |
| 2024/11/26 13:34:39 | Motor_NDE |      | A | 0      | 0.33                    |   | 0.02        |     | 0.0403     |         | ۲            |      |
| 2024/11/26 08:03:13 | Motor_DE  |      | н | 0      | 0.16                    |   | 0.01        |     | 0.0842     |         | ۲            |      |
| <                   |           |      |   |        |                         |   |             |     |            |         |              | - F  |

To change the default view from **Vibration RMS**, select **Vibration modifiers** to show other vibration units such as peak-to-peak or **Temperature** from the drop-down menu at top right.

| Vibration RMS       |
|---------------------|
| Temperature         |
| Vibration modifiers |

Set the slider to **ALL** to open Historic mode.

Make a selection and press Save.

Click here to open the Date Selector

Click the blue arrows to go forward or back 30 days

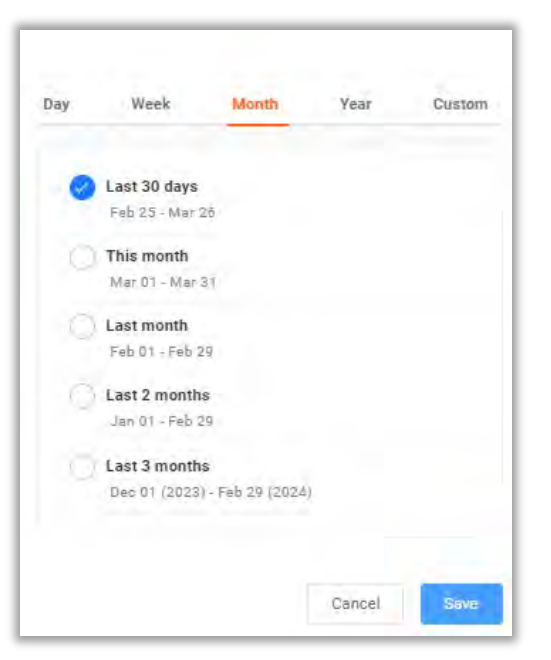

info@erbessd-instruments.com +52 (55) 6280-7264 México +52 (999) 469-1603 Mérida 23

www.erbessd-instruments.com

Hovering the cursor over the **Reason** column icon shows the reason for data collection.

|                     |           |   |      |    |   |           | LAS    | T 💽 ALL     | Oct 26 | - Nov 25 < > | 1 2 0 | escade/Signals | Select |         | ~ |   |
|---------------------|-----------|---|------|----|---|-----------|--------|-------------|--------|--------------|-------|----------------|--------|---------|---|---|
|                     |           |   |      |    |   |           | Online | File List   |        |              |       |                |        |         |   |   |
| Date :              | Point     | 4 | Axis |    | - | Reason    | 1      | Acc Env(gE) | 1      | Accel(g)     | 1     | Vel(mm/s)      | :      | Actions |   |   |
| 2024/11/25 08:38:08 | Motor_NDE |   |      | A  | 1 | Scheduled |        | 0.02        |        | 0.0402       |       | 0.37           |        |         | ۲ |   |
| 2024/11/25 08:37:54 | Motor_DE  |   |      | ** | - | ò         |        | 0.01        |        | 0.0212       |       | 0.18           |        |         | ۲ | 1 |
| 2024/11/25 08:37:54 | Motor_DE  |   |      | v  |   | 0         |        | 0.02        |        | 0.0451       |       | 0.47           |        |         | ۲ |   |

To filter the File List by **Reason** , click the Options button.

Several Reasons are shown by default, with additional items available to apply:

Add or remove **Reason** types as desired, for example to see only **Route** data, or only **Scheduled**, etc.

Click the Open File icon (I in the Actions column to open the selected signal file in the FFT chart of this dashboard.

| Requested      | ~    |
|----------------|------|
| Scheduled      | ~    |
| Alarm          | ~    |
| Route          | ~    |
| ManualData     |      |
| SoftReset      |      |
| internalRMS    |      |
| SensorAlarm    |      |
| OffRoute       |      |
| SmallThermalIn | nage |
| Trigger        |      |

#### **Point Overview Dashboard**

Similar to the Machine Overview, the Point level Overview uses analog style gauge charts:

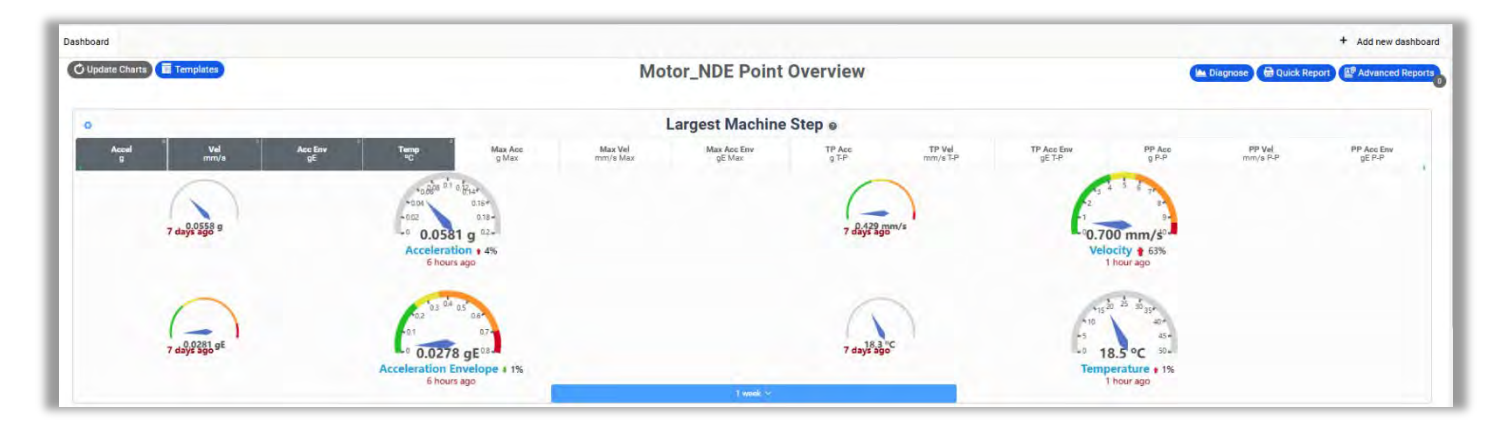

It also includes

• Trend chart, similar to the Machine level Trends chart, the Points level chart contains an Axis filter in the options:

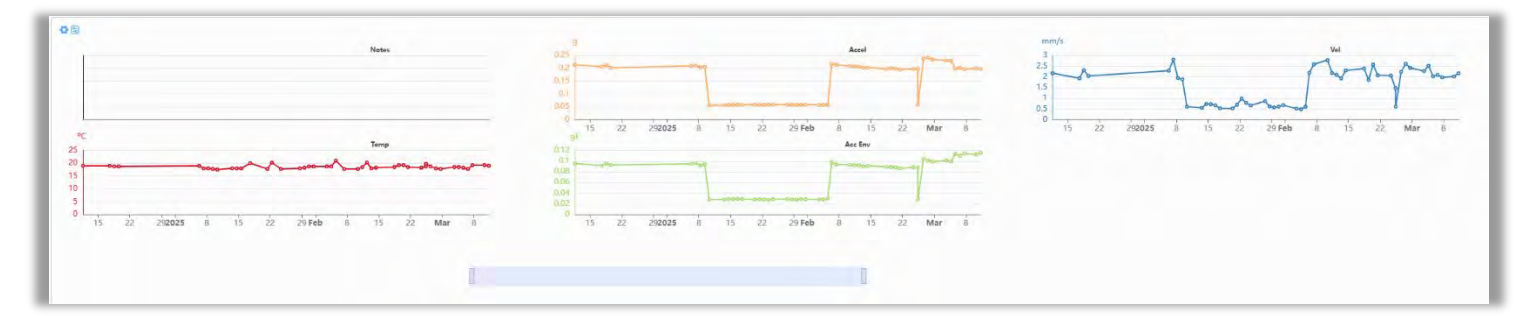

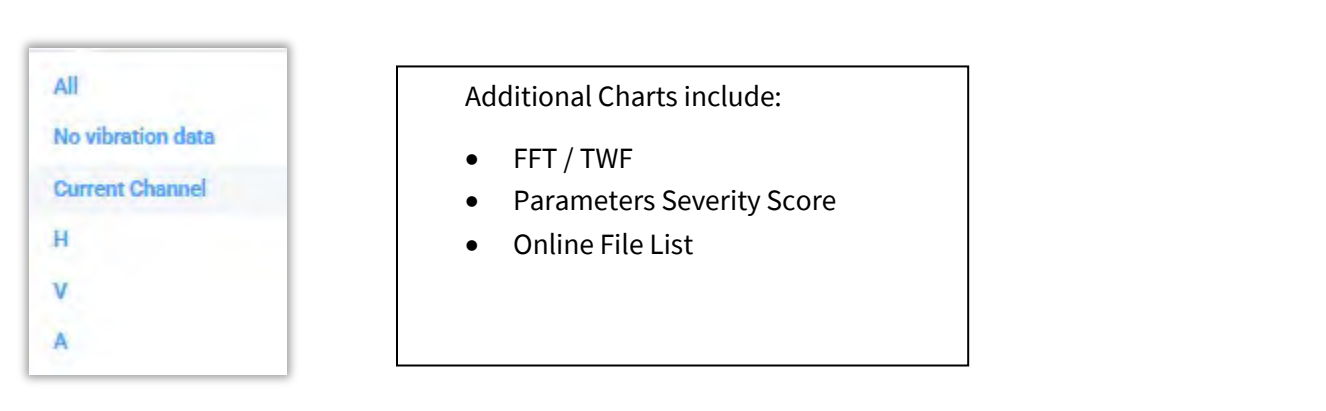

#### **Axis Overview Dashboard**

The Axis level dashboard contains the same style overview as the Machine and Point dashboards:

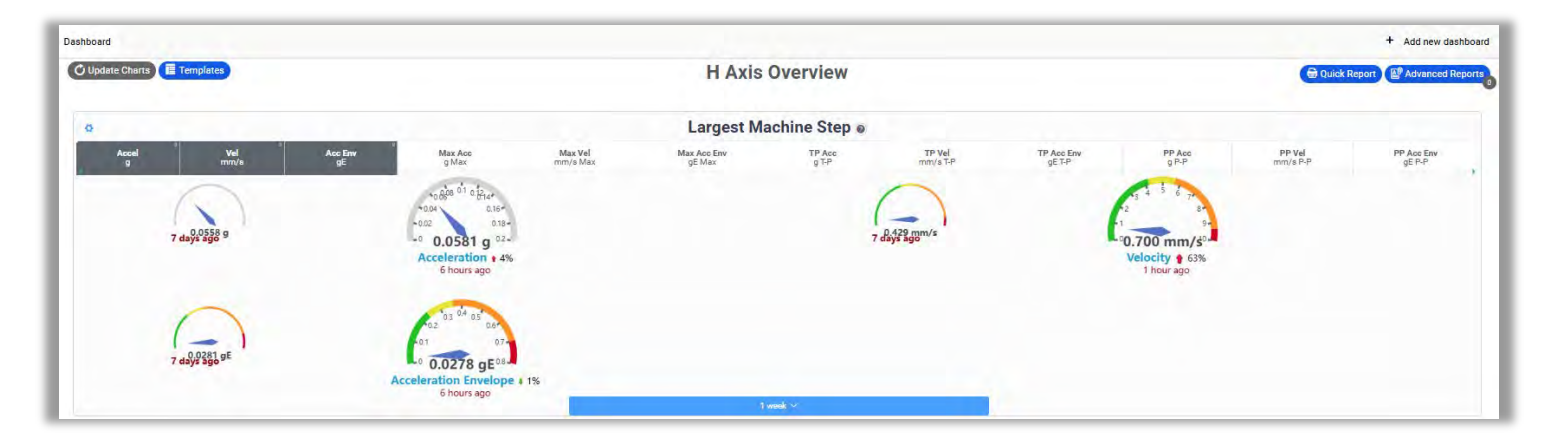

Plus:

- Trend chart
- FFT and TWF
- Real Values chart
- Online File List
- Octave Band Axes

#### Gauge Parameter

This chart show gauges of real value and severities score from the selected axis, the value bottom the needle is the real value and the mark is the severity score

#### **Octave Band Axes**

All 32 Octave bands are listed, sorted with the bands of highest vibration(peak) shown first.

|                 |              | Octave Bands Axes @ |              |
|-----------------|--------------|---------------------|--------------|
| Band (Hz)       | : Vel (mm/s) | : Acc (g)           | Acc Env (gE) |
| 5 (35.5 - 44.7) | 0.215        | 10.0                | 0.002        |
| 4 (28.2 - 35.5) | 0.162        | 194 C               | 0.001        |
| 1 (14.1 - 17.8) | 0 t          | 0.002               | 1.01         |
| 2 (17.8 - 22.4) | 10 F         | 0.001               | 30÷          |
| 3 (22.4 - 28.2) | 0-1 C        | 0.002               |              |
| 6 (44.7 - 56.2) |              | 0.002               |              |
| 7 (56.2 - 70.8) | 14           | 0.002               |              |

#### **Managing Dashboards**

Dashboard views for each level of the database (except the Root level) can be managed in two ways:

- 1. Edit the *default* template for each level. The modified template can be assigned to one or <u>all</u> items at that level of database.
- 2. Add **new** dashboards.

#### **Edit a Default Dashboard Template**

Click on any level of the database tree to open the default Dashboard template. As an example, below is the default

Machine level dashboard. Press the **Examplates** button

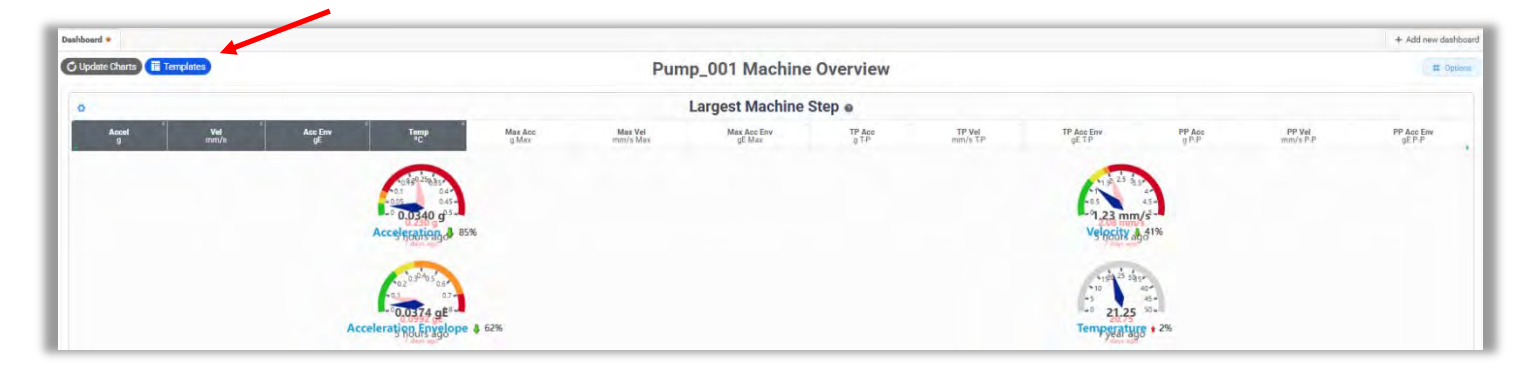

The Machine level templates palette will open.

### -**\***•) ERBESSD INSTRUMENTS®

BALANCING - VIBRATION - ONLINE MONITORING - LASER ALIGNMENT - MASTERS OF MACHINE HEALTH

Dashboard: Machine Template

Seerch by name:

Filter by:

Filter by:

Templates from: Erbessd

Wy templates

Templates are sorted by category.

Templates are sorted by category.

Shared Templates are those created by owner of other databases that are shared with your account, example:.

| rch by name: | Search by name | Filter By: | Filter by Keywords                     | Templates from: S | hareds Shareds |   |
|--------------|----------------|------------|----------------------------------------|-------------------|----------------|---|
| arada        |                |            |                                        |                   |                |   |
| areus        |                |            | inprimenter for                        | minn              | 1440           |   |
|              |                |            | my many white                          |                   |                |   |
|              | - Internet     |            | ************************************** |                   | A AMARAINAN AR |   |
| 0            | =              |            |                                        | 1                 |                | 0 |
|              |                |            |                                        |                   |                |   |
| -            |                | -          | ·                                      |                   | titute         |   |
| c.           |                | -          |                                        | EVEL              |                |   |

My Templates are those you have created using the Templates manager, example:

| Search by name: Search by name: Filte | er By: Filter by Keywords | <ul> <li>Templates from: My</li> </ul> | templates My templates S |
|---------------------------------------|---------------------------|----------------------------------------|--------------------------|
| My templates                          |                           |                                        |                          |
| Station .                             | Kent Land                 | at at at                               |                          |
|                                       |                           | Manager 175 ( a                        |                          |
| 0 -                                   | INTERIE                   |                                        |                          |
|                                       |                           |                                        |                          |
|                                       | -                         |                                        |                          |

Choose a template and either click on To apply it to <u>all Machines</u>, click: Select Template to apply it to <u>only</u> the Machine selected from the data tree.

Set as default for all machines

The modified Dashboard will now be displayed. In this example, **Machine\_2** was chosen as the template to use.

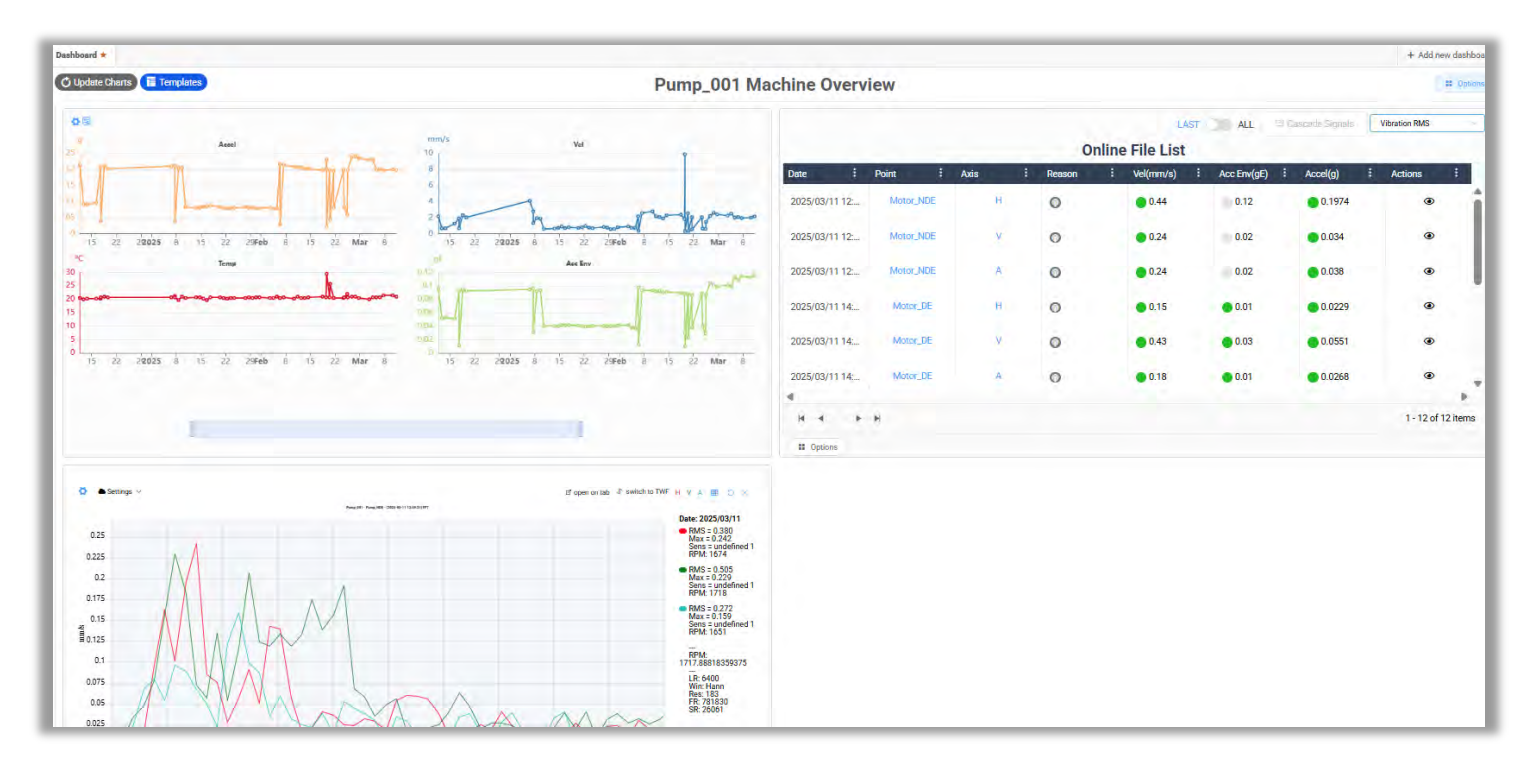

The same process can be followed to choose different template Dashboard views for Area, Machine, Point and Axis.

**NOTE** – if you change a default template and wish to revert back to the Erbessd default:

| ilter by Keywords     | V Own (Shareds) |                                                                                                    | Hard Reset Dashboard Settings To Defau |
|-----------------------|-----------------|----------------------------------------------------------------------------------------------------|----------------------------------------|
| New Blank             | NS1             | test temp                                                                                                    |                                        |
| NO IMAGE<br>AVAILABLE |                 |                                                                                                    |                                        |
|                       |                 |                                                                                                    |                                        |
| Quick                 | Company Default | doug test 1                                                                                                    |                                        |
|                       |                 | La construcción de la construcción de la construcci |                                        |

## -**^-») ERBESSD** INSTRUMENTS®

#### BALANCING - VIBRATION - ONLINE MONITORING - LASER ALIGNMENT - MASTERS OF MACHINE HEALTH

#### Add a Dashboard

When multiple Dashboards are created, switching between them is easy, just click on the dashboard of choice.

Highlighting the star defines which dashboard to open by default.

To add a new dashboard, first ensure the desired level is selected in the Data tree, then click on **Add new dashboard**.

Assign a name and click Add.

| Set dashboard name |        | 1.1 |
|--------------------|--------|-----|
| Point_Dash_2       |        |     |
|                    | Cance) | Add |

Then select from the palette of **Templates**. **Note** -Templates can be created by any EI-Analytic user and **shared** with other accounts with whom your database is *shared*, made public (shared with all EIA accounts) or saved as "**Own**".

**Templates** consist of **Charts** that are built using Chart Builder, see *Templates Dashboard Manager* section of this guide for details regarding building custom Charts and Templates.

In this example, a template was chosen from the *Shared* folder called **Sensor Info 1**:

| arch by name: | Search by name | Filter By:  | iter by Keywords                                                                                                    | - Templa | ates from: Shareds Shareds | 1   |  |
|---------------|----------------|-------------|----------------------------------------------------------------------------------------------------|----------|----------------------------|-----|--|
| hareds        |                | -           |                                                                                                    |          | _                          |     |  |
|               |                |             |                                                                                                    |          |                            |     |  |
| 10            | <u>_</u>       |             |                                                                                                    |          | Aul .                      |     |  |
|               | •              | -           | in the second second se |          | -                          |     |  |
|               |                |             | and and an an an an an an an an an an an an an                                                                                                    | 1.       |                            | 1.1 |  |
|               |                | 4           | -                                                                                                    | _        | _                          |     |  |
| SIC DASH      |                |             |                                                                                                    |          |                            |     |  |
|               |                | Sensor Info | 1                                                                                                    |          |                            |     |  |

www.erbessd-instruments.com
After clicking **Select Template**, you will be asked if you want to make this template the default (starred).

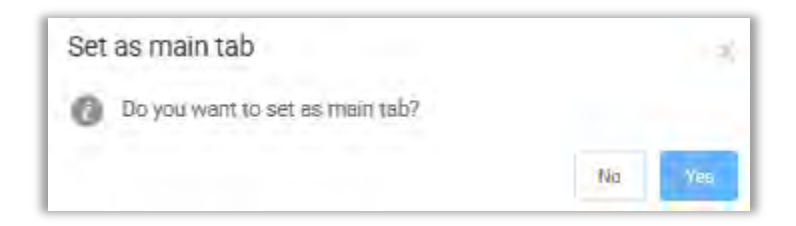

The added Dashboard is now visible as aTab:

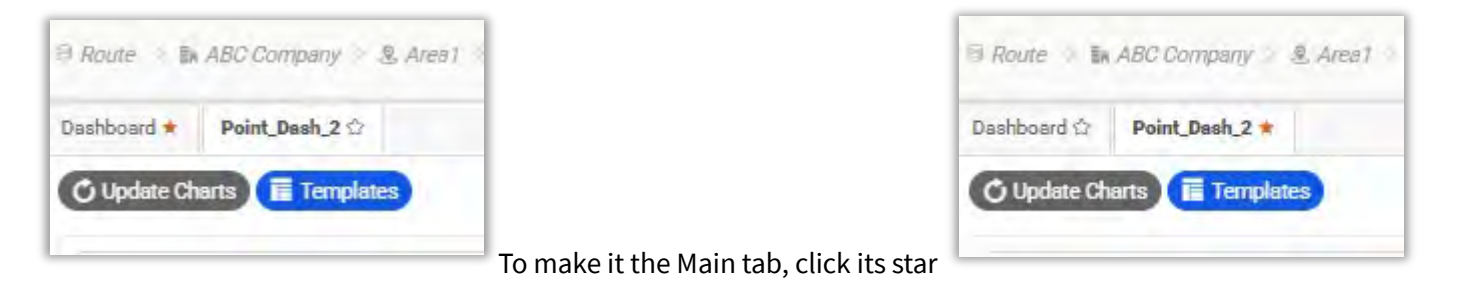

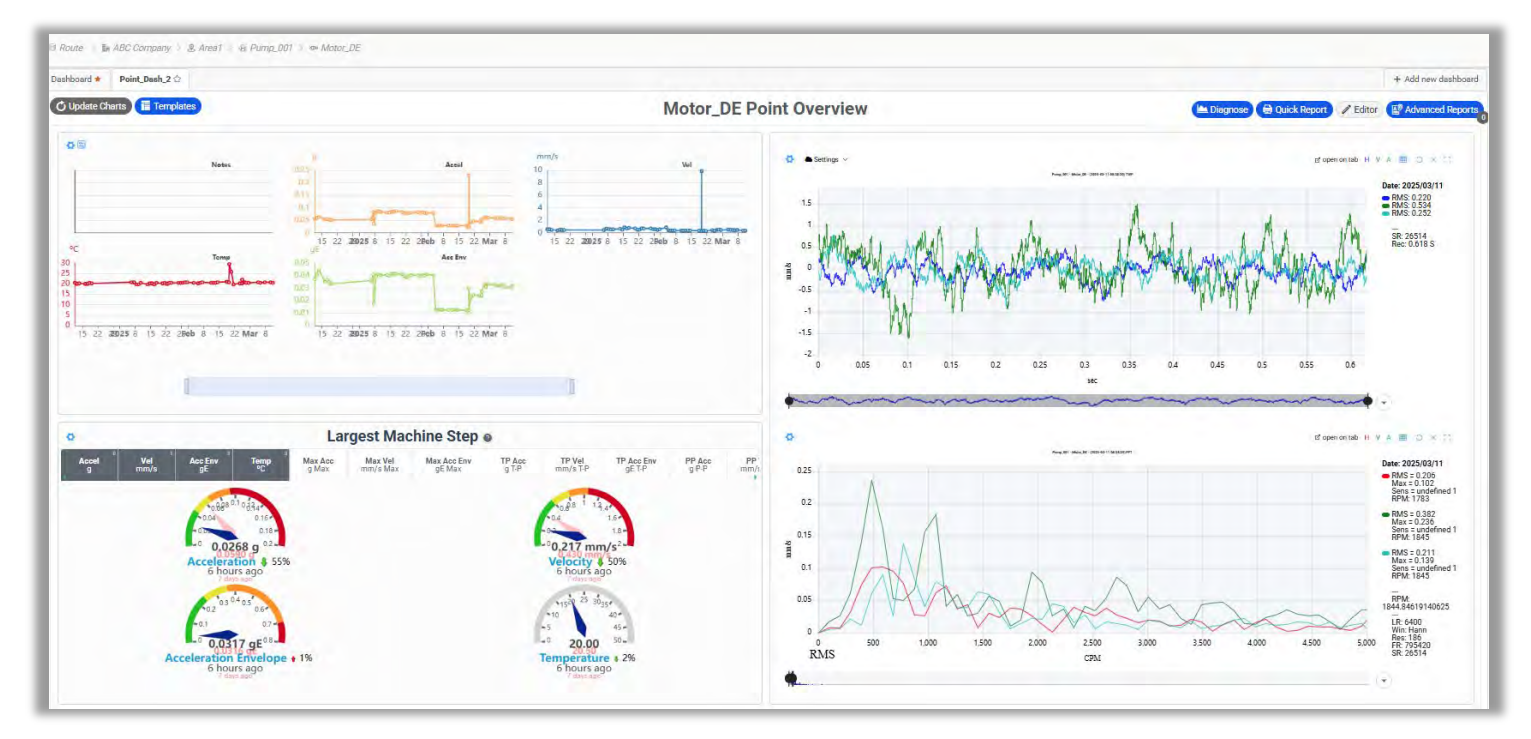

An **Editor** button will now appear on the right side of the screen:

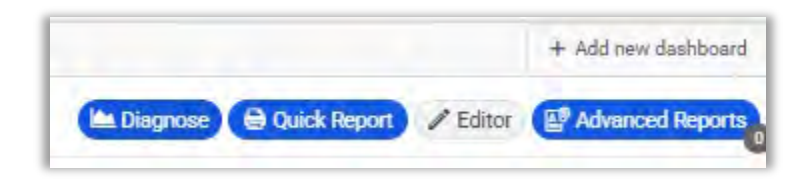

info@erbessd-instruments.com +52 (55) 6280-7264 México +52 (999) 469-1603 Mérida

www.erbessd-instruments.com

support@erbessd-instruments.com +1-518-874-2700 NY office +1-877-223-4606 INTL toll free The Editor allows you to change or remove charts from the dashboard, add or remove rows and save this dashboard to other Machine Points (save as):

|                                 |                                                         | ions 🗸 🐽 Save 🗸 |
|---------------------------------|---------------------------------------------------------|-----------------|
|                                 | 🚳 Row Options 🤟                                         | Save Template   |
| Ø Select AII III Remove Items 2 | <ul> <li>Row Layout</li> <li>Remove last row</li> </ul> | D Save As       |

### The Editor also allows:

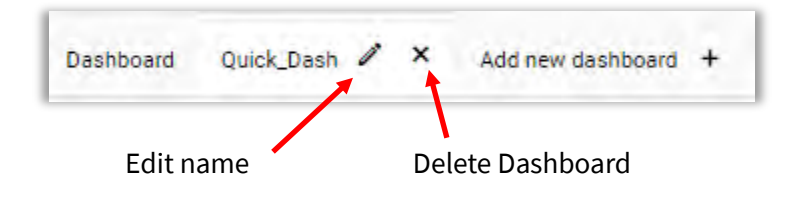

# BALANCING - VIBRATION - ONLINE MONITORING - LASER ALIGNMENT - MASTERS OF MACHINE HEALTH

## **Account Settings**

To access the Account settings, click on the Account icon located at the top right of the Home screen:

|                                                 |                                       |                                      | YOUR ACCOUNT        |
|-------------------------------------------------|---------------------------------------|--------------------------------------|---------------------|
| 다. File Browser ~                               | Route Compliance                      | ↓ Notifications                      |                     |
|                                                 |                                       |                                      |                     |
| Profile                                         |                                       |                                      | 🌡 Profile           |
| This item displays the                          | account information, including        | g the databases owned and shared     | Permissions         |
| with other accounts.                            |                                       |                                      | E Databases         |
| The <b>Get more space</b> f                     | <b>or your Databases</b> button links | s to the <b>Databases</b> page – see | Settings            |
| Delow.                                          |                                       | B DB Settings                        |                     |
| Click on the Edit button to change the password | on to change the password, acco       | ount name, Company or Email          | S Database Explorer |
| 🖉 Edi                                           | t                                     |                                      | (+ Log Out          |

| Profile                    |                                           |
|----------------------------|-------------------------------------------|
|                            | ○ Cloud Services                          |
| -V-)) ERBESSD INSTRUMENTS® | ⊖ Databases (2)                           |
|                            | 今 Own:1<br>① Used 0.0 GB (1%) out of 1 GB |
| MASTERS OF MACHINE HEALTH  | ∂ Linked: 1                               |
|                            | 1 Get more space for your Detabuser       |
| Name: AETS ERBESSD         |                                           |
| Email: gr @gmail.com       |                                           |

## -**^-») ERBESSD** INSTRUMENTS®

BALANCING - VIBRATION - ONLINE MONITORING - LASER ALIGNMENT - MASTERS OF MACHINE HEALTH

| hboard > Edit Account                |                            |
|--------------------------------------|----------------------------|
| COMPANY LOGO                         |                            |
| Click to upload file                 |                            |
| AETS ERBESSD                         | ් UPDATE PASSWORD          |
| AETS ERBESSD                         | Type your climent password |
| ⊈ gri@gmail.com                      | Choose o new password      |
| 2 erbessd                            | Re-type yout new password  |
| Enable two-factor authentication     | Save new password          |
| Email                                |                            |
| Force change password Every 6 Months |                            |
| C Type your Password                 |                            |
| Cancel Update user                   |                            |
|                                      |                            |

Two factor Authentication via Email and Forced password change can be enabled as options.

## Permissions

See User Access Permissions section below for details.

## **Databases**

Provides the management of databases within the account, categorized as **Own** and **Shared**.

The currently used capacity is shown for each owned database.**Note** -changes in capacity are calculated and updated nightly at 2 AM (GMT-6)

Database settings may also be directly accessed from the home EI-Analytic page at the bottom of the Data Tree:

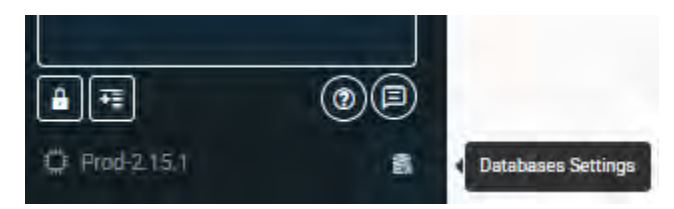

# -**^-) ERBESSD** INSTRUMENTS®

BALANCING - VIBRATION - ONLINE MONITORING - LASER ALIGNMENT - MASTERS OF MACHINE HEALTH

| Databases Settings                                                            |         |                                                    |   |    |          |    |     |
|-------------------------------------------------------------------------------|---------|----------------------------------------------------|---|----|----------|----|-----|
| Database Management                                                           |         |                                                    |   |    |          |    |     |
| Own databases                                                                 |         |                                                    |   |    |          |    |     |
| ei_canada<br>05062023080405, erbessd_instruments D<br>Emails received. 7      | <u></u> | 0.14 CB / 1.00 GB                                  | Ø | đi | <u>A</u> | ø  | 000 |
| ei_canada_2<br>20102023115125_el_canada_2 []<br>Emails received: 0            | ( )X.   | 0.01 GB / 1.00 GB                                  | Ø | 51 | Â        | Ø  | 00  |
| newdatabase001<br>12032024164532,newdatabase001                               | ( 1%    | 0.01 G8 / 1.00 GB                                  | ø | 51 | ۵        | 0  | 0,0 |
| Shared databases                                                              |         |                                                    |   |    |          |    |     |
| 2 O BAKERY<br>1 technologies D<br>Emails received:27                          | ( )s.   | 0.99 GB / 100.00 GB<br>Expiration date: 2025/11/13 |   |    |          | ġ. | 8   |
| test_db_erbessd<br>00042024099438_erbessd_instruments_D<br>Emails received: 0 | 445     | 0.44 GB / 1.00 GB                                  |   |    |          | ۲  | 8   |

To add another free 1Gb database, enter a unique name under Add Database and press Add.

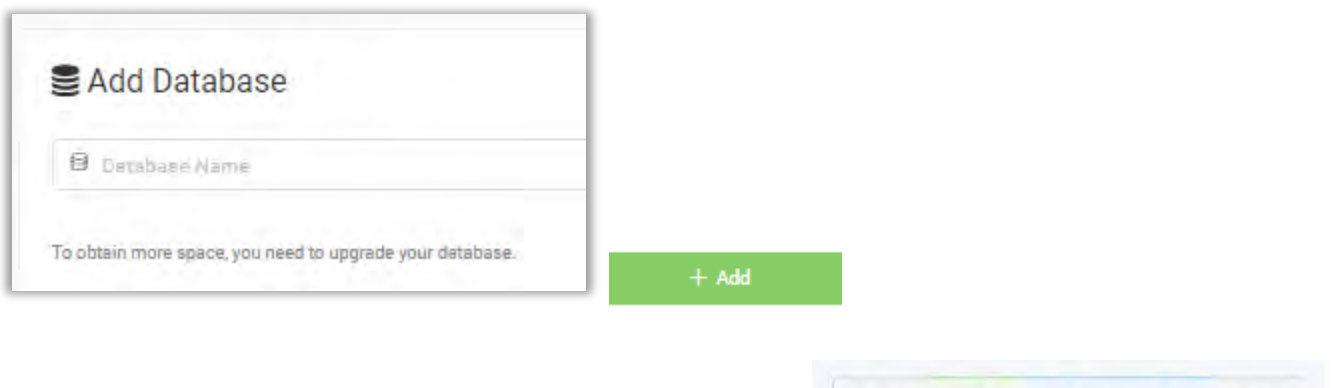

For **Owned** databases, the following functions are available:

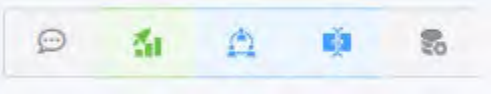

- Configure User notifications for **Owned** databases:

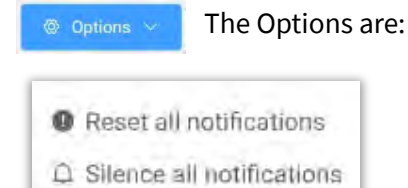

Select the Time Interval drop-down box to choose the length of time to silence notifications:

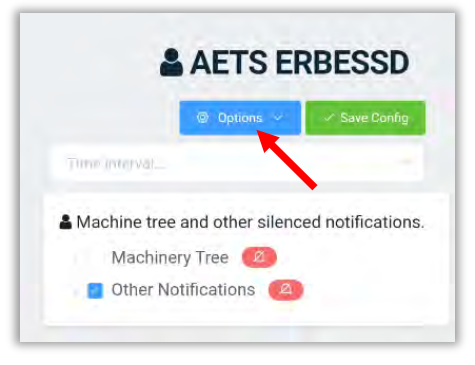

info@erbessd-instruments.com +52 (55) 6280-7264 México +52 (999) 469-1603 Mérida

www.erbessd-instruments.com

support@erbessd-instruments.com +1-518-874-2700 NY office +1-877-223-4606 INTL toll free

## -**^-») ERBESSD** INSTRUMENTS®

BALANCING - VIBRATION - ONLINE MONITORING - LASER ALIGNMENT - MASTERS OF MACHINE HEALTH

19 Exchange St. . Glens Falls NY 12801 USA +1-518-874-2700 NY Office +1-877-223-4606 INTL toll free

| fime (nlerva) |  |
|---------------|--|
| 1 Year        |  |
| 6 Months      |  |
| 3 Months      |  |
| 2 Months      |  |
| 1 Month       |  |
| 15 days       |  |
| 7 days        |  |

This account's email address will **<u>not</u>** receive notifications for the selected machines (silenced).

**Other Notifications** include Phantom Email Activity. Check this to silence notifications regarding Phantom sensor activity (if a sensor is out of communication with a gateway for example).

|       | Other Notific | ations 🙆             |
|-------|---------------|----------------------|
|       | Phantom       | Email Activity       |
| Press | ✓ Save Config | to complete changes. |

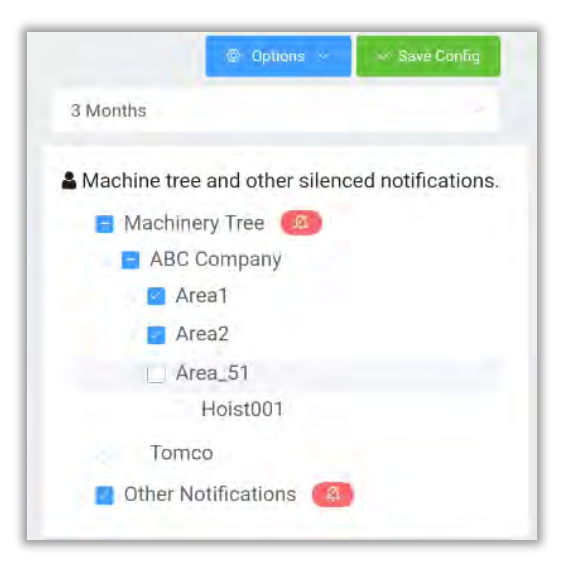

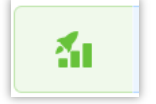

**Upgrade** – Click here to begin the upgrade process to obtain more storage space in EI-Analytic.

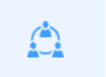

Share - Use this option to share a database with another EI-Analytic account.

## -**^-) ERBESSD** INSTRUMENTS®

BALANCING - VIBRATION - ONLINE MONITORING - LASER ALIGNMENT - MASTERS OF MACHINE HEALTH

| * User e-mail       |  |
|---------------------|--|
| someone@company.com |  |

Enter the e-mail address of the account and press Grant access.

| Allowed users                                   |       |
|-------------------------------------------------|-------|
| Chris Keniston<br>chris@erbessd-instruments.com | • • • |
| AETS ERBESSD                                    | • • • |

For each user you can set the:

| Access Permissions    |          |
|-----------------------|----------|
| Notifications         |          |
| Machinery Tree access | <b>A</b> |
|                       |          |

See below for more details.

Use the **Delete** button to remove a user from the database. **Caution** - the <sup>1</sup> button will delete a user immediately, with no chance to abort the action. Use carefully!

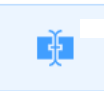

**Rename** -Rename a database. Caution – database names <u>must be unique</u>. Duplicate database names can cause major problems and may result in loss of data. **Only use lower case letters and numerals.** The underscore symbol is the only permitted special character.

## -**\*-) ERBESSD** INSTRUMENTS®

BALANCING - VIBRATION - ONLINE MONITORING - LASER ALIGNMENT - MASTERS OF MACHINE HEALTH

| EI_CANADA     |  |
|---------------|--|
| Database Name |  |
| ei_canada     |  |

| <b>S</b>         | <b>DB Admin</b> -Allows changing the database owner email ad | dress and/or setting up an API Key |
|------------------|--------------------------------------------------------------|------------------------------------|
|                  | B <sub>b</sub> Change admin                                  |                                    |
|                  | 🗠 Apikey                                                     |                                    |
| Ohanga Admi      | ~                                                            |                                    |
| Change Admi      | n<br>wner: greg@erbessd-instruments.com                      |                                    |
| Select e         | mail: Keypurerensi                                           |                                    |
|                  |                                                              |                                    |
| New ov           | wner:                                                        |                                    |
| Subscribe to the | is DB As a linked user                                       |                                    |
|                  |                                                              |                                    |
|                  |                                                              | Cancel                             |

## -**^-») ERBESSD** INSTRUMENTS®

BALANCING - VIBRATION - ONLINE MONITORING - LASER ALIGNMENT - MASTERS OF MACHINE HEALTH

### **User Access Permissions**

The User Permissions configuration may now also be accessed from the Profile menu:

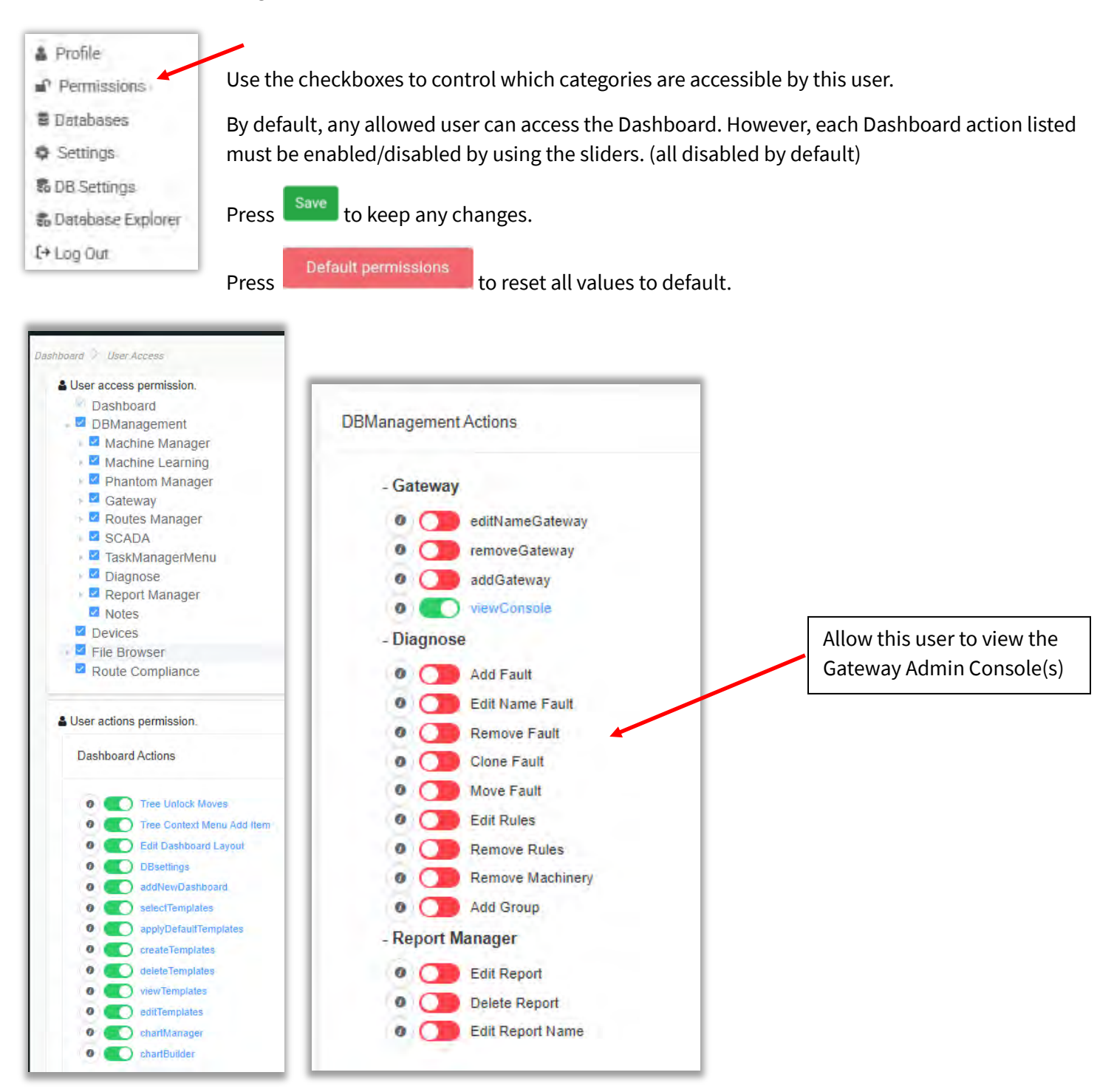

info@erbessd-instruments.com +52 (55) 6280-7264 México +52 (999) 469-1603 Mérida

www.erbessd-instruments.com

support@erbessd-instruments.com +1-518-874-2700 NY office +1-877-223-4606 INTL toll free

## -**^-) ERBESSD** INSTRUMENTS®

## **Configure Notifications**

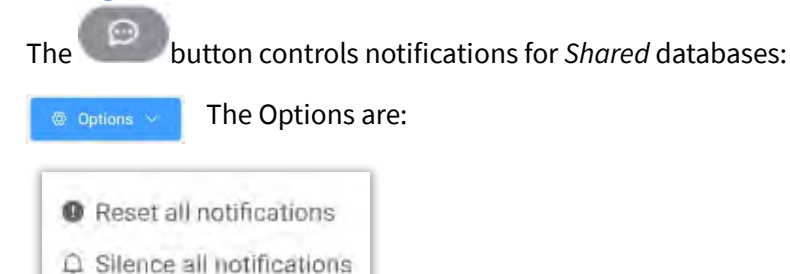

Select the Time Interval drop-down box to choose the length of time to silence notifications:

| Time (nlerva) |  |
|---------------|--|
| 1 Year        |  |
| 6 Months      |  |
| 3 Months      |  |
| 2 Months      |  |
| 1 Month       |  |
| 15 days       |  |
| 7 days        |  |

This user's email address will **<u>not</u>** receive notifications for the selected machines (silenced).

**Other Notifications** include Phantom Email Activity. Check this to silence notifications regarding Phantom sensor activity (if a sensor is out of communication with a gateway for example).

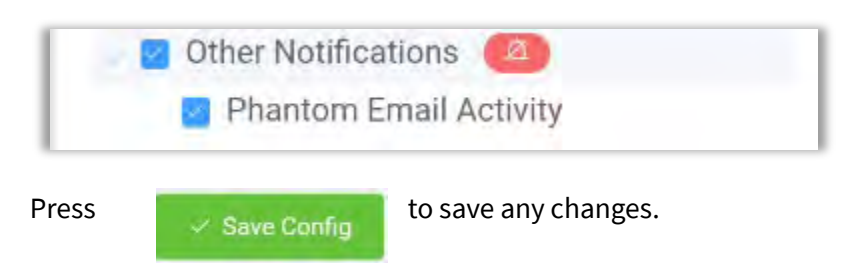

| © Options                   | 🗸 🛷 Save Config      |
|-----------------------------|----------------------|
| 3 Months                    |                      |
| Machine tree and other sile | enced notifications. |
| 📑 Machinery Tree 🙆          |                      |
| ABC Company                 |                      |
| Area1                       |                      |
| Area2                       |                      |
| LI Area 51                  |                      |

Hoist001

Other Notifications

Tomco

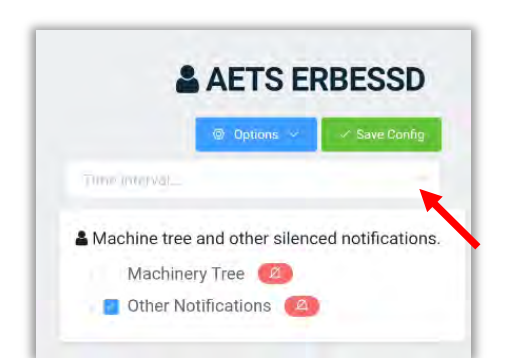

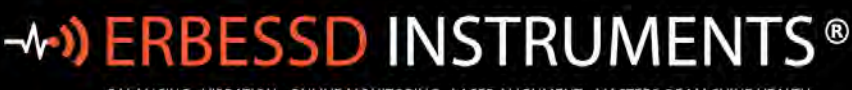

BALANCING - VIBRATION - ONLINE MONITORING - LASER ALIGNMENT - MASTERS OF MACHINE HEALTH

The button is used to allow/restrict access to items in the Machinery tree by user.

Checked items will be hidden for this user.

AETS ERBESSD

\* Hide tree levels for this user
choose the level at which you want to hide or restrict the user.

Search(Assets

ABC Company

Area1

Area2

Area2

Area2

Area2

BArea2

BArea2

BArea2

BArea2

BArea2

BArea2

BArea2

BArea2

BArea2

BArea2

BArea2

BAREA2

BAREA2

BAREA2

BAREA2

BAREA2

BAREA2

BAREA2

BAREA2

BAREA2

BAREA2

BAREA2

BAREA2

BAREA2

BAREA2

BAREA2

BAREA2

BAREA2

BAREA2

BAREA2

BAREA2

BAREA2

BAREA2

BAREA2

BAREA2

BAREA2

BAREA2

BAREA2

BAREA2

BAREA2

BAREA2

BAREA2

BAREA2

BAREA2

BAREA2

BAREA2

BAREA2

BAREA2

BAREA2

BAREA2

BAREA2

BAREA2

BAREA2

BAREA2

BAREA2

BAREA2

BAREA2

BAREA2

BAREA2

BAREA2

BAREA2

BAREA2

BAREA2

BAREA2

BAREA2

BAREA2

BAREA2

BAREA2

BAREA2

BAREA2

BAREA2

BAREA2

BAREA2

BAREA2

BAREA2

BAREA2

BAREA2

BAREA2

BAREA2

BAREA2

BAREA2

BAREA2

BAREA2

BAREA2

BAREA2

BAREA2

BAREA2

BAREA2

BAREA2

BAREA2

BAREA2

BAREA2

BAREA2

BAREA2

BAREA2

BAREA2

BAREA2

BAREA2

BAREA2

BAREA2

BAREA2

BAREA2

BAREA2

BAREA2

BAREA2

BAREA2

BAREA2

BAREA2

BAREA2

BAREA2

BAREA2

BAREA2

BAREA2

BAREA2

BAREA2

BAREA2

BAREA2

BAREA2

BAREA2

BAREA2

BAREA2

BAREA2

BAREA2

BAREA2

BAREA2

BAREA2

BAREA2

BAREA2

BAREA2

BAREA2

BAREA2

BAREA2

BAREA2

BAREA2

BAREA2

BAREA2

BAREA2

BAREA2

BAREA2

BAREA2

BAREA2

BAREA2

BAREA2

BAREA2

BAREA2

BAREA2

BAREA2

BAREA2

BAREA2

BAREA2

BAREA2

BAREA2

BAREA2

BAREA2

BAREA2

BAREA2

BAREA2

BAREA2

BAREA2

BAREA2

BAREA2

BAREA2

BAREA2

BAREA2

BAREA2

BAREA2

BAREA2

BAREA2

BAREA2

BAREA2

BAREA2

BAREA2

BAREA2

BAREA2

BAREA2

BAREA2

BAREA2

BAREA2

BAREA2

BAREA2

BAREA2

BAREA2

BAREA2

BAREA2

BAREA2

BAREA2

BAREA2

BAREA2

BAREA2

BAREA2

BAREA2

BAREA2

BAREA2

BAREA2

BAREA2

BAREA2

BAREA2

BAREA2

BAREA2

BAREA2

BAREA2

BAREA2

BAREA2

BAREA2

BAREA2

BAREA2

BAREA2

BAREA2

BAREA2

BAREA2

BAREA2

BAREA2

BAREA2

BAREA2

BAREA2

BAREA2

BAREA2

BAREA2

BAREA2

BAREA2

BAREA2

BAREA2

BAREA2

BAREA2

BAREA2

BAREA2

BAREA2

BAREA2

## **Settings**

The Settings menu has six tabs, the first is **General** - Set the <u>default</u>**Units** (Metric/Imperial, CPM/HZ, etc.) to be used for this EI-Analytic Account.

| ishboard Settings                                                                  |     |        |                    |           |                                     |
|------------------------------------------------------------------------------------|-----|--------|--------------------|-----------|-------------------------------------|
| Settings                                                                           |     |        |                    |           |                                     |
| General                                                                            | FFT | Routes | Machinery Defaults | Shortcuts | Länguage                            |
| Units                                                                              |     |        |                    |           | G                                   |
| Measure system<br>type of unit system to use through the entire app                |     |        | Metric             |           |                                     |
| Frequency units<br>prefered type of frequency units to use in the app              |     |        | СРМ                |           |                                     |
| Temperature units<br>prefered type of temperature units to use in the app          |     |        | Celsius            |           |                                     |
| Mass units<br>prefered type of Mass units to use in the app                        |     |        | Grama              |           |                                     |
| Information                                                                        |     |        |                    |           | 0                                   |
| Last modified settings of this account.<br>Last modified settings of this account. |     |        |                    |           | Last update: 11/25/2024, 3:27:31 PM |

• **FFT** – Configure the defaults for viewing an FFT or a TWF, including zoom level, units and others.

| General                                           | FFT |
|---------------------------------------------------|-----|
| Def Time Wave Form units                          |     |
| default units for TWF                             |     |
| Def FFT units                                     |     |
| default units for FFT                             |     |
| Initial zoom CPM                                  |     |
| will define the default zoom to be applied on FFT |     |
| Q                                                 |     |
| Louis de statute                                  |     |

Chart Pointers may be modified for the following:

Each type of pointer has a default type: e.g.

| Triangle       |
|----------------|
| Empty Triangle |
| Square         |
| Empty Square   |
| Circle         |
| Empty Circle   |
|                |

| Chart Pointers        |
|-----------------------|
| Marker pointer        |
| Locate pointer        |
| Phase marker pointer  |
| Harmonics pointers    |
| Side bands pointers   |
| Bearing pointers      |
| Octave bands pointers |
| Transient pointers    |
|                       |

## The color of the pointer and type of line can also be modified:

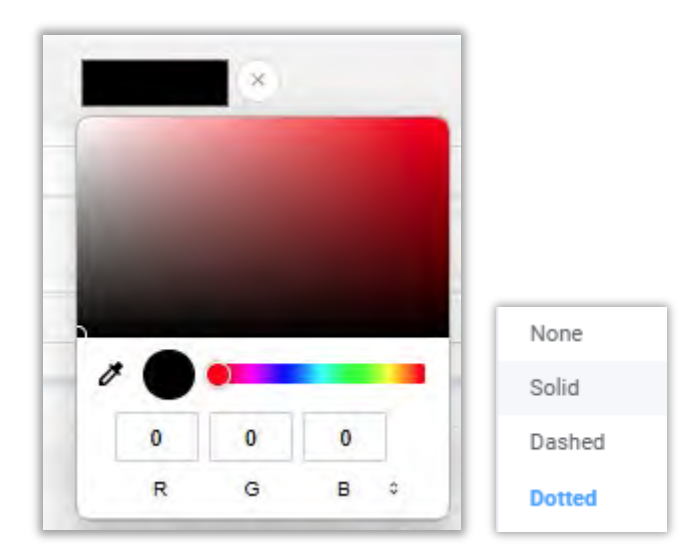

| Chart Pointers                                                                                                  |       |    | 0 |
|----------------------------------------------------------------------------------------------------|-------|----|---|
| Marker pointer                                                                                                  |       |    | 0 |
| Pointer                                                                                                    | Cross |    |   |
| Color<br>If left empty, the chart will use the polar of the corresponding channel                               |       | ×  |   |
| Line type                                                                                                    | None  |    |   |
| C Label visible                                                                                                 |       |    |   |
| Line length<br>distance in % from the top of the chart to the pointer. Use -1 to put the markers on the series. |       | -9 | ÷ |

The pointer can be toggled on/off and the length can be adjusted.

Velocity RMS Range controls the Min/Max range for RMS velocity calculations:

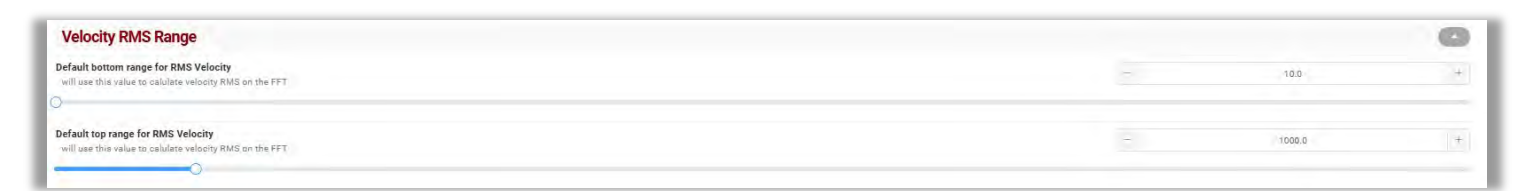

The General section contains options for loading FFT's :

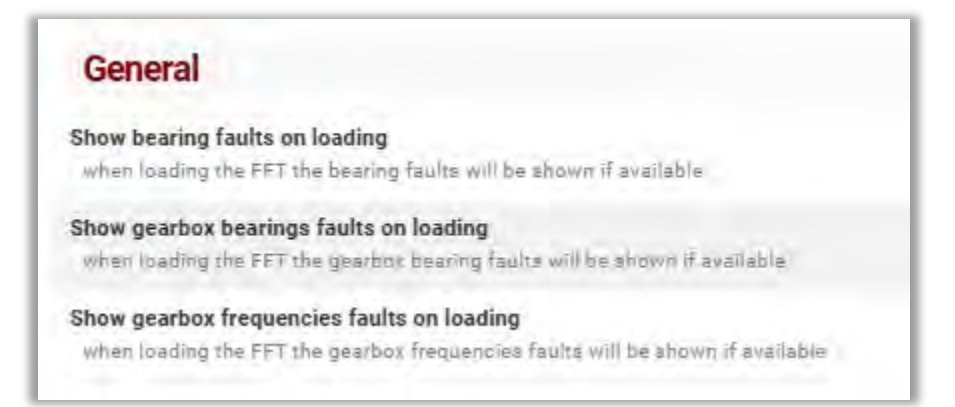

• The **Routes** tab contains only one parameter which applies to Routed data collections. (defaults to ON).

| Settings                                             |                            |        |
|------------------------------------------------------|----------------------------|--------|
| General                                              | FFT                        | Routes |
| Auto move point                                      |                            |        |
| Will move automatically to next point after collecti | ng data on route collector |        |

• The Machinery Defaults tab defines which Severity Type is the default:

| Machinery Defaults                                                                                                    | Severity Types                                                                                                    |
|----------------------------------------------------------------------------------------------------|----------------------------------------------------------------------------------------------------|
| Default Machine Learning Settings<br>Default Machine Learning Settings<br>Default User Settings<br>Only Machine Learning Settings<br>Only User Settings | <ul> <li>Types</li> <li>Machine learning icon on the tree</li> <li>Default Machine: shows severities based on machine learning, but if it doesn't have, shows severities based on user settings.</li> <li>Default User: shows severities based on user settings, but if it doesn't have, shows severities based on machine learning.</li> <li>Only Machine Learning: show severities based on machine learning.</li> </ul> |
|                                                                                                    | <ul> <li>Only User: shows severities based on user settings.</li> </ul>                                                                                                    |

• Shortcuts allow use and customization of keyboard shortcuts:

| Settings                                                                                            |          |        |                    |           |                    |
|----------------------------------------------------------------------------------------------------|----------|--------|--------------------|-----------|--------------------|
| General                                                                                             | FFT      | Routes | Machinery Defaults | Shortcuts | Language           |
| Shortcuts                                                                                           |          |        |                    |           | O                  |
| Enabled   Disabled Shortcuts<br>Enable or disable the keyboard shortcuts                            |          |        |                    |           |                    |
| Apply Default Shortcuts Settings<br>Apply the default shortcuts settings                            |          |        |                    |           | Apply              |
| Shortcuts Options                                                                                   |          |        |                    |           | 0                  |
| Change Frequency unit - FFT<br>Press the key to assign the shortcut and press "Save" to apply the s | changes. |        |                    |           | 2. Command: CTRL+F |
| Remove last cursor - FFT<br>Press the key to assign the shortcut and press "Sare" to apply the o    | changes  |        |                    |           | & Dommand: CTRL+Q  |
| Clear all cursors - FFT<br>Press the key to assign the shortcut and press "Save" to apply the a     | changes  |        |                    |           | & Command: CTRL+Y  |

To edit any shortcut, click on the associated blue box:

| Press the keys to set the shortcut |       |         |
|------------------------------------|-------|---------|
| Key pressed:                       |       |         |
|                                    | Close | Canfinn |

• Languages are selected here:

| Languages                                                                                                    |
|----------------------------------------------------------------------------------------------------|
| English                                                                                                    |
| Spanish                                                                                                    |
| French                                                                                                    |
| Translations                                                                                                    |
| Show translation tool                                                                                                    |
| ranslate internal texts<br>Will translate the texts from the background code of the app                                                                                    |
| dd language<br>Will add a new language to create a new translation                                                                                                    |
| pload the local translation file<br>Will send your local translation file to our team to be reviewed and added in the nest version (applies only for the current language) |

## **DB Settings**

This page has five Tabs:

| Setting       | gs                  |                         |           |        |
|---------------|---------------------|-------------------------|-----------|--------|
| Default Units | Default Trend Units | Default Severity Alarms | Variables | Routes |

### **Default Units**

Select which Units are available in the Overview Charts in addition to the defaults, e.g. add Peak-to-Peak, True Peak, etc. These appear as tabs at the top of charts:

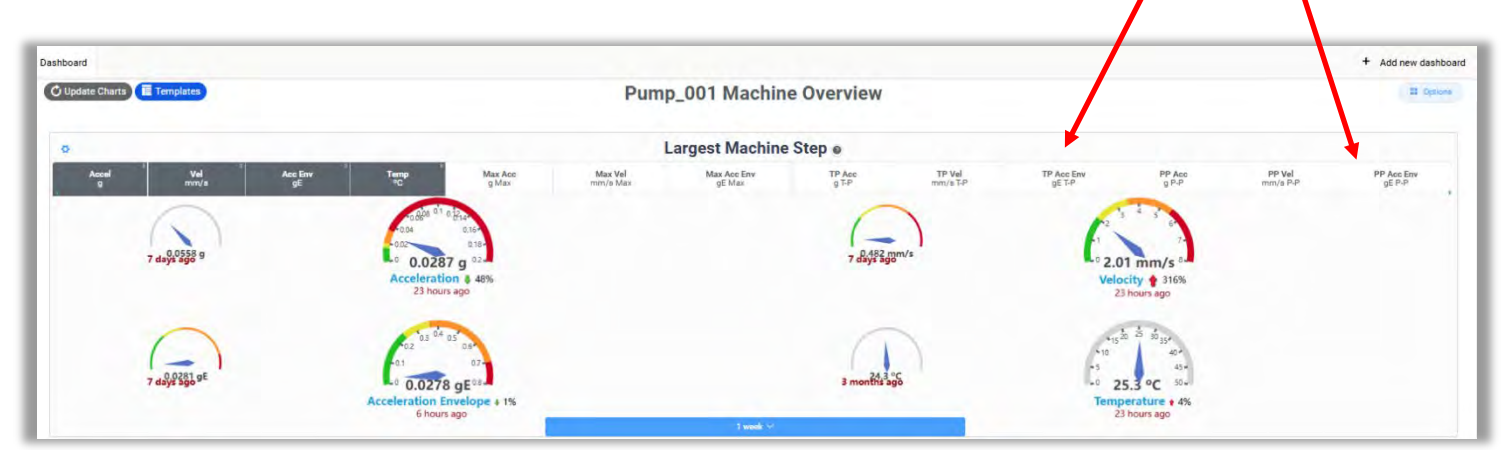

Note these settings are also used when creating a Task for a Machine or Point. See the *Task Manager* section of this guide for more info.

In addition, once a unit is selected it will become available for severity alarm creation.

Example, if True Peak is activated, then a True Peak severity alarm may now be crerated in the Machine form:

| RMS-OctaveBands       |                                                                                                    |                  | ~ |
|-----------------------|----------------------------------------------------------------------------------------------------|------------------|---|
| RMS (2)               | the second second second second second second second second second second second second second second second s | Octave bands (0) |   |
| Velocity              | 🥚 2.50   🍎 3.80   🔴 7.10                                                                                       |                  | 2 |
| Acceleration Envelope | <mark>.</mark> 0.600   ● 1.20   ● 1.80                                                                         |                  | 2 |
|                       | +                                                                                                    |                  |   |
| True peak             |                                                                                                    |                  | X |

info@erbessd-instruments.com +52 (55) 6280-7264 México +52 (999) 469-1603 Mérida

www.erbessd-instruments.com

support@erbessd-instruments.com +1-518-874-2700 NY office +1-877-223-4606 INTL toll free Use the sliders to select which units are available . Note that all units are calculated by software for all machines, even if they are not selected.

For Acceleration, Velocity, and Acceleration Envelope, the default is RMS only:

| Acceleration         | O    |
|----------------------|------|
| Root mean square     |      |
| Maximum value        | 0    |
| Minimum value        |      |
| Average value        |      |
| Crest factor         | 0.0  |
| Minimum value in FFT | 1.00 |
| Maximum value in FFT | 100  |
| Peak to peak         |      |
| Derived peak         |      |
| True peak            | 28   |
| High frequency       |      |

In Acceleration Envelope, the calculation method may be changed from RMS to peak-to-peak.

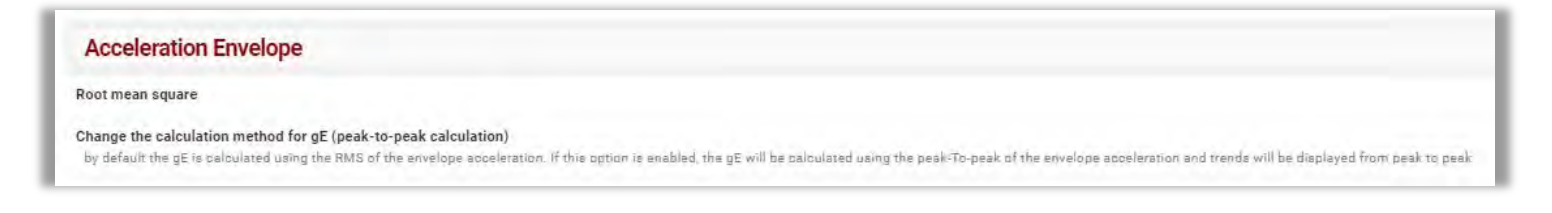

## **Default Trend Units**

Select which Units are available in the Trend Charts Options in addition to the defaults, e.g. add Max Acceleration, Peak-to-Peak Acceleration, True Peak, etc:

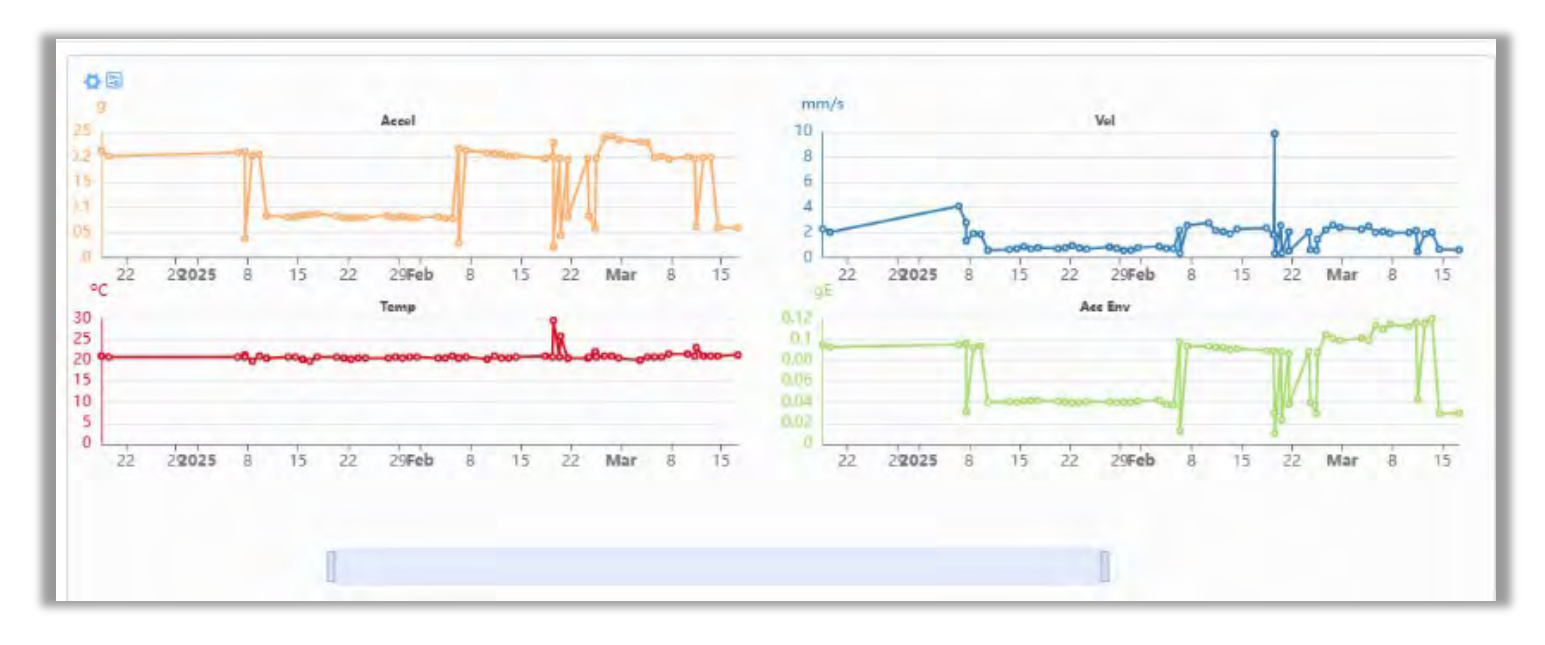

| Unit selector<br>Acceleration | Acceleration |   |
|-------------------------------|--------------|---|
|                               | Day ~        | ٥ |
| Requested 10 +4               |              | 0 |

## **Default Severity Alarms**

These settings control the color of the icons displayed in Dashboard Charts and/or the Data Tree.

| and ocverity Alarm    |                       |       |          |            | + Add New      |
|-----------------------|-----------------------|-------|----------|------------|----------------|
| Velocity o            | Custom - Custom1      | 8     | I Set As | 11 Options |                |
| Acceleration          | Select                | 9     | - Set As | 11 Options | 🗇 Delete Alarm |
| Displacement          | Select                | S.    | Ret As   | 11 Options |                |
| Acceleration Envelope | Standard Acceleration | Env 😔 | 🤟 Set As | II Options |                |

By default only Velocity and Acceleration Envelope **RMS** alarms are configured on machine points in the database. If alarms were added previously for Acceleration and/or Displacement, they will be available to configure as well.

The default RMS Velocity alarms are the ISO Class 2 values. Custom Alarm sets can be created and applied as needed. In this example alarm sets have been created for pumps, hoists, etc. The current default is Custom1.

When adding a new alarm set, add a new **Group** or select a previously-created Group, and assign a **Name**.

|       | 0 mm/s         | 0 mm/s | • | 0 mm/s |   |   |
|-------|----------------|--------|---|--------|---|---|
| Group | Select 4 group |        |   |        | + |   |
| Name  | Name           |        |   |        |   |   |
| Yell  | low (mm/s)     |        |   | 0.00   |   | # |
| Ora   | nge (mm/s)     | - 3    |   | 0.00   |   | + |
| Der   | 1 (mm/s)       |        |   |        |   |   |
| 0     |                |        |   | 0.00   |   | + |

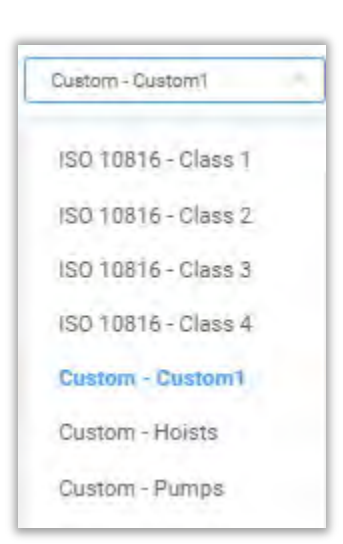

Use the sliders, the + and – buttons, or edit the box contents directly, then press Save.

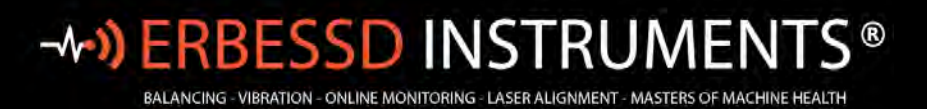

This alarm set will now be available to assign to machine point axes, by name.

Any alarm set can be assigned as the Default by selecting Set As

| Set As |
|--------|
|--------|

No default Octave Band Severity alarms exist when adding machine points, they must be added if desired. If previously created Octave Band alarm sets have been configured (through the Machine>Add or Machine>Edit functions), they can be set as the Defaults here.

| Octave Band Severity Alarm |                 |   |          |            |
|----------------------------|-----------------|---|----------|------------|
| Velocity o                 | OBV1 - Velocity |   | - Set As | II Options |
| Acceleration Envelope      | OBV2 - ACENV    | × | - Set As | Uptions    |

Temperature and Amperage are pre-configured. Custom severity alarms can be created for any variable.

To create a Custom Alarm, click on Add new:

Choose a variable (there is a long list):

| On / Off - On | /Off                    |
|---------------|-------------------------|
| emperature    | - ° C                   |
| Amperage - A  | Amps                    |
| RPM - RPM     |                         |
| phase - °     |                         |
| SPIO - GPIO   |                         |
| Octave bands  | s Acceleration - OB Acc |

| Extra Units Severity Alarm |
|----------------------------|
| Add New Severity Alarm     |
| Temperature 💿              |
| Amperage 😝                 |
| RPM 👂                      |
| Avg Temperature .          |
| Max Temperature            |
|                            |

51

For example, to set an RPM alarm for a Phantom S40 speed sensor, select RPM from the drop-down:

|       | 0 RPM          | 0 RPM |   | 0 RPM |   |   |
|-------|----------------|-------|---|-------|---|---|
| Group | Select a group |       |   |       | + |   |
| Name  | Name           |       |   |       |   |   |
| Yell  | low (RPM)      |       |   | 0     |   | + |
| Ora   | nge (RPM)      |       | • | Ø     |   | + |
| 0     |                |       |   |       |   |   |
| Red   | I (RPM)        |       | • | 0     |   | + |
| 0     |                |       |   |       |   | _ |

Add a new Group or select a previously created Group, and assign a Name to this Alarm set.

Set the alarm values for Yellow, Orange and Red and press Save.

| ame RPAAborn | 1150 KPM | L / / S NPM |   |
|--------------|----------|-------------|---|
| Yellow (RPM) |          | 1750        | ÷ |
| Orange (RPM) | • [3]    | 1760        | + |
| Red (RPM)    | •        | 1775        | + |

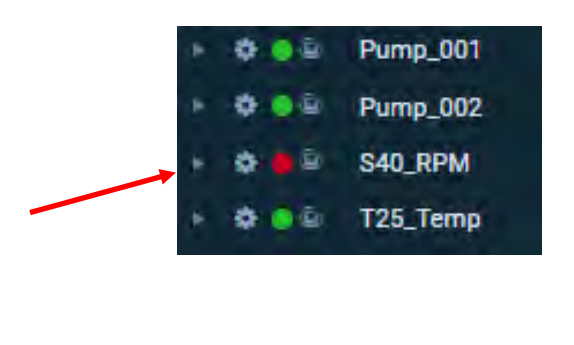

This Alarm can now be applied to a Phantom Speed sensor; assigned to a Machine or Point. E.g. If a separate machine is created just for the RPM sensor, the Data tree icon will show the color once new data is received .

### Variables

Accesses the Variables and Function settings. Variables can be created and used with Functions when applied to Phantom data. Typically these are related to specialty Phantoms such as Current or RPM. Many are used with GPIO Phantom sensors (4-20 mA or 0-10 Volt). Functions may also be applied to custom Items that are configured in the database. See *Adding Custom Database Items* section of this guide for more information.

## - NO ERBESSD INSTRUMENTS®

| Variables          |     |        | 0    |
|--------------------|-----|--------|------|
| Cost of KW/H       | -   | 5.0000 | + *  |
| Cost of KW/H Night | (E) | 7,0000 | + 8  |
| Oil_Condition      | -   | 0.0000 | + 1  |
| TempG              | -   | 0.0000 | + 2- |
| Add variable       |     |        |      |

| Functions             |                                           | 0        |
|-----------------------|-------------------------------------------|----------|
| calculo de valor kw/h | \$(V) * 20.505                            | 3        |
| calculo nocturno      | \$(V) * 2                                 | 2        |
| test                  | 5+\$(Cost of KW/H)+\$(Cost of KW/H Night) | 10       |
| Convert to F          | \$(V)*9/5+32                              | <i>v</i> |
| Add function          |                                           | 18       |

### **Routes**

This tab has one option used to change the date format:

| Setting                     | gs                                            |                     |                 |
|-----------------------------|-----------------------------------------------|---------------------|-----------------|
| Default Units               | Default Trend Units                           | Variables           | Routes          |
| Change form<br>Change the f | <b>at UTC</b><br>ormat of the date to UTC whe | en saving the route | in the database |

## **Database Explorer**

Caution! The Database Explorer is for advanced users. This tool supports custom queries - created to view the contents of specific database tables. Knowledge of SQL database queries is required!

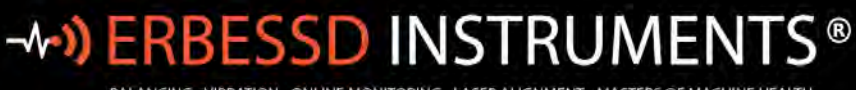

BALANCING - VIBRATION - ONLINE MONITORING - LASER ALIGNMENT - MASTERS OF MACHINE HEALTH

Back Database Explore

 Execute

 Restoric querie

 Paecia

 Restoric querie

 Paecia

 Restoric querie

 Paecia

 Restoric querie

 Paecia

 Restoric querie

 Paecia

 Decade

 Restoric querie

 Paecia

 Decade

 Decade

 Decade

 Decade

 Decade

 Decade

 Decade

 Decade

 Decade

 Decade

 Decade

 Decade

 Decade

 Decade

 Decade

 Decade

 Decade

 Decade

 Decade

 Decade

 Decade

 Decade

 Decade

 Decade

 Decade

 Decade

 Decade

 Decade

 Decade

 Decade

 Decade

 Decade

 Decade

 Decade

 Decade

 Decade

 Decade

 Decade

 Decade

 Decade

 Decade

 Decade

 Decade

 Decade

 Decade

 Decade

 Decade

 Decade

 Decade

 Decade

 Decade

 Decade

 Decade

 Decade

 Decade

 Decade

 Decade

 Decade

 Decade

 Decade

 Decade

 Decade

 Decade

 Decade

 Decade

 Decade

 Decade

 Decade

 Decade

 Decade

 Decade

 Decade

 Decade

 Decade

 Decade

 Decade

 Decade

 Decade

 Decade

 Decade

 Decade

 Decade

 Decade

 Decade

 Decade

 Decade

 Decade

 Decade

 Decade

 Decade

 Decade

 Decade

 Decade

 Decade

 Decade

 Decade

 Decade

 Decade

 Decade

 Decade

 Decade

 Decade

 Decade

 Decade

 Decade

 Decade

 Decade

 Decade

 Decade

 Decade

 Decade

 Decade

 Decade

 Decade

 Decade

 Decade

 Decade

 Decade

 Decade

 Decade

 Decade

 Decade

 Decade

 Decade

 Decade

 Decade

 Decade

 Decade

 Decade

 Decade

 Decade

 Decade

 Decade

 Decade

 Decade

 Decade

 Decade

 Decade

 Decade

 Decade

 Decade

 Decade

 Decade

 Decade

 Decade

 Decade

 Decade

 Decade

 Decade

 Dec

To begin, click on the Query Creator button on the right side of the screen:

Contextual help is provided to guide use of the tool to create a Query.

| Table: M_SmachineCode   | Join: Select a table to    | join 🕓 🔍        |                |
|-------------------------|----------------------------|-----------------|----------------|
| elect Columns and Funct | ions: 👝                    |                 |                |
| Columns                 | Function                   | Name (optional) |                |
| Calumn                  | ~ Function                 |                 | 30             |
| Select Conditions:      |                            |                 |                |
| Group By                | <ul> <li>Order</li> </ul>  | ву 🔗            |                |
| o Limit                 | <ul> <li>Offset</li> </ul> | 12              |                |
|                         |                            |                 | Generate Query |
|                         |                            |                 | Accept Cance   |

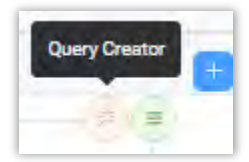

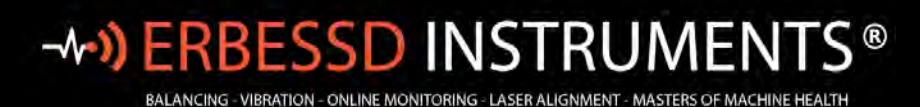

## **The Database Menu**

The database menu is located on the Home screen and contains the following options:

| Ĥ     | Machines                    |  |
|-------|-----------------------------|--|
| , e   | Machine Learning            |  |
|       | Phantom                     |  |
| *     | Gateway Manager             |  |
| -     | Routes                      |  |
| 293   | SCADA                       |  |
| 民     | Notifications Manager       |  |
| æ     | Templates Dashboard Manager |  |
| Tist. | Diagnose Manager            |  |
| -     | Report Manager              |  |
| Ģ     | Notes                       |  |
| Ø     | ) Work Orders               |  |

## **Machines**

Opens Machine Manager, used to manage the **Machine** database.

**Add Machine**: Opens the Add Machine window for creating new machines in the database.

**Copy Machine:** Copies an existing machine's configuration to create a new one.

**Create Multiple machines:** This works well for creating multiple machines with the same parameters, e.g., RPM, bearings, etc.

The **Rename** feature allows renaming a Company, Area, Machine, or Point.

## Add machines

Add machine Add a new machine to the database

Copy machine Copy the entire configuration of a machine to create another one

Create multiple machines Copy the entire configuration of a machine to oneste multiple machines

### Edit

Rename Rename a company, area, machine or point

Edit machine Edit the configuration of a machine

Delete machine Permanently delete a machine from the database

### Machine learning

Machine learning manager Add or modify models for machine learning

Apply machine learning Will apply machine learning to a selected machine

### Gearboxes

Add gearboxes Add a new gearbox to the database

Edit gearboxes Edit the configuration of a gearbox

Delete gearboxes Permanently delete a gearbox from the database

#### Notes

#### Add notes Add a new note to the machine, point or axis to display in trends

**Edit Machine**: To select a machine for editing, click the arrow beside the machine name. The Edit function can be used to change a machine's Company or Area assignment in addition to all other fields in the machine configuration.

**Delete Machine:** Select from the list to delete a machine.

**Machine Learning Manager:** Opens the Machine Learning window to add or edit machine learning models. See *Machine Learning* section of this guide for more details.

Apply Machine Learning: Applies a machine learning model to a selected machine.

Gearbox Add/Edit/Delete: Opens the Gearbox window to allow management of gearboxes in the database.

**Notes:** Opens the Notes manager screen to allow adding, editing or viewing notes attached to a machine.

## Adding a Machine

| Machine                                |                           |                   |            |              |             |                                       |
|----------------------------------------|---------------------------|-------------------|------------|--------------|-------------|---------------------------------------|
| * Company                              | ABC Company               | 3                 |            | Machine:     |             |                                       |
| * Area                                 | Area1 J                   | +                 |            | * Company    | ABC Company | +                                     |
| * Machine Nar                          | me                        |                   |            | * Area       | Area1       | +                                     |
| Code                                   | 1134534162                | Collapse settings |            | Machine Name |             |                                       |
| Alárms                                 | General alarms - (0)      |                   |            | Ode Code     | 1134534162  | Open more settings                    |
| Severity Type                          | Default Machine Learnin 🤟 |                   |            |              | Manua)      | · · · · · · · · · · · · · · · · · · · |
| Notes                                  | 1                         |                   |            |              |             |                                       |
| Coefficient                            | - 1 +                     |                   |            |              |             |                                       |
| <ul> <li>Slope Interval (da</li> </ul> | ays) - 90 -               |                   |            |              |             |                                       |
| Tasks                                  | 0                         |                   |            |              |             |                                       |
| 🛛 Faults                               | 1880 ·                    |                   |            |              |             |                                       |
|                                        | 2D Image 💩 🗅              |                   | 3D Model 💿 |              |             |                                       |

The Add Machine screen has two sections, the Machine panel and the Points panel.

The Machine panel contains fields for:

- Company: The company who owns the machine. Select from the drop-down or add a new Company with the
   + button.
- Area: The production area, building or location within a Company in which the machine is located. A new Area can be added by using the add button.
- Machine Name: The machine name or ID number. NOTE: the only special character permitted in the name field is an underscore.
- **2D Image**: Optional 2D image of the machine may be uploaded to the database for reports. Click the photo button to capture an image using the device's camera.
- **3D Model**: 3D ODS models can be selected from the database. External 3D models in .3ds, .xaml, or .obj formats can also be imported to EI-Analytic.
- Alarms: General alarms may be configured here for non-vibration Phantom sensors such as Temperature, Speed, Current, etc. These types of sensors may be administered at the Machine level or the Point level in the database. If created at the Machine level, the corresponding alarms should be configured here, if created at the Point level, configure alarms in the Points panel **Extras** field as described in the next section.

# -**^-) ERBESSD** INSTRUMENTS®

BALANCING - VIBRATION - ONLINE MONITORING - LASER ALIGNMENT - MASTERS OF MACHINE HEALTH

| emperature | Add |
|------------|-----|
| mperage    | Add |
| PM         | Add |
| Phase      | Add |

- **Severity Type**: The choice is used to determine the severity color (red, yellow, orange, green) of the icons in the data tree. For this Machine.
- **Notes**: Text field for documenting additional machine information.
- Machine learning icon on the tree
   Default Machine: shows severities based on machine learning, but if it doesn't have, shows severities based on user settings.
   Default User: shows severities based on user settings, but if it doesn't have, shows severities based on machine learning.
   Only Machine Learning: show severities based on machine learning.
   Only User: shows severities based on user settings.

Severity Types

vpes

- **Coefficient**: The machine maintenance priority or criticality for severity trending on a 1-10 scale (1 for critical machines, 10 for non-essential machines).
- **Slope Interval**: The time period of data to be considered for machine severity calculations.
- **Code:** EI-Analytic automatically generates a unique code(number) that can be used to identify a machine. Click the View button to see a unique QR code for scanning purposes. A Manual code may also be entered, or an image created via a device's camera.
- **Task:** Opens the Tasks window. **NOTE** This feature is only available with an EI-Analytic cloud database subscription; it is not currently supported when using local databases. Task Manager provides notifications via email and/or push notifications to the WiserVibe App, based on configurable thresholds for velocity, acceleration, etc., for a given machine.
- Faults: Open the Diagnose Manager. See *Diagnose Manager* section of this guide for more information.

## **Setting Tasks for Machines**

Tasks can be created to notify users of Machine health changes via email and/or push notifications to the Wiser Vibe mobile App. A free or paid subscription to an EI-Analytic database is required for this feature to operate.

The Machine Manager allow Tasks to be created/assigned in the Add/Edit Machines windows. Click on the green Notification bar to open the Task manager window. When editing an existing machine, previously assigned Tasks will be shown for review or a New Task may be created using the New Tasks button.

| Slope Interval (days) - 90 +                                                                                                    |                                                                                                    |               |
|----------------------------------------------------------------------------------------------------|----------------------------------------------------------------------------------------------------|---------------|
| 1 Tasks                                                                                                    |                                                                                                    |               |
| 🛛 Faults                                                                                                    |                                                                                                    |               |
| Task Manager                                                                                                    |                                                                                                    |               |
| 民 Notifications Management                                                                                                    |                                                                                                    |               |
| Porticipas groups                                                                                                    | Tivee is not data waitable                                                                                                    | 9-0 of Q Remo |
|                                                                                                    |                                                                                                    | 14er          |
|                                                                                                    |                                                                                                    |               |
| New Notification                                                                                                    |                                                                                                    |               |
| New Notification<br>Machine<br>ABC Company   AreaT                                                                                                    |                                                                                                    |               |
| New Notification<br>Machine<br>ABC Company   AreaT  <br>Units<br>Select the units that will be used for this action                                                                          | Appeleration                                                                                                    |               |
| New Notification<br>Machine<br>ABC Company   Area1 (<br>Units<br>Select the units that will be used for this action<br>Acceleration Modifier                                                 | Acceleration<br>G - Accelerometer<br>mm/s - Velocimeter                                                                                  |               |
| New Notification  Machine  ABC Company   AreaT    Units  Select the units that will be used for this action  Acceleration Modifier  Filter Notification By:                                  | Acceleration<br>G - Accelerometer<br>mm/s - Velocimeter<br>µm - Proximeter                                                               |               |
| New Notification Machine ABC Company   AreaT   Units Select the units that will be used for this action Acceleration Modifier Filter Notification By: All Axes                               | Acceleration<br>G - Accelerameter<br>mm/s - Velocimeter<br>µm - Proximeter<br>Liters - Tank_Level                                        |               |
| New Notification Machine ABC Company   AreaT   Units Select the units that will be used for this action Acceleration Modifier Filter Notification By: All Axes No tasks found with this filt | Acceleration<br>G - Accelerometer<br>mm/s - Velocimeter<br>µm - Proximeter<br>Liters - Tank_Level<br>OC Number - OC_sensor<br>BPM - VFD1 |               |

Select the Units from the drop-down box for which Notification is desired. This includes vibration units of velocity, acceleration, and acceleration envelope in addition to non-vibration parameters such as temperature, RPM, Amperage, etc.

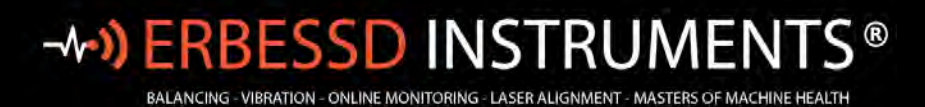

### Then click the Add Notification button to open the **Tasks** window.

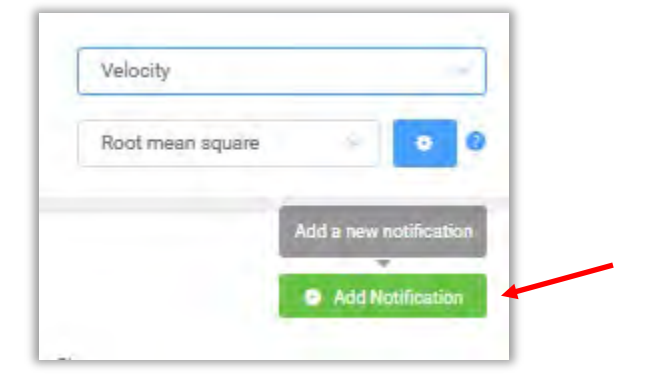

| loot mean square                                                                                  | Tas            | sks Enabled: 1 of 1 |
|---------------------------------------------------------------------------------------------------|----------------|---------------------|
| - Axis: All Axes                                                                                  |                |                     |
| Task: notification 1 Enable                                                                       | ed 🕕           |                     |
| Name                                                                                              | notification 1 |                     |
| Axis                                                                                              | All Axes       |                     |
| Condition                                                                                         | Greater Than   |                     |
| Type of comparison<br>Select the type of comparison                                               | By value       |                     |
| Value 1 (mm/s)<br>Enter the value to compare                                                      | - 10.000       | 1 ÷                 |
| Body Notification                                                                                 |                | 0                   |
| Title<br>Enter the little of the natification                                                     |                |                     |
| Content<br>Enter the content of the notification                                                  |                |                     |
| Send email activate this option to receive email notifications                                    |                |                     |
| Time interval for Push Notifications<br>time interval for sending push notifications (owner and a | ) hour         |                     |
| shared users), it will not be sent within this interval if the                                    |                |                     |

59

- Assign a name for this Task.
- Choose which Axes will cause Notification.
- Depending on the Units chosen, the Units drop-down box will contain an appropriate list for selection. For example, if velocity is chosen, then RMS, Min, Max, Crest Factor, Peak to Peak, etc., will be included.
- Conditions include Equal to, Less than, Greater than, etc.
- Value is set for the chosen Units and Condition, such as the example above where the velocity Max Greater than 10 mm/s will cause Notification to be sent.
- Assign a title for the email Notification.
- Information entered in the Content field populates into the Subject line of the email.
- Check the Send email green slider to enable email Notification.
- Time Interval for Push Notifications allows setting a buffer to prevent repeat notifications from being sent. If the condition repeats during the assigned time window, no notification will be sent.

Click **OK** when finished. Multiple Tasks may be assigned to the same machine. E.g., one for Velocity, another for Acceleration. When initially creating a database, it is recommended to configure Tasks before using the Copy Machine feature.

## **Configuring Point 1 on a Machine**

Point 1 is created by default in a separate panel. Every machine has a minimum of 1 point, although it is not used when non-vibration Phantom sensors are assigned at the machine level. Click on the **Settings** button to open the dialog box.

| Index | Name    | Axis    | RPM      | Options      |
|-------|---------|---------|----------|--------------|
| 1     | Point 1 | (H,V,A) | 500-5000 | va- Settings |

# -**^-») ERBESSD** INSTRUMENTS®

| - Point                    | 1                |                |             |      |   |
|----------------------------|------------------|----------------|-------------|------|---|
| * Name                     | Point 1          |                |             |      |   |
| RPM                        | O Range          | Fixed value    |             |      |   |
| Min                        | - 500            | +              | Max -       | 5000 | + |
| Axes                       | 🛛 Horizontal 🔽   | Vertical 🗾 A   | xial        |      |   |
| <ul> <li>Alarms</li> </ul> | Same Alarn       | n for All Axes |             |      |   |
|                            | Horizontal - (2) | Vertical - (2) | Axial - (2) |      |   |

- **Name**: Use a naming convention for points that works for you. Names like MOB (motor outboard) or NDE (nondriven end) are commonly used. Only underscores are permitted as a special character in the name field, spaces are OK.
- **RPM**: Enter a fixed value or the Min and Max RPM Range values for the machine point. An accurate RPM range is required for Acceleration Envelope calculation and identifying the machine's running speed.
- **Axes**: Defaults to triaxial, adjust as necessary.

### Alarms

These fields are used to set **Axis**-level severity alarms that <u>determine the color displayed</u> <u>in the data tree</u>. Click on Horizontal, Vertical or Axial to set the alarms for each axis. This opens the Alarm config window.

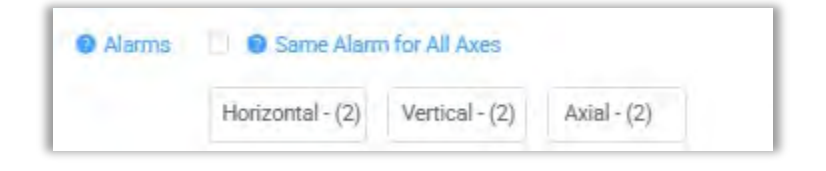

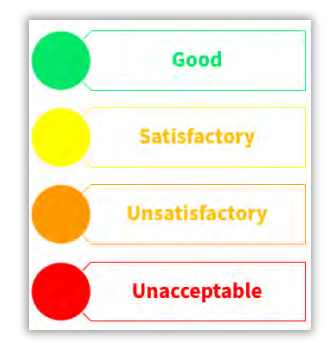

You can set the same alarm values for each axis by selecting the radio button.

| <b>When adding a Machine, if you want to se</b><br>open the <b>Options</b> Menu at top right of the A | <b>t the alarm values <u>for multiple ax</u><br/>.dd Machine screen:</b> | es,<br>Options ~                        |
|----------------------------------------------------------------------------------------------------|--------------------------------------------------------------------------|-----------------------------------------|
| Click <b>Axis severity alarms</b> .                                                                   |                                                                          | SET COMMON VARIABLES                    |
| apply to specific Axes or click OK for all                                                            | ×                                                                        | Axis severity alarms                    |
|                                                                                                    | all                                                                      | Point severity alarms                   |
| he alarm config window will open.                                                                     | APPLY TO POINTS                                                          | Bearings                                |
|                                                                                                    | 🤣 Point 1 - H                                                            | OTHERS                                  |
|                                                                                                    | Point 1 - V                                                              | Add Machine Learning model              |
|                                                                                                    | Point 1 - A                                                              | Add coupling                            |
|                                                                                                    | 🧭 Point 2 - H                                                            | FILE SYSTEM                             |
|                                                                                                    | Point 2 - V                                                              | 🗁 Load machine                          |
|                                                                                                    | Point 2 - A                                                              | $\overline{\psi}~$ Save machine locally |
|                                                                                                    |                                                                          | RESET                                   |
|                                                                                                    |                                                                          | Reset form                              |
| RMS (2) Octave bands (0)                                                                              | ×                                                                        |                                         |
| Velocity 1.1212.8017.10                                                                               |                                                                          |                                         |
| Acceleration Envelope 0,600   1.20   1.80                                                             | <ul> <li>(a)</li> </ul>                                                  |                                         |
| +                                                                                                    |                                                                          |                                         |
| Can                                                                                                   | tel Save                                                                 |                                         |

**ERBESSD** INSTRUMENTS®

BALANCING - VIBRATION - ONLINE MONITORING - LASER ALIGNMENT - MASTERS OF MACHINE HEALTH

-~))

By default, velocity and Acceleration Envolope alarms are created for every Point.Velocity uses ISO 10816 Class 2 standards. Acceleration Envelope alarms are also based on Standard Envelope alarm Class 2 standards.

Q\_

Click on the Edit button to change the settings.

This opens the Alarm Settings window.

## -**MANNERBESSD** INSTRUMENTS®

BALANCING - VIBRATION - ONLINE MONITORING - LASER ALIGNMENT - MASTERS OF MACHINE HEALTH

Previously created alarms can be applied by pressing Select alarm. Select alarm 1.12 mm/s 2.8 mm/s 7.1 mm/s Alarm selected: Default Greate alarm Select alarm Change values by using the blue sliders, or by directly editing each box, or use the + and buttons to adjust. Once set, the alarm values can Yellow (mm/s) + 1.12 be saved with two options: To apply these values to all selected 1. Axes, press Save Values. Orange (mm/s) 2.80 + Save values 2. To create a new alarm that can be Red (mm/s) 7.10 + assigned to any Axis, press Create alarm. Create alarm Save values Cancel

#### To create a new Alarm, press

Create alarm

| 2     | 2 mm/s | 9 2.8 mm/s | 7.1 mm/s |
|-------|--------|------------|----------|
| Group | Custom |            | +        |
| Name  | Pumps  |            |          |

Enter a Group and assign a Name, then press Save alarm.

To assign an alarm, press

Select alarm

The saved alarms are accessed via the drop-down box.

www.erbessd-instruments.com

support@erbessd-instruments.com +1-518-874-2700 NY office +1-877-223-4606 INTL toll free As shown, the ISO Class 2 alarms are the defaults. Select the Group and alarm Name – example Pumps2:

| 1.12 mm/s | 2.8 mm/s          | ● 7.1 mm/s |  |
|-----------|-------------------|------------|--|
| ISO 10816 |                   |            |  |
|           | Class 1           |            |  |
|           | Class 2 - Default |            |  |
|           | Class 3           |            |  |
|           | Class 4           |            |  |

| 2 mm/s | • | 2.8 mm/s          | 😑 7.1 mm/s |  |
|--------|---|-------------------|------------|--|
| Custom |   |                   |            |  |
|        |   | Custom1 - Default | t.         |  |
|        |   | Hoists            |            |  |
|        |   | Pumps             |            |  |
|        |   | Custom2           |            |  |
|        |   | Pumps2            |            |  |

The settings screen reopens and shows the selected alarm.(Pumps2)

## -**\*•) ERBESSD** INSTRUMENTS®

BALANCING - VIBRATION - ONLINE MONITORING - LASER ALIGNMENT - MASTERS OF MACHINE HEALTH

| 2 mm/s        | 2.8 mm/s                                                                                                    | • 7.1 mm/s   |            |
|---------------|----------------------------------------------------------------------------------------------------|--------------|------------|
|               | Alarm selected: Pumps2                                                                                                    | Create alarm | Select ala |
| Yellow (mm/s) | • -                                                                                                    | 2.00         | +          |
| Orange (mm/s) | • -                                                                                                    | 2.80         | ÷          |
| Red (mm/s)    | • [-]                                                                                                    | 7.10         | +          |
|               | E Contraction of the second second se | Cancel       | Save value |

Press

Save values

to complete the changes.

By default, there are two parameters assigned for RMS alarms - Velocity and Acceleration Envelope.

Click on the large green **Add** button to add RMS alarms for Acceleration and/or Displacement.

Click on **Octave Bands** to add Velocity and/or Acceleration Envelope alarms.

|                          |                     | ×           |
|--------------------------|---------------------|-------------|
| RMS (2) Octave bands (0) |                     |             |
| Velocity                 | 1.12   2.80   7.10  | R.) (m)     |
| Acceleration Envelope    | 0,600   1.20   1.80 | 2           |
|                          | +                   |             |
| /                        |                     | Cancel Save |

#### BALANCING - VIBRATION - ONLINE MONITORING - LASER ALIGNMENT - MASTERS OF MACHINE HEALTH

**Adding Bearings** 

The Select Bearing button opens the Bearing window.

Select bearing

EI-Analytic features a Bearing database containing fault frequencies of over 40,000 common bearings from major manufacturers. Bearings may be permanently assigned to a machine measurement point or specified during Analysis. The Bearing database features a Search function, a Manual function for adding new bearings and fault frequencies to the database, and a Calculator to calculate bearing fault frequencies using bearing component measurements.

|                                    |                                        | ate        | Find Manual Calc               | ulate      |
|------------------------------------|----------------------------------------|------------|--------------------------------|------------|
| 6303                               | General                                |            | General                        |            |
|                                    | Name                                   |            | Name                           |            |
| NSK   6303                         | MFN                                    | FAG        | MFN                            | FAG 📎      |
| SKF   6303E                        | new MFN                                |            | new MFN                        |            |
| .SKF   I-26303                     | Values                                 | 0          | Values                         | C          |
| GPZ   46303<br>FAG   6303          | BPFI<br>Ball Pass Frequency Inner race | 0.0000 +   | PD<br>Pass Diameter            | - 0.0000 + |
| FAG   6503-2RSR                    | BPFO<br>Ball Pass Frequency Outer      | - 0.0000 + | RD<br>Rolling Diameter Per Row | - 0.0000 + |
| Name: Select bearing stear bearing | BSF<br>Ball Spin Frequency             | - 0.0000 + | NB<br>Number Of Balls          | - 0.0000 + |
| ÖPFI: 0<br>BSF: 0<br>FTF: 0        | FTF<br>Fundamental Train Frequency     | - 0.0000 + | β<br>Contact angle             | - 0.0000 + |

Enter complete or partial bearing part numbers to Search the database. Bearings can be manually created using calculated fault frequencies or those provided by the bearing manufacturer. The Calculator can be used to calculate fault frequencies using measurements or from data provided by the bearing manufacturer.

Select GearBox

## **Adding a Gear Box**

To assign a gearbox to this machine point, or create a gearbox in the database, click on

This opens the Select Gearbox window, used to create a comprehensive library of gearboxes. Once created, the gearboxes may be permanently assigned to a machine measurement point or specified during analysis.

Select a previously configured gearbox from the list or click the +Add button to create a new gearbox configuration.

| elect GearBox ×                         | MACHINES              |             |                            |                   |
|-----------------------------------------|-----------------------|-------------|----------------------------|-------------------|
|                                         | ← Back ✿ Add GearBoxe | 5           |                            |                   |
| I - I - I - I - I - I - I - I - I - I - | GearBox               |             | Step-1                     |                   |
|                                         | Name                  | Gearbox1    | otep 1                     |                   |
| ABC Gearbox   Gearbox1                  | Notes                 |             |                            |                   |
|                                         | Manufacturer          | ABC Gearbox | Step Name                  | One               |
|                                         |                       | + new MFN   | _ Input                    |                   |
|                                         |                       |             |                            | - 18 +            |
|                                         |                       |             |                            | + Input Bearings  |
|                                         |                       |             | Step Input Bearings-1      | G                 |
|                                         |                       |             | <ul> <li>Output</li> </ul> |                   |
|                                         |                       |             |                            | - 36 +            |
| + Ada × Decelert 2                      |                       |             | Step Output Bearings-1     | + Output Bearings |
|                                         |                       |             |                            |                   |
| Cancel Save                             |                       |             | + Ad                       | d Step            |
|                                         |                       |             | Raus                       |                   |

- Name: Enter the name of the new gearbox.
- Notes: Add any desired notes.
- **Manufacturer**: Select from previously configured list or Click a new Manufacturer.
- **Step Name:** Add the step name to the Step-1 panel.
- **Input**: Enter the number of teeth.
- Input Bearings: A bearing configuration may be added by button.
- **Output**: Enter the number of teeth.
- **Output Bearings**: Add an output bearing, if desired.

Select

the button to configure another step in the Gearbox configuration.

+ new MFN

Input Bearings

Click when finished. The new gearbox will be assigned to the current machine point.

www.erbessd-instruments.com

on the button to configure

selecting the
# BALANCING - VIBRATION - ONLINE MONITORING - LASER ALIGNMENT - MASTERS OF MACHINE HEALTH

#### **Point 1 continued:**

- Learning: The Machine Learning feature uses algorithms to analyze historical data and determine the colors shown in the Data Tree for Company/Area/Machine/Point/Axis. It can also be used to provide email notification regarding the health status of a machine point. See the *Machine Learning* section of this guide for more details.
- **Extras**: In addition to vibration data, Extra Values such as Temperature, RPM and Amperage may be documented. Extra Values may be assigned

at the Machine level, or at a Measurement Point. Click on the General Alarms button to set alarms for sensors that are assigned at the point level. These point level alarms have no relation to the Axis alarms previously described.

Add coupling

### Adding a Coupling

To add a Coupling, click the Add coupling button.

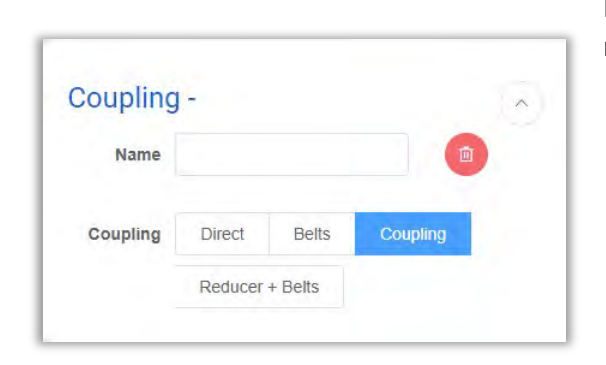

Enter a name and select which type of coupling is used for this machine.

Bearing

Gear Box

Extra

Select bearing

Select Gearbox

Default | Default

General Alarms - (0)

To add another machine point, click the green add button.

After adding all machine points, click on Save. Save

A confirmation message will be flashed at the top of the screen.

Machine added successfully

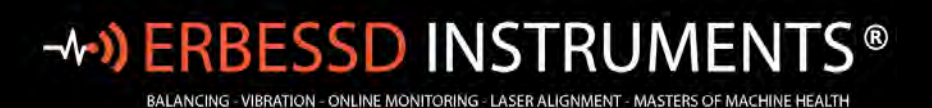

Note: The Options Menu is located at the top right of the Add Machine screen.

This provides shortcut access to common functions such as Alarms, Coupling and Bearings configurations.

It also allows applying **Axis Severity alarms**, **Point Severity alarms** and **Machine Learning Models** to multiple selected Axes at once, instead of administering them individually.

Machine configuration may be saved as a text file by using **Save Machine locally.** 

Load machine loads a previously saved machine text file.

| o                     | ptions $\vee$ |
|-----------------------|---------------|
| SET COMMON VARIAE     | BLES          |
| Axis severity alarms  |               |
| Point severity alarms | 5             |
| Bearings              |               |
| OTHERS                |               |
| Add Machine Learnii   | ng model      |
| Add coupling          |               |
| FILE SYSTEM           |               |
| 🔁 Load machine        |               |
| $\pm$ Save machine lo | cally         |
| RESET                 |               |
| Reset form            |               |

www.erbessd-instruments.com

support@erbessd-instruments.com +1-518-874-2700 NY office +1-877-223-4606 INTL toll free

## **Machine Learning**

One of the advanced features available to EI-Analytic subscribers is Machine Learning.

Erbessd uses semi supervised machine learning algorithms, as described in the article authored by Erbessd CEO, Dr. M. David Howard: <u>https://www.erbessd-instruments.com/articles/machine-learning-vibration-analysis/</u>

The signal files created by either Erbessd Phantom wireless sensors or those collected by Routed service using a portable data collector such as a Wiser 3X can be used as the data set for the algorithms. Machine learning is applied to a historic period of data collection, for example 30 days, to establish a baseline condition that represents a normal healthly running condition. Machine Learning will use this as a reference for future data collections.

The Machine Learning feature can be used to control the color of the Severity indicators(red, orange, yellow, green) shown in the Data Tree (the left-hand panel in DigiVibeMX and EI-Analytic/WiSER Vibe) for each Company, Area, Machine, Point, and Axis.

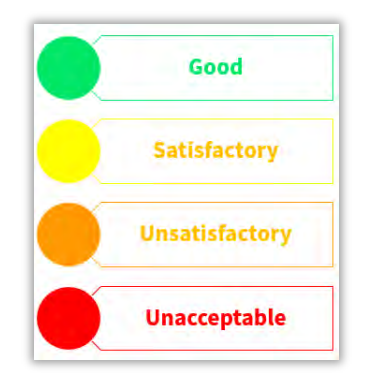

Optionally, a notification may be sent via email and/or Push notifications to devices running the WiSER Vibe mobile app.

## Configuration

The Machine Learning feature can be administered from the EI-Analytic Database tab or via the tree. It can also be set using the WiserVibe mobile app or Machine Manager (edit machine) in DigivibeMX.

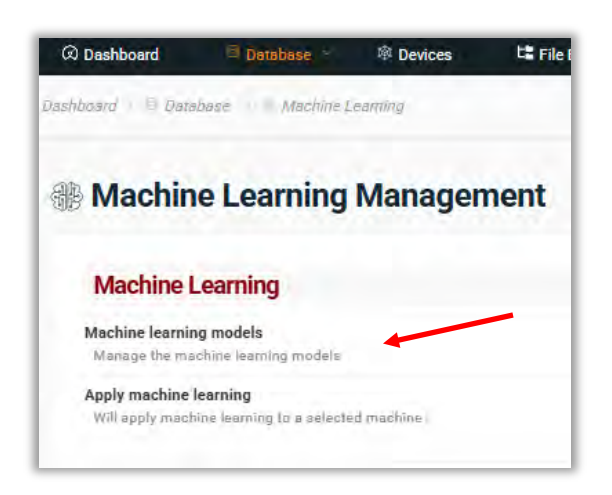

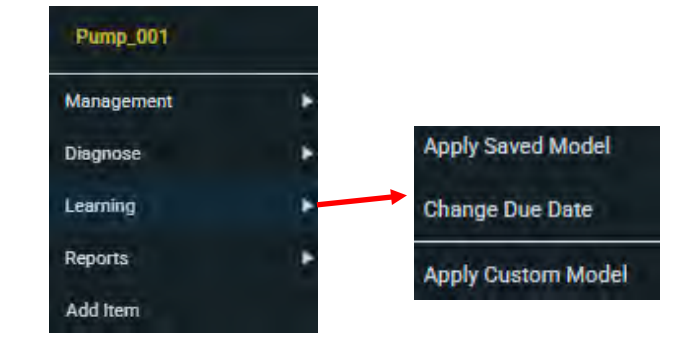

Machine Learning works through **models** that act as templates to be applied at different machine points. Models are organized into groups with a unique names for each.

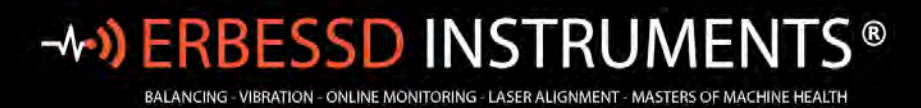

|                                                                                                    |                           |                | + New M                                                                                                    |
|----------------------------------------------------------------------------------------------------|---------------------------|----------------|----------------------------------------------------------------------------------------------------|
| Model Groups                                                                                                    |                           |                |                                                                                                    |
| General                                                                                                    |                           |                |                                                                                                    |
| Models                                                                                                    |                           |                | فالمربقة والمراجع                                                                                                    |
| Model_1                                                                                                    |                           |                |                                                                                                    |
| Model_3                                                                                                    |                           |                |                                                                                                    |
| (d d b b)                                                                                                    |                           |                | 1 - 1 of 1                                                                                                    |
| ct New model to begin. + New                                                                                                    | Model                     |                |                                                                                                    |
| n a Group name and a Model name:                                                                                                    | ← Back 🖯 Machine Learning |                |                                                                                                    |
|                                                                                                    | General   Model_2         |                |                                                                                                    |
| e <b>Configurations</b> panel, options for                                                                                                    | * Group General           |                | + New Group                                                                                                    |
| city and Acceleration Envelope are                                                                                                    |                           |                |                                                                                                    |
|                                                                                                    |                           |                |                                                                                                    |
| layed by default. To add another unit,<br>the green add unit configuration                                                                                                    | * Name Model_2            |                |                                                                                                    |
| ayed by default. To add another unit,<br>the green add unit configuration<br>on.<br>+ Add unit configuration                                                                                                 | * Name Model_2            |                |                                                                                                    |
| ayed by default. To add another unit,<br>the green add unit configuration<br>on.<br>+ Add unit configuration<br>Back ® Machine Learning                                                                      | * Name Model_2            |                | Options 😢                                                                                                    |
| ayed by default. To add another unit,<br>the green add unit configuration<br>on.<br>+ Add unit configuration<br>Back ® Machine Learning<br>New model                                                         | * Name Model_2            |                | Options                                                                                                    |
| ayed by default. To add another unit,<br>the green add unit configuration<br>on.<br>+ Add unit configuration<br>Back  Machine Learning<br>New model                                                          | * Name Model_2            |                | Options 🗸                                                                                                    |
| ayed by default. To add another unit,<br>the green add unit configuration<br>on.<br>+ Add unit configuration<br>Back I Machine Learning<br>New model<br>Name New model                                       | * Name Model_2            |                | Options *                                                                                                    |
| ayed by default. To add another unit,<br>the green add unit configuration<br>on.<br>+ Add unit configuration<br>Back  Machine Learning<br>New model<br>Group Company<br>Name New model<br>Configurations     | * Name Model_2            |                | Options *                                                                                                    |
| ayed by default. To add another unit,<br>the green add unit configuration<br>on.<br>+ Add unit configuration<br>Back  Machine Learning<br>New model<br>Name New model<br>Configurations                      | * Name Model_2            | Axes           | Coptions Coptions Coptions Coptions Coptions Control Control |
| ayed by default. To add another unit,<br>the green add unit configuration<br>on.<br>+ Add unit configuration<br>Back  Machine Learning<br>New model<br>• Group Company<br>• Name New model<br>Configurations | * Name Model_2            | Axes<br>H. V.A | Options                                                                                                    |

www.erbessd-instruments.com

support@erbessd-instruments.com +1-518-874-2700 NY office +1-877-223-4606 INTL toll free

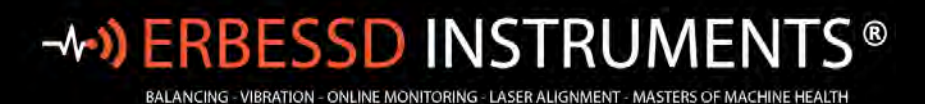

#### The following is a list of other units for Machine Learning:

| ack                   |  |
|-----------------------|--|
| Acceleration          |  |
| Velocity              |  |
| Displacement          |  |
| Acceleration Envelope |  |
| Temperature           |  |
| Amperage              |  |
| RPM                   |  |
| Phase                 |  |

To change the settings for a unit, click the Settings button.

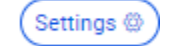

| ENERAL                               |                                                                        |          |                     |          |  |
|--------------------------------------|------------------------------------------------------------------------|----------|---------------------|----------|--|
| Model name                           | Interval Day                                                           |          |                     |          |  |
| Vel                                  | - 30 + •                                                               |          |                     |          |  |
|                                      |                                                                        |          |                     |          |  |
| elect notification type              | Parameters<br>Set values for alarma                                    |          |                     |          |  |
| lotifications for value              | Parameter                                                              | Yellow   | Orange              | Red      |  |
| on Red                               | Increment: %<br>alarm will be increased by this factor                 | 20 12    | 80 Z                | 250 Ø    |  |
| Octave bands                         | Offset: mm/s<br>this value will be added to the result alarm           | 0.150 之  | 0.150 Ø             | 0.150 2  |  |
| xes                                  |                                                                        |          |                     |          |  |
| eeot me axes to apply for this model | Minimum: mm/s<br>output alarm will never be smaller than this<br>value | 0.360 🖉  | 0.540 2             | 1.05 之   |  |
| Vertical                             | Maximum: mm/s<br>output alarm will never exceed this value             | 120.00 夜 | 180.00 <i>&amp;</i> | 350.00 企 |  |
| Axial                                |                                                                        |          |                     |          |  |

- Interval (days): Defaults to 30 days. The larger the interval, the better the accuracy of the Machine Learning algorithm. Enter the number of days or use the slider to set the value.
- **Axes**: Select the axis that will be used by the model(defaults to all 3 axes).

Machine Learning may be configured to alert for **RMS**, **Crest Factor** or **Octave Bands** values. For each of them it is possible to determine whether the notification alert will be sent for the yellow, orange or red color values.

- **RMS values:** Applies to Vibration Amplitude units only.
- **Crest Factor**: Check to use crest factor in calculations, and if notifications are desired.
- Octave Bands: Select to use Octave Band information in calculations, and notifications.

For Octave Bands, click on **Select Bands** to assign a **name** to any octave band. As an example, the octave band that contains the frequency of 2x the running speed of a motor may be named "Misalignment". This name will appear in the email /push notifications.

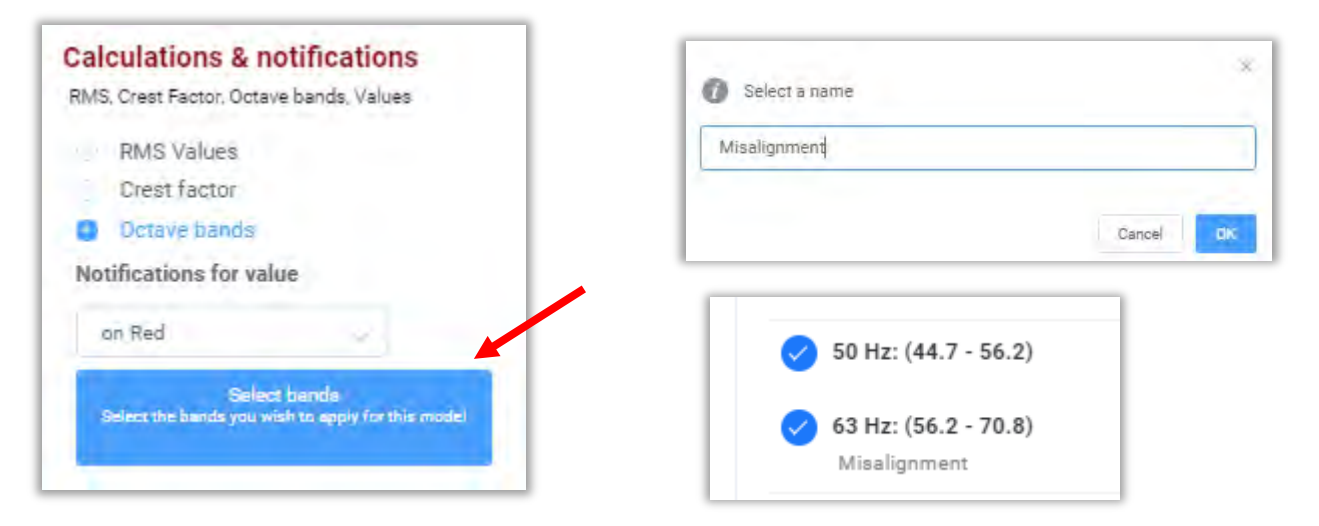

**Notification for value:** Select the condition upon which notifications via email and the WiSER Vibe mobile App are sent:

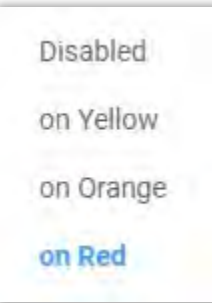

• **Increment %:** Choose a percentage value that will be applied to the highest measurement found within the selected range of days.

| Parameters<br>Set values for alarms                             |         |         |         |
|-----------------------------------------------------------------|---------|---------|---------|
| Parameter                                                       | Yellow  | Orange  | Red     |
| Increment: %<br>alarm will be increased by this factor          | 20 &    | 80 Z    | 250 Z   |
| Offset: mm/s<br>this value will be added to the result<br>alarm | 0.150 🖉 | 0.150 🖉 | 0.150 🖉 |

- Offset: Add a fixed value(Imperial or Metric units) to be added to the percentage increased in the Increment% field. These two values are added together to generate the new severity alarm values that are used to determine the colors in the Data Tree. If Notifications are set, Machine Learning Tasks are automatically created for the Units specified in the Model, e.g. Velocity and Acceleration Envelope.
- **Minimum:** Setting the minimum thresholds for an alarm condition to be reported.
- Maximum: Setting the maximum thresholds for an alarm condition to be reported.

| Minimum: mm/s<br>output alarm will never be smaller th<br>an this value | 0.360 Ø_ | 0.540 & | 1.05 🖉 |
|-------------------------------------------------------------------------|----------|---------|--------|
| Maximum: mm/s<br>output alarm will never exceed this v<br>alue          | 120 &    | 180 之   | 350 Ø  |

Click on

Save to finish adding the model.

Once a Model is created, the following buttons apply:

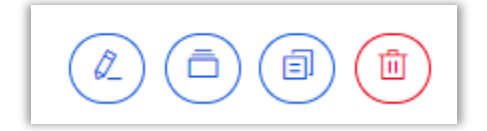

Edit Model - make changes to existing models.

Apply Model to one or more machines.

**Copy** – use an existing Model as a template to create a new one.

Delete Model deletes a Model from your database completely and permanently.

#### **Apply Machine Learning Models**

Machine Learning Models may be applied to Machine Points in several ways. From EI-Analytic, select **Apply Machine** Learning from the Machine Learning menu.

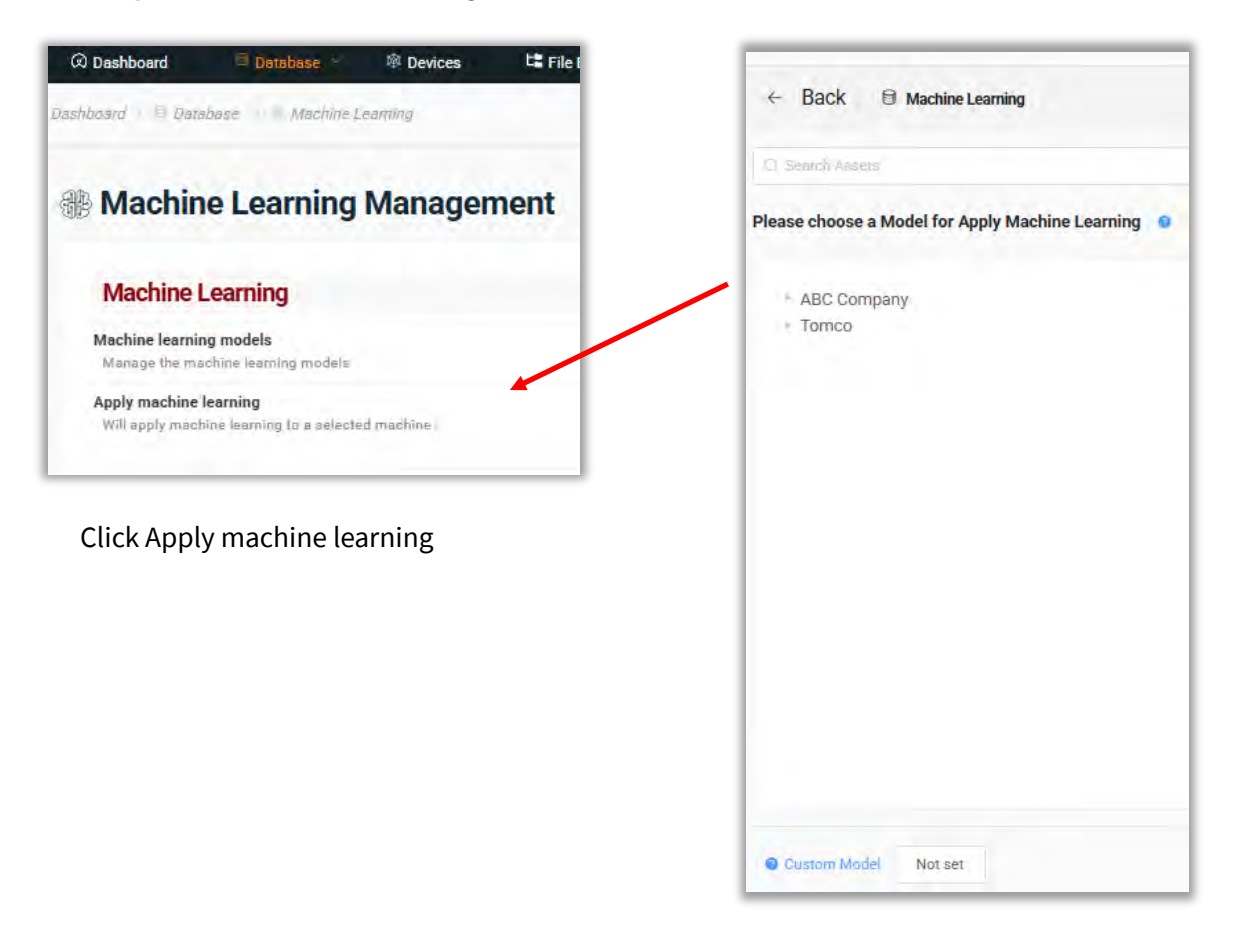

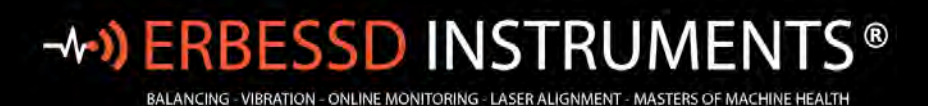

#### Click on Not set

| Not set |         |
|---------|---------|
|         | Not set |

This opens a list of previously created Models to choose from, or create a new Model:

|              | Machine Learning |            |                  |
|--------------|------------------|------------|------------------|
|              |                  |            | Hew Mode)        |
| Model Groups |                  |            |                  |
| Models       |                  |            | -                |
| Model_1      |                  | $\odot$    |                  |
| Model_2      |                  | $\bigcirc$ |                  |
| Model_3      |                  | $\bigcirc$ |                  |
| H 4 F N      |                  |            | 1 - 1 of 1 items |

- 3. If using an existing Model, click on the associated arrow and it will open the Model.
- 4. Press Select to continue or change the settings to create a Custom Model to be applied.

1. The Data tree opens to assign the chosen Model to a Machine :

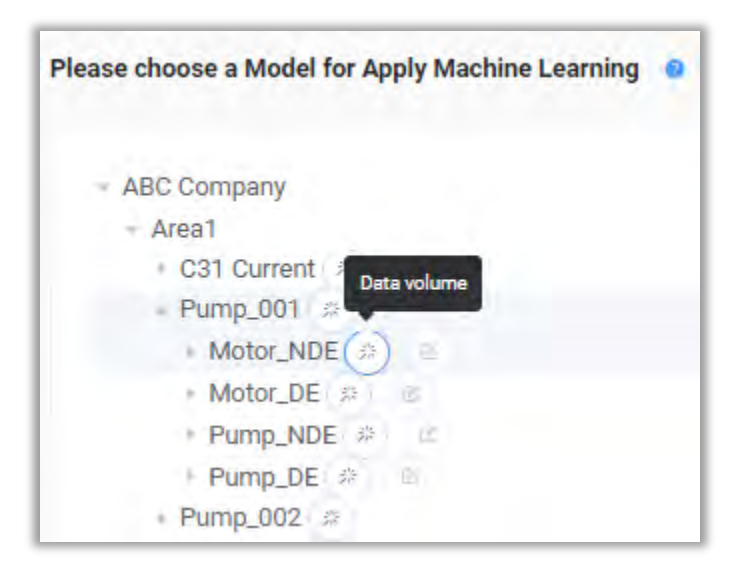

 Click the Data volume button for all Points, by Machine or select by individual Point. If Machine is selected, choose which Points the Model is to be applied and click Calculate ->

| Data    | volume  |        |            |
|---------|---------|--------|------------|
| Point 1 | Point 2 |        |            |
|         |         |        |            |
|         |         | Cancel | Calculate> |

The calculated values are shown, according to the model applied to the point. These values can be modified per axis. In this example the red alarm for velocity is set at 13 mm/s, based on a 250% increase in the Model for the highest amplitude found in the 30 days of data, as specified.

| Avia                      |                             |                             |
|---------------------------|-----------------------------|-----------------------------|
| Horizontal                |                             |                             |
|                           | Avia Alarma: Harizantal     |                             |
| RIMS (2) Octave bands (0) | Ans Alams, Honzolla         |                             |
| velocity                  | ● 4.56   ● 6.76   ● 13.0    | ۲                           |
| Acceleration Envelope     | ● 0.240   ● 0.360   ● 0.700 |                             |
| Vertical                  |                             |                             |
|                           |                             | Cancel Open machine Save Re |

Save Results

3. Once you are satisfied with the severity alarm values, click

You will see several messages flashed at the top of the screen indicating that Machine Learning Tasks have been created. See the *Task & Notification Management* section of this guide for more details.

Machine Learning models can be confirmed or changed in Machine Manager( on the Points panel). Use **Edit Machine** to begin.

| Machine: P       | ump_001                 | Alarms Same Alarm for All Axes                         |
|------------------|-------------------------|--------------------------------------------------------|
| Location         | Change Location         | Horizontal - (2) Vertical - (2) Axial - (2)            |
| + Company        | 100 00000               | RMS Range Hz                                           |
| Company          | Add Company y           | Min 10 + Max 1000 +                                    |
| * Area           | Amest 🥥 +               |                                                        |
| * Machine Name   | Pump_001                | Bearing SKF   6303                                     |
|                  |                         | Gear Box Select GearBox                                |
| Code             | 19/1899898              | S Learning General   Velocity_30                       |
|                  | Mandal                  |                                                        |
| Alarms Gen       | eral alarms - (0)       | Alarmis ML Horizontal - (2) Vertical - (2) Axial - (2) |
| Severity Type De | fault Machine Learnin 👒 | Extra General Alarms - (0)                             |
| otes             |                         | Close                                                  |

Open the first Machine Point Settings. The Learning field shows the Model applied to this Point.

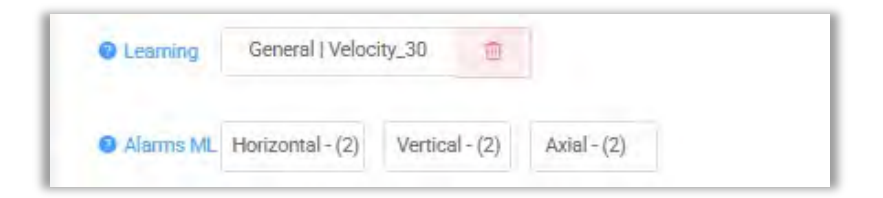

Ensure the **Severity Type**field for this Machine is set to either "Default Machine Settings" or "Only Machine Learning Settings". This field controls the color of the Severity indicators (red, orange, yellow, green) shown in the Data Tree in DigiVibeMX and EI-Analytic) for each Machine, Point, and Axis.

| _ |                                |
|---|--------------------------------|
|   | Only User Settings             |
|   | Only Machine Learning Settings |
|   | Default User Settings          |
|   | Default Machine Settings       |

A Model may be deleted from any Machine Point by clicking on the delete button beside the Learning field.

Another method to apply a Machine Learning Model to a machine point is:

- 1. Open the Machine Learning Mangement window from the Database Menu
- 2. Select the Model that is to be applied and click the Apply button:

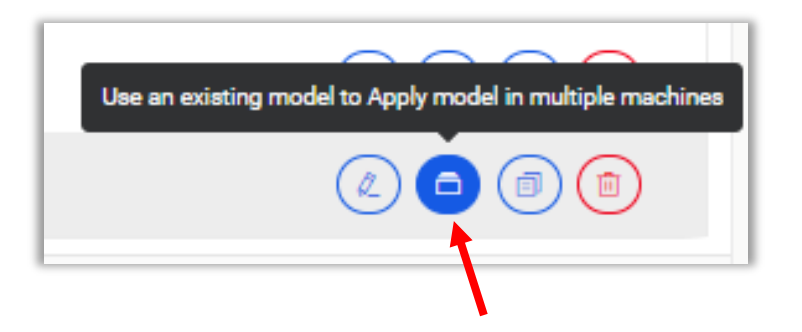

Pick the Company, Area and Machine from the drop-downs, then select the Points

| ABC Company              | ~ Area1 | Pump_001 | M. F | ilter by point name |
|--------------------------|---------|----------|------|---------------------|
|                          |         |          |      | Points              |
|                          |         |          |      | Check All           |
|                          |         |          |      | Point Motor_NDE     |
|                          |         |          |      | Point Motor_DE      |
|                          |         |          |      | Point Pump_NDE      |
|                          |         |          |      | Point Pump_DE       |
| Contractor of Contractor |         |          |      |                     |

Press Paste to save.

## Setting the Due Date

In the EI-Analytic Data tree, Machine Learning options can be accessed by right clicking on a machine.

| Pump_001                | Apply Saved Model                                                                           |
|-------------------------|---------------------------------------------------------------------------------------------|
| Management •            | Change Due Date                                                                             |
| Diagnose 🕨              | Apply Custom Model                                                                          |
| Learning                |                                                                                             |
| Reports                 | Machine Learning: Pump_001                                                                  |
| Add Item                | Select option:                                                                              |
| Notes                   | • Set due date only for points with expired models • • • • Overwrite due date at all points |
| OnlineFileBrowser       | Choose a new due date to apply the models:                                                  |
| Show Sensors            | Cancel                                                                                      |
| Go to Machine Dashboard |                                                                                             |

#### Select Change Due Date to set the processing date:

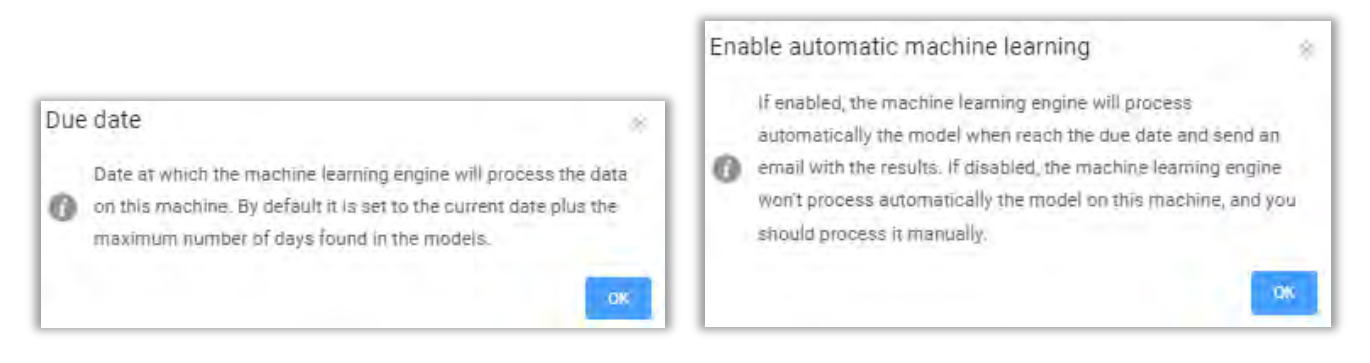

#### Set the desired Due date .

As noted, if you set the Due Date to the following day from the present and the number of days assigned to the Model is 30, a report will be sent the next day using data from the past 30 days (if it exists).

If you set the due date to 30 days from the present date, a report will be created at that time for the next 30 days.

Alternately, the Due Date can be set from the Edit Machine form.

### Phantom

Opens the **Phantom Management** window. For complete details regarding Erbessd's Phantom wireless condition monitoring solution, see the *Phantom Setup Guide V5*.

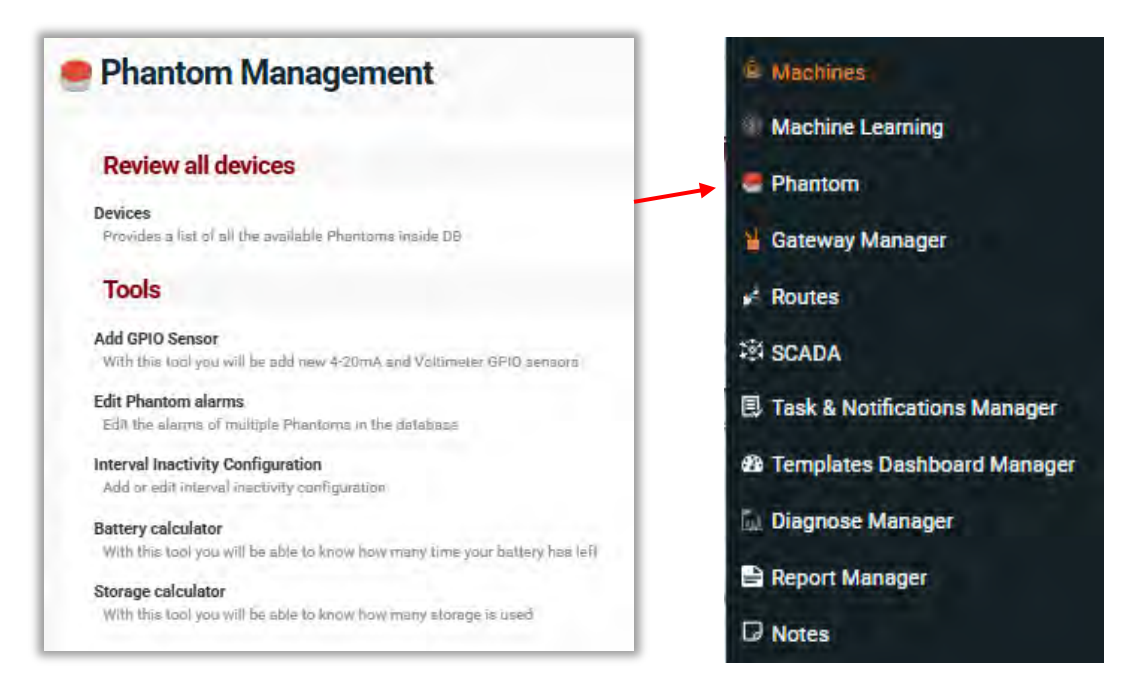

### Devices

The Devices tab allows management of Phantom sensors;

| ei canada 🗸 🗧                                | (2) Deshboard      | 🗟 Database 🐇 | 17 Devices | LE File Browser |
|----------------------------------------------|--------------------|--------------|------------|-----------------|
| + Vibration                                  | Dashboard 🕥 🐵 Devi | ices         |            |                 |
| ABC Company<br>Company<br>Company<br>Company | Phanto             | m devices    |            |                 |
| 🔹 👜 Unassigned Sensors                       | Denide Code        | D Fil        | iters 🗱    |                 |

See the Devices section of this guide for more details.

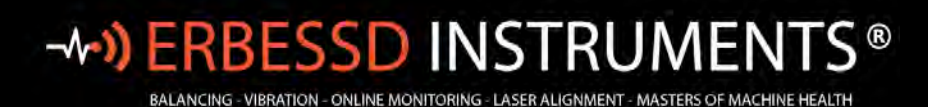

#### **Adding Phantoms**

1. Click the **New Phantom** button in the Devices screen:

| + New Phantom |
|---------------|
|---------------|

| an Phantom Code                    |            |        |                     |     |
|------------------------------------|------------|--------|---------------------|-----|
|                                    | 8          |        | Enter code manually |     |
| Sensor: -<br>Name:<br>Description: |            |        |                     |     |
| 0                                  |            |        |                     |     |
| Scan                               | Broup      | Assign | pilinoC             | (F) |
| Phantom                            | and Market | 10000  |                     |     |

2. Either scan the QR code of the sensor using the device's camera, or click **Enter code manually**, which opens a new screen:

| 11-189300650          | <ul> <li>ii)</li> </ul> |  |
|-----------------------|-------------------------|--|
| Example: 11-123456789 |                         |  |
|                       | and the second second   |  |
|                       | Cancel Confirm          |  |

3. Enter the 11-digit code and click **Confirm.** Technical info is then displayed for the sensor, based on the Phantom code provided.

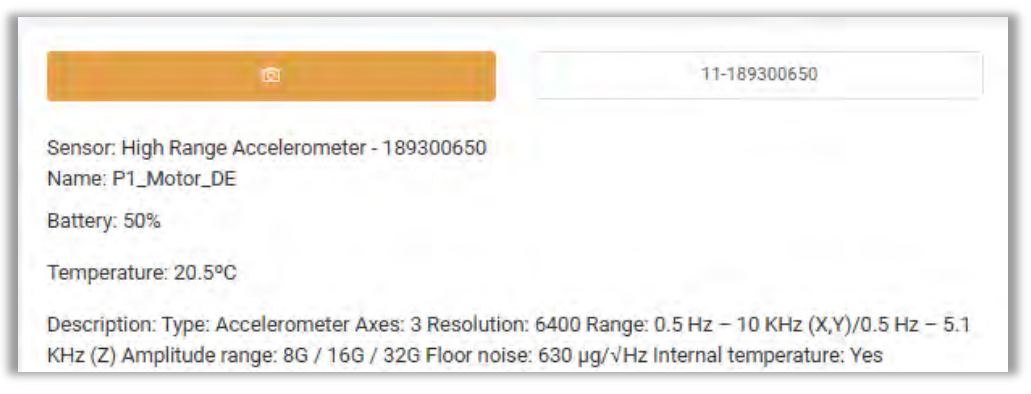

4. Verify the type of sensor is correct and click **Next**.

**Note** -If the sensor is already in use, a message will appear indicating the machine and point to which it is assigned (if in the same database). For other errors encountered at this step, contact Erbessd Tech support for assistance. (see the last chapter of this document for details)

5. Configure the Group and Name screen.

\*Fields with a red asterisk are required entries.

Phantoms are configured in Groups (you can administer them all in one group). Enter a **Group** name. For example, if a machine has 4 Phantoms assigned, the Group name may be the same as the Machine name. It is NOT recommended to use special characters other than the underscore in the Group name or Phantom name fields.

- The **Phantom name** should indicate the location of the sensor or anything else meaningful to distinguish it when all devices are listed. An example might be "Pump001NDE".
- The **Description** field is auto-populated according to the type of sensor being added.
- **Data Sending Interval (minutes)**\*\* (For Gateway v1 ONLY!) is the time between Full data collections (RMS data interval is configured separately). The default is 720 mins (12 hr). The minimum interval for Phantom vibration sensors is 10 minutes. The maximum is 1440 minutes (24 hrs). For Gateway 2.0, data collection options for vibration sensors are configured via the Gateway Admin Console. See the next section for details.
- Alarm Check Interval (seconds)\*\*(For Gateway v1 ONLY!) This is the time between alarm checks performed by the sensor. For Gateway 2.0, the **Sensor Update** interval serves as the Alarm check interval.
- **Save Internal Temperature:** Uncheck if the internal sensor temperature is not required as part of the RMS data sent by the sensor.

| * Group                              | AccelGroup + New Group              |
|--------------------------------------|-------------------------------------|
| * Phantom name                       |                                     |
| Description                          | Low Range / Low Noise Accelerometer |
| * Data Sending<br>Interval (minutes) | - 720 + •                           |
| * Alarm Check<br>Interval (seconds)  | 30 + 0                              |
| Save Internal<br>Temperature         |                                     |
|                                      | Previous Next                       |

info@erbessd-instruments.com +52 (55) 6280-7264 México +52 (999) 469-1603 Mérida

www.erbessd-instruments.com

support@erbessd-instruments.com +1-518-874-2700 NY office +1-877-223-4606 INTL toll free 6. Click **Next** to open the Assignment screen. Expand the Company>Area>Machine tree and select the Point where this Phantom sensor is to be installed. There is also an option to create a new Machine at this step, by clicking the **Add Machine** button. Points with previously assigned Phantoms cannot be selected.

| Q Search Assets |          |      | + Add Machine |
|-----------------|----------|------|---------------|
| ABC Company     |          |      |               |
| - Area1         |          |      |               |
| Compressor002   |          |      |               |
| VerticalPump001 |          |      |               |
| Area2           |          |      |               |
| F Tomco         |          |      |               |
|                 |          |      |               |
|                 | Previous | Next |               |

- 7. Press **Next** to open the Configuration screen:
- Check and adjust, if necessary, the sensor
   Axis configuration . All Expert Phantoms have the axis orientation marked on top: The default setting is top-mount. For side mounting, invert X and Y axes.
- In the Sensor Alarm section, set values of RMS velocity for each axis as a threshold for Notification via email and push notification to Wiser Vibe app.

Click **Next** and the summary page is dsplayed.

Click Save Phantom to complete.

| Horizontal |      |      |
|------------|------|------|
| Vertical   |      |      |
|            |      |      |
| Axial      |      |      |
|            |      |      |
|            | 0.00 | +    |
|            | 0.00 | +    |
|            | 0.00 | +    |
| -          | 0.0  | +    |
|            |      | 0.00 |

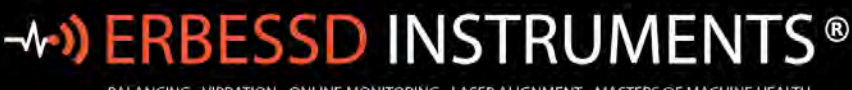

#### BALANCING - VIBRATION - ONLINE MONITORING - LASER ALIGNMENT - MASTERS OF MACHINE HEALTH

## **Gateway Manager**

| 8 Machines                    |  |
|-------------------------------|--|
| Machine Learning              |  |
| Phantom                       |  |
| 🖌 Gateway Manager 🛛 🔶         |  |
| Routes                        |  |
| ŧ¥ SCADA                      |  |
| Notifications Manager         |  |
| 🕸 Templates Dashboard Manager |  |
| 🕼 Diagnose Manager            |  |
| Report Manager                |  |
| D Notes                       |  |
| 🕄 Work Orders                 |  |

Click Gateway Manager to review or add/registered Phantom Gateways. The list is searchable and exportable.

| shboard 🕥 🖲 Database 💛 🎽 Phantom G      | ateways         |                                      |                |                     |
|-----------------------------------------|-----------------|--------------------------------------|----------------|---------------------|
| ← Back Phantom Gateways                 |                 |                                      |                |                     |
| Phantom Gateways                        | 3               |                                      |                |                     |
| Service available only for Gateways 2.0 |                 |                                      |                |                     |
| SN or Name                              |                 |                                      |                | DP DF CSV HAdd Gate |
| GW Name ‡                               | Serial Number ≑ | Auth Token                           | Remove Gateway | Admin console       |
| Gateway_1                               | 589245253       | 942c6e09-f878-6a05-efa6-d6adf4365d57 | 圃              | 8                   |

**Note** – if you share a database with another user, the ability to use the Gateway Admin Console is controlled by permissions in the User Access settings for that account. See the *User Access Permissions* section of this guide for more details.

www.erbessd-instruments.com

8

## -**\*•) ERBESSD** INSTRUMENTS®

BALANCING - VIBRATION - ONLINE MONITORING - LASER ALIGNMENT - MASTERS OF MACHINE HEALTH

#### **Routes**

Opens the Routes Management window

New Routes may be added, existing Routes edited or deleted.

#### Add a Route

#### Click New route.

Select the Company, Area and Machines:

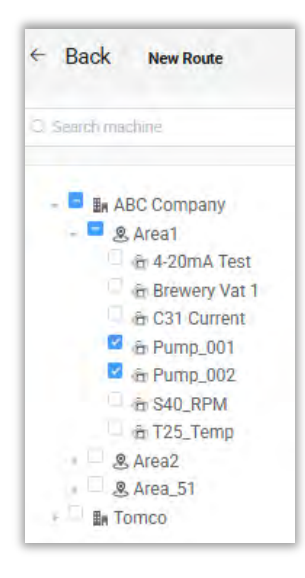

| Dashboard 🗧 🗄 Database 🛛 🗟 Roules |
|-----------------------------------|
| 💒 Routes Managemen                |
| Route Database                    |
| New route                         |
| create a new route                |
| Edit route                        |
| edit an existing route            |
| Delete route                      |
| permanently delete a route        |
| Tools                             |
| Route compliance                  |
| Analyze the scheduled measures    |
|                                   |

New Schedule Add new scheduled routes

Click the Next button

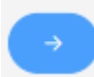

Select a Group or add a new Group, then assign a Name to the new Route and press Next.

| Group name |               | ABC_Company         | + |
|------------|---------------|---------------------|---|
| Name       |               | Please anter e nome |   |
| ID         |               |                     |   |
|            | Previous Nevt |                     |   |

The Machines included in the Route are then displayed:

| Pump_001 (4)                       |
|------------------------------------|
| Company: ABC Company   Area: Area1 |
| Pump 002 (4)                       |
| r unip_002 (4)                     |
| Company: ABC Company   Area: Area1 |
|                                    |
|                                    |
|                                    |

#### Click the Machine Name to expand:

| Pump_001 (4)<br>Company: ABC Company   Area: Area1 |  |
|----------------------------------------------------|--|
| > Motor_NDE (3)                                    |  |
| > Motor_DE (3)                                     |  |
| > Pump_NDE (3)                                     |  |
| > Pump_DE (3)                                      |  |
|                                                    |  |

The order of Machines or Points can be altered by clicking on an icon and dragging it to another spot on the list.

To enable or disable the ability to drag and drop Machines or Points, click the button at top right.

|              | Option                 |   |
|--------------|------------------------|---|
| Collapse All | Enable Drag and drop 🔒 | 0 |

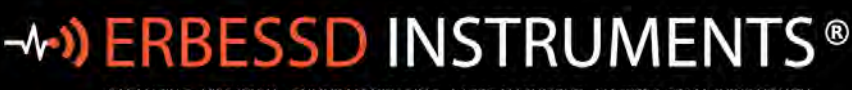

BALANCING - VIBRATION - ONLINE MONITORING - LASER ALIGNMENT - MASTERS OF MACHINE HEALTH

Pump\_001 (4) E.g. click and drag to move a whole Machine. Back 6 Add Route Pump001 (4) Click and drag to move a Point. Motor-NDE (3) Motor-DE (3) Pump-NDE (3) Pump-DE (3) Click the Right arrow to expand the Point for **Settings**: Reference Channel on/off • Mode -single axis or triaxial • Sensor Position selector Sensor Position Pump001 (4) 前 Motor-NDE (3) Reference Channel 120 > H > V > A Extra Params

Points or individual Axes may be removed from the Route by clicking the

button.

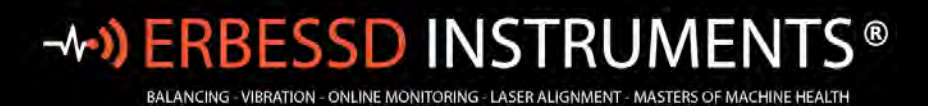

#### Click the WiSER 3X icon to set the position selector:

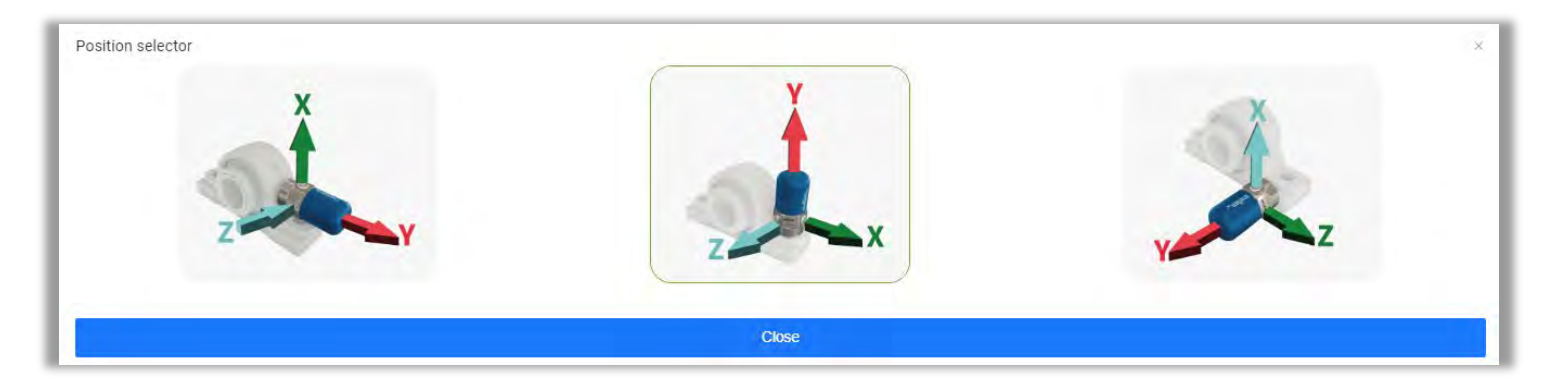

Press the Right arrow to expand the Axis **Settings** for:

- Reference Channel on/off
- Lines of resolution. The recording time is displayed based on selection.
- Averages
- Overlap
- Synchronous averages
- Sync to Frequency (Hz)

| Reference Channel                                                                                                    |        |         |    |
|----------------------------------------------------------------------------------------------------|--------|---------|----|
| Lines of resolution<br>Res: 22.0 CPM - Time: 2:73 secs                                                                                          | \$1200 |         | -  |
| Averages                                                                                                    | Ť      |         | -4 |
| Overlap                                                                                                    | 50     |         |    |
| Synchronous averages<br>number of averages to perform                                                                                           |        | 0       | +  |
| Sync to frequency (Hz)<br>by default it selects the detected 1X on your last recording. If you wish to change 1x go to Frequency Units - Set 1x |        | 60.0000 | +  |

The **Extra Parameters** feature allows the manual logging of paramaters observed while conducting the Route. As an example, an ambient air temperature reading may be desired at the time the vibration data is collected. An expansive list of parameters is available by clicking the right arrow beside **Extra Params**.

| × Extra Params                                            |       |                |
|-----------------------------------------------------------|-------|----------------|
| * Include the parameters necessary when taking a route.   |       |                |
| Notes<br>Enable adding required notes when taking a roure |       | 10             |
| Units<br>Add units required when taking a route           | Deter | + Select Units |

Select which parameters are to be logged during the Route and if they are Mandatory by clicking

+ Select Units

## -**^-) ERBESSD** INSTRUMENTS®

BALANCING - VIBRATION - ONLINE MONITORING - LASER ALIGNMENT - MASTERS OF MACHINE HEALTH

| HOU | vate the necessary units when taking a route at | this point, and you also have the option to make them mandatory. |  |
|-----|-------------------------------------------------|------------------------------------------------------------------|--|
|     | Unit                                            | Mandatory                                                        |  |
|     | Temp                                            |                                                                  |  |
|     | Amp                                             |                                                                  |  |
|     | RPM                                             |                                                                  |  |
|     | Phase                                           |                                                                  |  |
|     | GPIO                                            |                                                                  |  |
|     | Volts                                           |                                                                  |  |
|     | Bat Status                                      |                                                                  |  |

| Group Name: ABC_Company | / |  |
|-------------------------|---|--|
| Name: Route_2<br>ID: -1 |   |  |
| Machines:               |   |  |
| Pump001                 |   |  |
| Dump004                 |   |  |

Click **OK** when finished.

Press **Next** to continue. A summary is displayed. If OK, click **Save Route**.

#### **Route Compliance**

Whenever a new Route is created, an option is presented to create a *schedule* for the Route to track how often the measurements are taken.

The presence of data in the database determines the state of compliance, divided into 3 types:

🔜 Not taken 🔚 Monitored 📒 Overdue

The graphic shows the compliance percentege of each route, for the current month and three previous months.

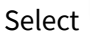

to choose how many months you want to see on the graph.

### **SCADA**

The EI-Analytic Supervisory Control and Data Acquisition(SCADA) tool allows the monitoring of a machine's data in a fast, easy way, using a graphic interface. For complete instruction regarding the configuration and use of the SCADA tool, please visit the Erbessd website at :

https://www.erbessd-instruments.com/tutorials/how-to-create-an-scada-scheme/

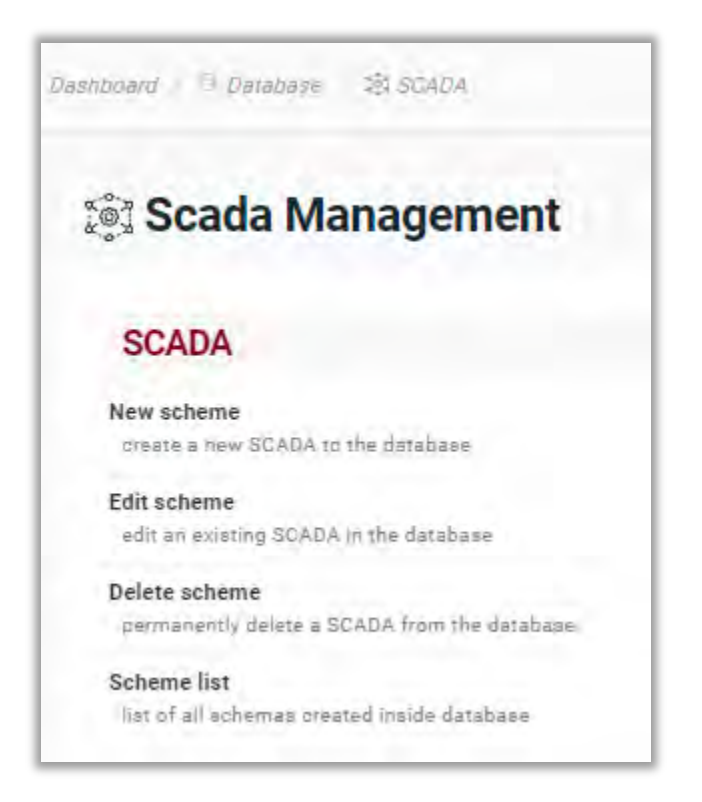

## **Notification Manager**

**Notifications** are available for EI-Analytic cloud data service accounts. Email and Push notifications can be configured to be sent when certain configurable conditions of a Machine, Phantom Sensor or Item are met.

#### This feature is not available when a local database is used.

Note -With EI-Analytic accounts, Phantom V10/V11 sensors natively support email/push notifications for RMS Velocity alarms, however for other vibration parameters such as RMS Acceleration, only Tasks can provide notifications.

For non-vibration Phantom sensors this is the only method to receive email/push notifications

Tasks are assigned by Machine, Phantom, or to custom *Items* added to the database.

Machine Learning Tasks are created automatically when a Learning Model is applied to a Machine Point.

Expand a Notification group to see existing Tasks:

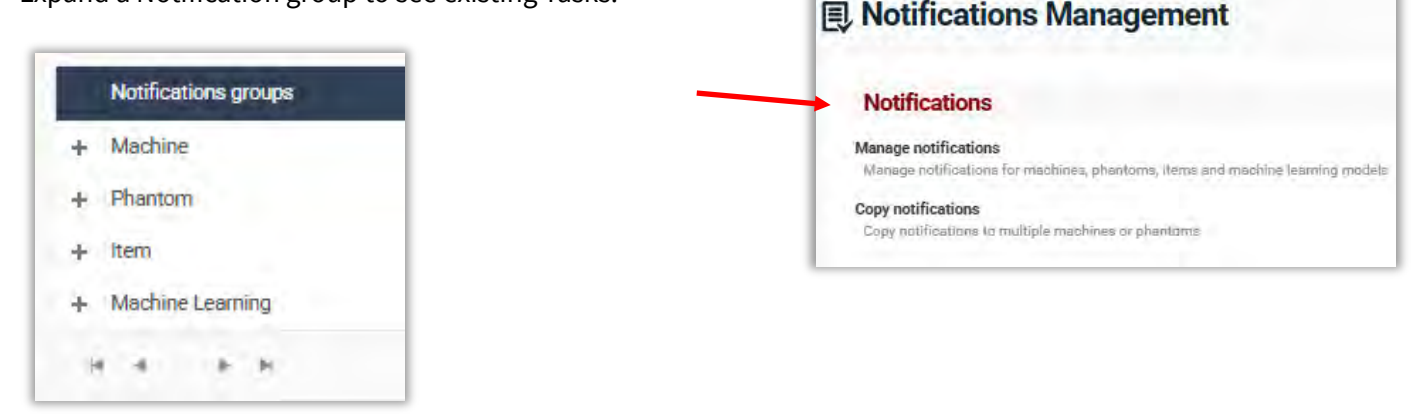

|                      |           |          |                                |                 |            | + MewTask        |
|----------------------|-----------|----------|--------------------------------|-----------------|------------|------------------|
| Notifications groups |           |          |                                |                 |            |                  |
| - Machine            |           |          |                                |                 |            |                  |
| - Phantom            |           |          |                                |                 |            |                  |
|                      | Code      | Asset    | Location                       | Unit            | Actions    |                  |
| 0                    | 189262176 | T25_Test | ABC Company - Area1 - T25_Temp | Temperature     | <b>(4)</b> | *                |
| 0                    | 189275016 | TCam1    | Tomco - Garage - TCam          | Max Temperature | 2 💼        |                  |
| 8 4 6 8              |           |          |                                |                 |            | 1 - 2 of 2 items |
| # Options            |           |          |                                |                 |            |                  |

Press the New Task button at top right to create a new task.

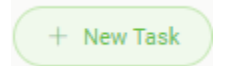

For Machine tasks, select the Machine. For Phantom tasks, enter the Phantom serial number, for an Item add the Item name. In this example, a Task is added to report alarms for a Phantom T25 temperature sensor (thermocouple).

| New Notification                       |                               |              |                       |
|----------------------------------------|-------------------------------|--------------|-----------------------|
| Select type notif                      | ication:                      |              |                       |
| by Machine                             | or by Phantom                 | by           | Item                  |
| Phantom                                |                               |              |                       |
| 1                                      | 1                             | 25-189262176 | 13/13                 |
| 25-1292621761725_Test (The             | ermooduple 3 channels sensor) |              |                       |
| Units<br>Select the units that will be | used for this action          | Temperature  |                       |
| Temperature Modifier                   |                               | Get value    |                       |
| Filter Notification By:                |                               |              |                       |
| Show All Tasks                         |                               |              | C Add Notification    |
| Get value                              |                               |              | Tasks Enabled: 1 of 1 |
| - Channel: Ch 1                        |                               |              |                       |
| Task: Contact Temp                     | Enab                          | led 🚺        | ē                     |
|                                        |                               |              |                       |
|                                        |                               |              | Gancer                |

Either scan the QR code on the sensor or enter the serial number.

The **Units** drop-down field will show all available options, based on the Phantom Code entered. **Note** - As per the onscreen tip, If you want to use any unit modifier other than RMS for vibration sensors, you must edit the DB Settings of the EI-Analytic account. E.g., you want to receive notification based on a peak-to-peak value instead of RMS.

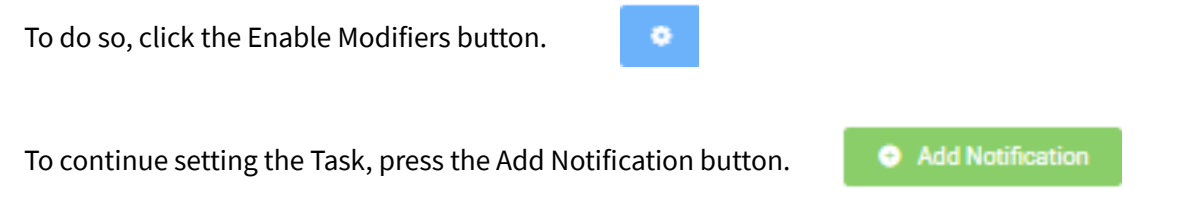

## -**^-) ERBESSD** INSTRUMENTS®

BALANCING - VIBRATION - ONLINE MONITORING - LASER ALIGNMENT - MASTERS OF MACHINE HEALTH

| ilter Notification By:                                                                                                    |                                                                                              | the second second second second                  |
|----------------------------------------------------------------------------------------------------|----------------------------------------------------------------------------------------------|--------------------------------------------------|
| All Channels                                                                                                    |                                                                                              | Add Notification                                 |
| et value                                                                                                    |                                                                                              | Tasks Enabled: 2 of 2                            |
| Channel: All Channels                                                                                                    |                                                                                              | 1 7                                              |
| Task: Over Temp Alarm E                                                                                                    | nabled                                                                                       | 0 0                                              |
| Name                                                                                                    | Over Temp Al                                                                                 | am                                               |
| Channel                                                                                                    | Ch 1                                                                                         | *                                                |
| Condition                                                                                                    | Greater Than                                                                                 |                                                  |
| Type of comparison<br>Select the type of comparison                                                                                                    | By value                                                                                     | *                                                |
| Value 1 (°C)<br>Enter the value to compare                                                                                                    | 191                                                                                          | 40:000 +                                         |
| Body Notification                                                                                                    |                                                                                              | 0                                                |
| Title<br>Enter the title of the notification                                                                                                    | Temperature                                                                                  | Alann                                            |
| Content<br>Enter the content of the notification                                                                                                    | Temp on Mac                                                                                  | hine X is Over Limit                             |
| Send email activate this option to receive email notifications                                                                                                    |                                                                                              |                                                  |
| Email mode<br>select the way you want to receive emails (only applie<br>the owner).                                                                                                    | es to                                                                                        | -                                                |
| Time interval for Sending Emails<br>time interval for sending or collecting emails, it will m<br>executed within this interval if the condition repeats.                                                         | ot be 12 hours                                                                               |                                                  |
| If you are the owner of the database, you is<br>applies to you. To enable email notification for<br>subscription is required. Once you have subscrib<br>notifications and allow your shared users to receiption. | can enable "Email Mode<br>sature for your shared<br>red, you can easily config<br>rive them. | e, which only<br>users, a paid<br>gure the email |
| Time interval for Push Notifications<br>time interval for sending push notifications (owner<br>shared users), it will not be sent within this interval if<br>possible is sensed                                  | and all 1 hour                                                                               |                                                  |

likewise has a configurable Time interval.

9. Click **Save** to complete the Task addition.

The Task Management page now shows the new Task, it can be easily edited or deleted.

| 1. | Start by assign | ing the Ta | ask a <b>Name</b> . |
|----|-----------------|------------|---------------------|
|----|-----------------|------------|---------------------|

- 2. Select the Channel (1-4 for a temp sensor).
- 3. Choose a Condition

| Greater Than |  |
|--------------|--|
| Greater Than |  |
| Less Than    |  |
| Equal To     |  |

4. Set the **Value.** Note the Units shown on the left of the screen. Here temp is selected, so the units shown is C, based on account settings (Imperial or Metric).

5. Add the **Title** (displayed in the Task Name field of the email), and the **Content** (shown in the Message field in the email)to identify which machine/point has experienced an alarm.

6. The **Send email** slider provides a quick enable/disable option.

7. **Email mode** allows a choice between Batch and Immediately. Batch emails are sent daily (usually between 9 and 10 AM EST). This way, if your notification is not considered to be critical, an alarm is sent only once a day.

8. The **Time interval** provides a buffer between notifications to avoid unnecessary emails. Push notifications to WiSER Vibe mobile app users

| Drag a column header and drop it here to group by that column |           |             |                                           |                 |           |
|---------------------------------------------------------------|-----------|-------------|-------------------------------------------|-----------------|-----------|
|                                                               | Code      | Asset       | Location                                  | Unit            | Actions   |
| \\ <sup>x</sup>                                               | 189300650 | P1_Motor_DE | ABC Company - Area1 - Pump_001 - Motor_DE | Acceleration    | Edit task |
| 0                                                             | 189262176 | T25_Test    | ABC Company - Area1 - T25_Temp            | Temperature     | 0         |
| 0                                                             | 189275016 | TCam1       | Tomco - Garage - TCam                     | Max Temperature |           |

Example 2 - set a Task to report an Peak-to-Peak Acceleration alarm for a V11 vibration sensor.

A reported value over 2.5 g on any axis will cause a Notification to be sent:

| by Machine                                                                   | A by Phantom                                                                                 |                                          | by Item                                                       |                |
|------------------------------------------------------------------------------|----------------------------------------------------------------------------------------------|------------------------------------------|---------------------------------------------------------------|----------------|
| by muchane.                                                                  | of thankon                                                                                   |                                          | by treat                                                      |                |
| Phantom                                                                      | -                                                                                            | 11-180                                   | 300650                                                        | 15015          |
|                                                                              |                                                                                              | 111.00                                   | 00000                                                         | 1              |
| 1-1893006501P1_Motor_DE.(He                                                  | gh Kange Acceletometer)                                                                      |                                          |                                                               |                |
| Select the units that will be use                                            | id for this action                                                                           |                                          | Acceleration                                                  |                |
| Acceleration Modifier                                                        |                                                                                              |                                          | Peak to peak (1 tasks)                                        | - •            |
| Filter Notification By:                                                      |                                                                                              |                                          | _                                                             | _              |
| All Channels                                                                 |                                                                                              |                                          |                                                               | Add Notificati |
| Peak to peak                                                                 |                                                                                              |                                          | Tasks Enal                                                    | bled: 1 of 1   |
| - Channel: All Channels                                                      |                                                                                              |                                          |                                                               | 0.0            |
| Task: Acceleration Alarm                                                     |                                                                                              | Enabled                                  | 0                                                             | 0              |
| Name                                                                         |                                                                                              |                                          | Acceleration Alarm                                            |                |
| Channel                                                                      |                                                                                              |                                          | All Chennels                                                  |                |
| Condition                                                                    |                                                                                              |                                          | Greater Than                                                  |                |
| Value 1 (g)<br>Enter the value to cor                                        | mpare                                                                                        |                                          | - 2.500                                                       | +              |
| Body Notific                                                                 | ation                                                                                        |                                          |                                                               | 0              |
| Title                                                                        |                                                                                              |                                          | P-P Accel alarm                                               |                |
| Enter the title of the r                                                     | olification                                                                                  |                                          |                                                               |                |
| Content<br>Enter the content of t                                            | he notification                                                                              |                                          | Accel alarm on Machine X                                      |                |
| Send email<br>activate this option to                                        | receive email notifications                                                                  |                                          |                                                               |                |
| Email mode                                                                   |                                                                                              | r                                        | Lauring Barrolin                                              |                |
| select the way you wa<br>the owner).                                         | nt to receive emails (only app                                                               | oliesto                                  | Immediately                                                   | 1              |
| Time interval for Sen                                                        | ding Emails                                                                                  |                                          | 12 hours                                                      |                |
| executed within this inte                                                    | arval if the condition repeats.                                                              | not be                                   |                                                               |                |
| O If you are the                                                             | owner of the database, vo                                                                    | u can enab                               | le "Email Mode", which only                                   |                |
| applies to you. I<br>subscription is re<br>notifications and                 | To enable email notification<br>quired. Once you have subsc<br>allow your shared users to re | feature fo<br>ribed, you o<br>ceive them | r your shared users, a paid<br>san easily configure the email |                |
| Time interval for Pus                                                        | h Notifications                                                                              |                                          | 1 hour                                                        |                |
| time interval for send<br>shared uzers), it will no<br>condition is repeated | ling push notifications (own<br>It be sent within this interval                              | er and all<br>If the                     |                                                               |                |

info@erbessd-instruments.com +52 (55) 6280-7264 México +52 (999) 469-1603 Mérida

www.erbessd-instruments.com

support@erbessd-instruments.com +1-518-874-2700 NY office +1-877-223-4606 INTL toll free

#### Below is an example email notification received for a Task assigned to a Phantom Thermographic camera.

| Task notification for database:                                                                   | ei_canada                   |                                                         |                                                                            |                                                                              |                                                                       |                                          |
|---------------------------------------------------------------------------------------------------|-----------------------------|---------------------------------------------------------|----------------------------------------------------------------------------|------------------------------------------------------------------------------|-----------------------------------------------------------------------|------------------------------------------|
| Machine: TCam   Tcam alarm -                                                                      | eianalytir@erhersd+lin      | astruments.com=                                         |                                                                            |                                                                              | (iii) T Reply (iii) Reply (iii) Reply                                 | sly Ali - 3" Eorward 🗰<br>This #104/2003 |
| f Ineré are promens with now this message (s     Circle here to downlined pictures. To beto profe | disarbyed unit mere to view | E in a web Drowsel-<br>ented automotic download of some | and make or the module or                                                  |                                                                              |                                                                       |                                          |
| 20220914-1136-paf U.                                                                              | and a second second second  |                                                         |                                                                            |                                                                              |                                                                       |                                          |
|                                                                                                   |                             | The TO                                                  | Cam machine triggered                                                      | I the following not                                                          | tifications.                                                          |                                          |
| Owner: Greg Grummett                                                                              |                             |                                                         |                                                                            |                                                                              |                                                                       |                                          |
| Database: el_canada                                                                               |                             |                                                         |                                                                            |                                                                              |                                                                       |                                          |
| Company: erbessd_instruments - Ar                                                                 | rea: Garage                 |                                                         |                                                                            |                                                                              |                                                                       |                                          |
| Machine: TCam                                                                                     |                             |                                                         |                                                                            |                                                                              |                                                                       |                                          |
| Notification time: 2023-09-14 01 56                                                               | 37                          |                                                         |                                                                            |                                                                              |                                                                       |                                          |
| Notification configured for a sensor                                                              |                             |                                                         |                                                                            |                                                                              |                                                                       |                                          |
| Task name: Tcam alarm     Message: Alarm     Sensor code: 189275016                               |                             |                                                         |                                                                            |                                                                              |                                                                       |                                          |
|                                                                                                   | Severity                    | Channel                                                 | Thermal Camera (Temp)                                                      | Condition                                                                    | Task value set at: (Temp)                                             |                                          |
|                                                                                                   | 1                           | 1                                                       | 33.07                                                                      | Greater Than                                                                 | 33 edit                                                               |                                          |
| the second second second                                                                          |                             |                                                         | PRIVACY OF TH                                                              | HIS MESSAGE                                                                  |                                                                       |                                          |
| This message is addressed exclusion                                                               | vely to users from EI-A     | nalytic. If you have received                           | this message by mistake, you must not reveal, copy                         | , distribute or use its content for any reas                                 | on. This message is sent automatically from a server, please do not r | eply to this email account               |
|                                                                                                   |                             |                                                         | If you need technical sup                                                  | oport, you can contact                                                       |                                                                       |                                          |
|                                                                                                   |                             |                                                         | FROM U.S. *1 (<br>FROM MEXICO (55) S30<br>WORLDWIDE (TOLL FR<br>OR LEAVE A | 518) 874 2700<br>7 2302   (55) 6280 7654<br>EE) +1 (677) 223 4000<br>MESSAGE |                                                                       |                                          |

## **Templates Dashboard Manager**

Used to manage Charts and Templates shown on Dashboards.

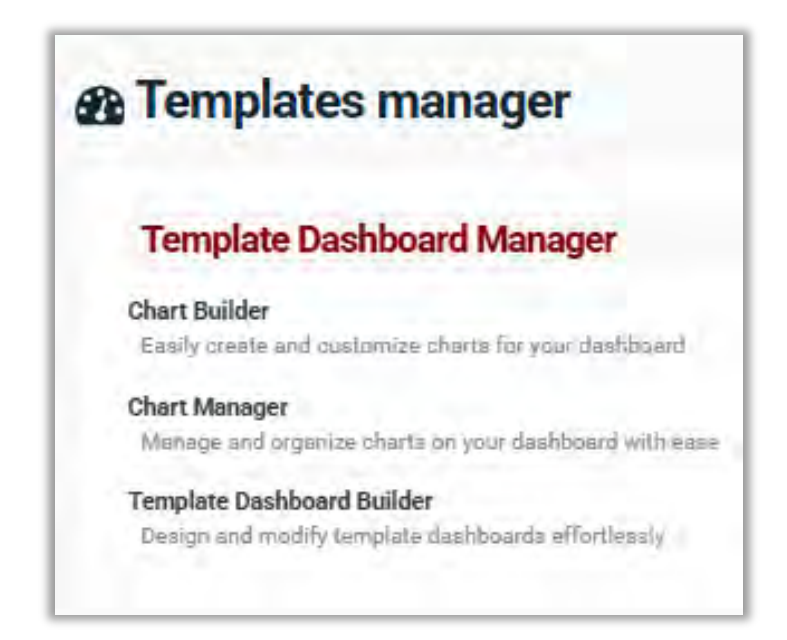

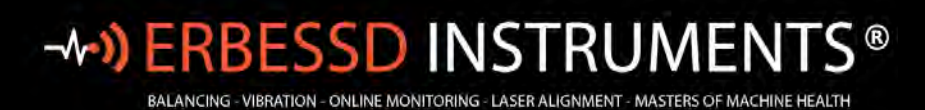

#### **Chart Builder**

This tool is used to create **new** or **customize** an existing chart for use in Dashboards.

| ack Chart Builder/                                                                                                    | Options ~                                                                                  |
|----------------------------------------------------------------------------------------------------|--------------------------------------------------------------------------------------------|
| <pre>is isotochart = (</pre>                                                                                            | Select one of the next compatible levels from the tree: Company, Ana; Machine, Point, Axia |
| <pre>&gt; observe [</pre>                                                                                               | show / hide Fft 🔊 Create New                                                               |
| <pre>polition'tesp;<br/>valamination'true,<br/>formatter: '[b]: {c}'<br/>}<br/>}<br/>;<br/>t ];<br/>t ];<br/>t ];</pre> |                                                                                            |

If you do not wish to see the underlying code for your chart, click the **Options** drop-down menu, then **Hide Left panel** 

|                                                                                            | Select chart.            |
|--------------------------------------------------------------------------------------------|--------------------------|
|                                                                                            | Add to cloud charts      |
|                                                                                            | Database Explorer        |
| Dashboard 🕤 🕸 Test Components 🔿 Chart Builder                                              | Accept 11                |
|                                                                                            | Hide Left panel          |
| ← Back Chart Builder/                                                                      | Show Main Tree           |
|                                                                                            | Show JSON Editor         |
|                                                                                            | Hold table               |
|                                                                                            | Transpose                |
| Select one of the next compatible levels from the tree: Company Area, Machine, Point, Axia | Files                    |
|                                                                                            | Save file                |
|                                                                                            | Copy chart code          |
|                                                                                            | About                    |
|                                                                                            | Show Chart Documentation |

www.erbessd-instruments.com

Chall

Set Level Info

- 1. Choose the level for the new chart by selecting it from the data tree. Example, click on a Machine.
- 2. Select **Charts** on the right side of the screen:

Options V Charts

Currently, there are over 50 charts to choose from - in 4 categories.

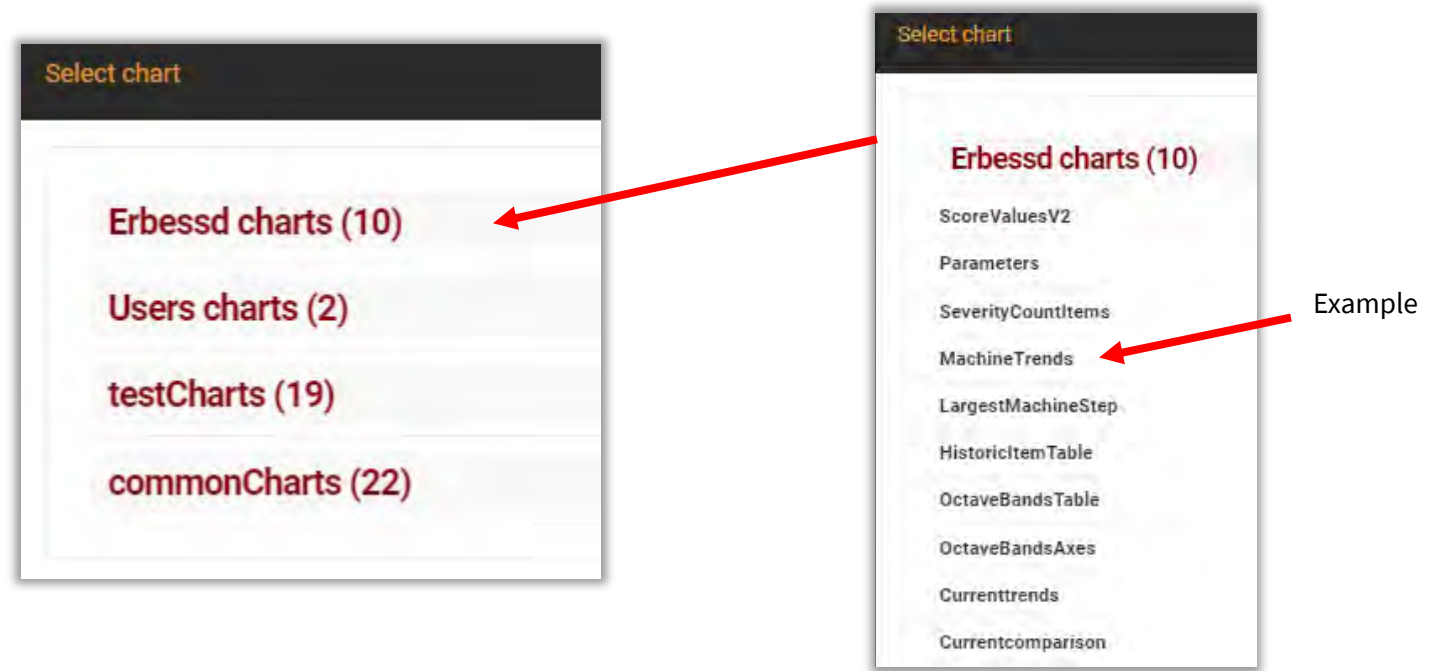

As an example, select a Machine from the tree, then click on **Charts** and **MachineTrends** from the Erbessd charts folder as shown above. The JSON code for the chosen chart is displayed in the Left pane (if open). This can be modified to suit individual needs by JSON programmers.

| ← Back Chart Builder Machine: Pump_001                                                                                                    | Options v Charts                                                                                                    |
|----------------------------------------------------------------------------------------------------|----------------------------------------------------------------------------------------------------|
| <pre>1 - SesterChert - { 2 - version 2, 3 - IsseterChert - { 4 - Version 2, 4 - Version 2, 4 - V</pre> | $\begin{array}{c} \begin{array}{c} \begin{array}{c} \begin{array}{c} \begin{array}{c} \begin{array}{c} \\ \\ \\ \\ \end{array} \end{array} \end{array} \\ \\ \\ \end{array} \\ \\ \\ \end{array} \\ \\ \\ \end{array} \\ \\ \\ \end{array} \\ \\ \\ \end{array} \\ \\ \\ \end{array} \\ \\ \\ \\ \end{array} \\ \\ \\ \\ \end{array} \\ \\ \\ \\ \end{array} \\ \\ \\ \\ \\ \end{array} \\ \\ \\ \\ \\ \end{array} \\ \\ \\ \\ \\ \end{array} \\ \\ \\ \\ \\ \\ \end{array} \\ \\ \\ \\ \\ \\ \end{array} \\ \\ \\ \\ \\ \\ \\ \end{array} \\ \\ \\ \\ \\ \\ \\ \\ \end{array} \\ \\ \\ \\ \\ \\ \\ \\ \\ \\ \\ \\ \\ \\ \\ \\ \\ \\ \\ \\$ |

Create New

To modify this chart, change the JSON code, then click on

| 10 Name*<br>States have for the phane                                                                                  |                                                                                                    |
|----------------------------------------------------------------------------------------------------|----------------------------------------------------------------------------------------------------|
| Labela for filteis do search by type, level, data (pas, etc. (argonomed by dominic)                                    |                                                                                                    |
| Status<br>Estilus for the churt. If violate or trus                                                                    | •                                                                                                    |
| Public Chart<br>"The Public Chart is a status of flag that allows the allow the displayed contribution of here's overe | 0                                                                                                    |
| Config Jacon <sup>4</sup><br>Jacon with the Alars consignantian                                                        | end: config<br>[Vession 2, the bit of the second interview [Vession 2, the second interview [Vession]] [Vession 2, the bit of the second interview [Vession 2, the bit of the second interview [Vession 2, the bit of the second interview [Vession 2, the bit of the second interview [Vession 2, the bit of the second interview [Vession 2, the bit of the second interview [Vession 2, the bit of the second interview [Vession 2, the bit of the second interview [Vession 2, the bit of the second interview [Vession 2, the bit of the second interview [Vession 2, the second interview [Vession 2, the second interview [Vession 2, the second interview [Vession 2, the second interview [Vession 2, the second interview [Vession 2, the second interview [Vession 2, the second interview [Vession 2, the second 2, the second interview [Vession 2, the second 2, the second |
| Image Preview*                                                                                                    |                                                                                                    |

Assign an ID Name and optionally label tags that can be searched.

The Chart can be made public by using the slider.

The JSON programming code is shown in the **new config** box, and a small preview of the chart is shown at bottom right.

When finished, click **Save**.

#### **Chart Manager**

This tool is used to preview a chart using data from the tree, and to assign charts to the various levels of database to make them available to be added to a Template using the Templates Editor tool.

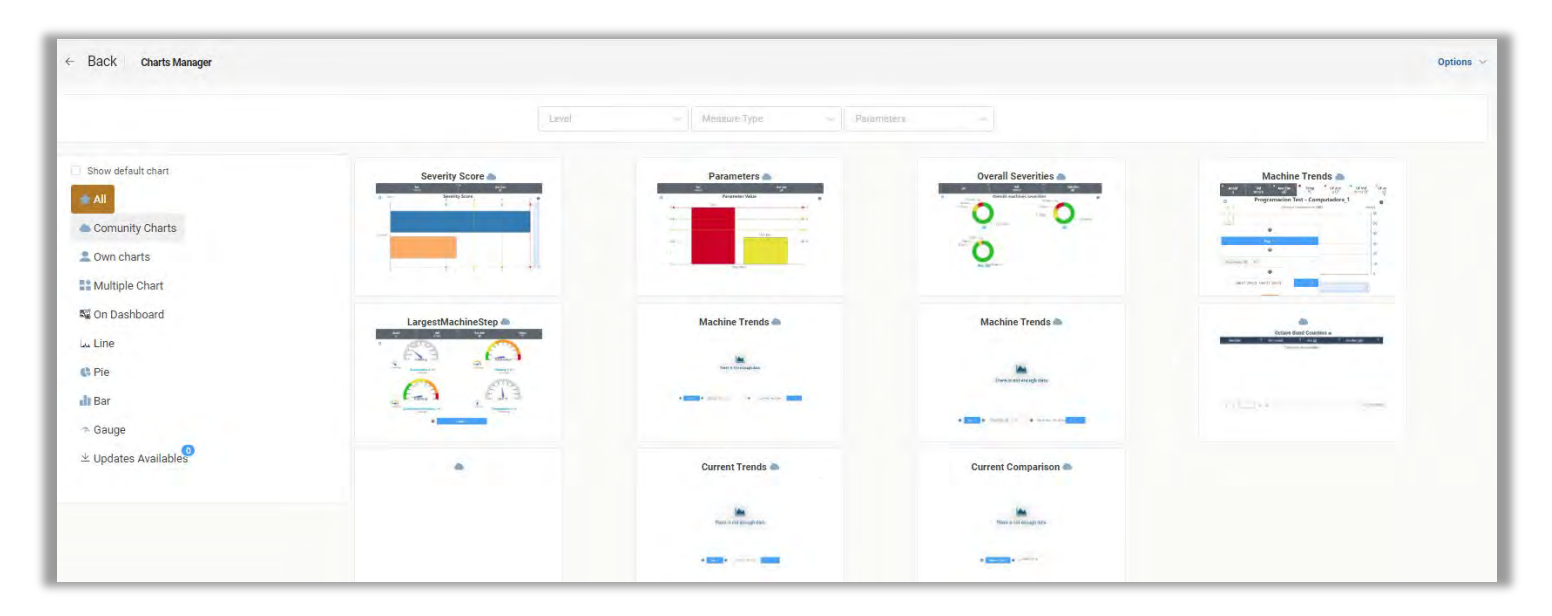

Available Charts are displayed by Level, and **optionally** by Measure type and Parameters from the drop-down menus:

| 1       |             |            |
|---------|-------------|------------|
| Company | Vibration   | Severity   |
| Area    | Temperature | Real Value |
| Machine | Amperage    |            |
| Point   |             |            |
| Axis    |             |            |
| Items   |             |            |
|         |             |            |

Charts can also be sorted by using the filters on the left side of the screen:

RBESSD INSTRUMEN

BALANCING - VIBRATION - ONLINE MONITORING - LASER ALIGNMENT - MASTERS OF MACHINE HEALTH

Hover the cursor over any chart, and options appear:

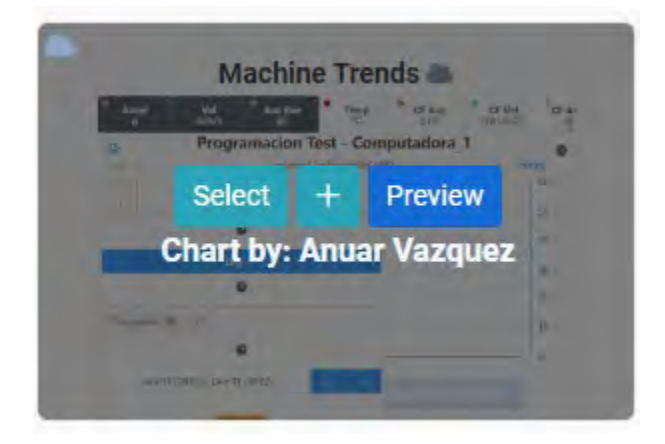

| Show default chart   |
|----------------------|
| Show deradit chart   |
| TIA 🛣                |
| Comunity Charts      |
| a Own charts         |
| Multiple Chart       |
| 🏽 On Dashboard       |
| Line مدا             |
| C Pie                |
| III Bar              |
| 🤊 Gauge              |
| ⊻ Updates Availables |
| ≚ Updates Availables |

Preview

∿•))

allows this chart to be displayed using data from a selected database item from the Tree. In this example, a Machine level chart for Machine Trends is previewed with data from a specific Machine(Hoist001).

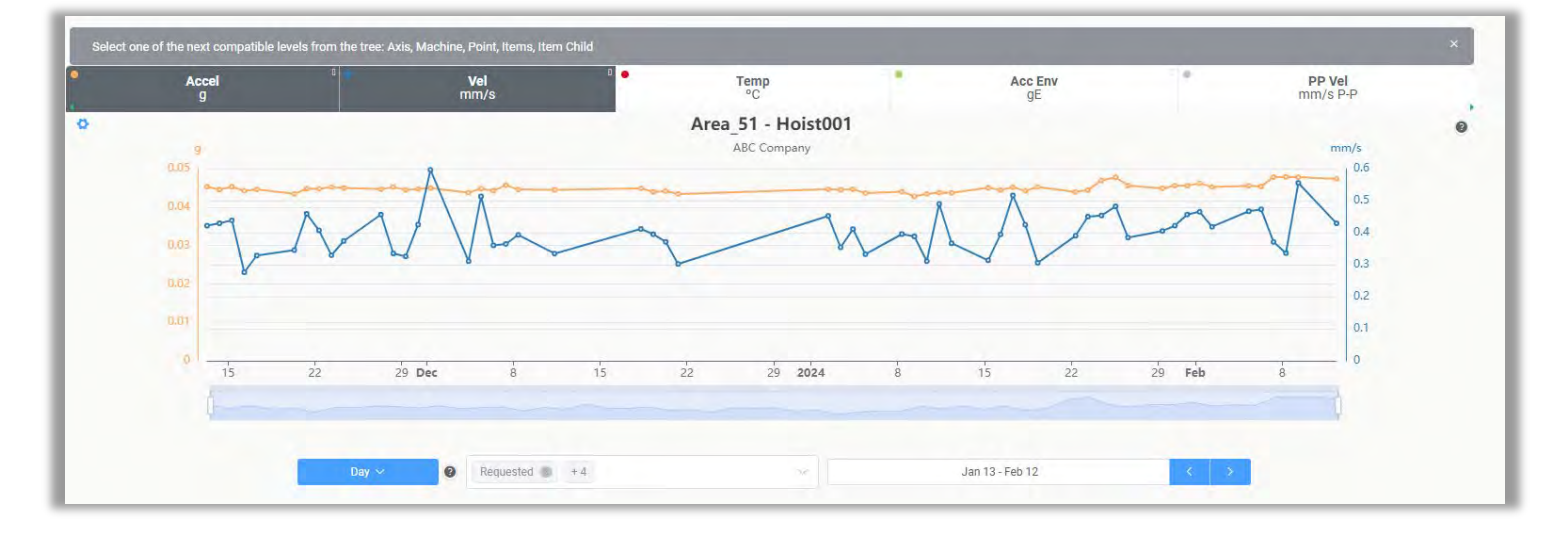

Select adds the chart to the list of charts to be applied, if multiple charts are to be added at the same time.

button.

If only one chart is added, or to upload all selected charts, press the

info@erbessd-instruments.com +52 (55) 6280-7264 México +52 (999) 469-1603 Mérida

www.erbessd-instruments.com

support@erbessd-instruments.com +1-518-874-2700 NY office +1-877-223-4606 INTL toll free

## -**^-) ERBESSD** INSTRUMENTS®

BALANCING - VIBRATION - ONLINE MONITORING - LASER ALIGNMENT - MASTERS OF MACHINE HEALTH

19 Exchange St. . Glens Falls NY 12801 USA +1-518-874-2700 NY Office +1-877-223-4606 INTL toll free

AVARABLE

ashboard 🖉 🗐 Database 👘 🚱 Templates Dashboard Builde

← Back Template dashboard Builder

#### **Template Dashboard Builder**

Used to build a new Template.

Hover the cursor over the **New Blank** box and click on **Create a new template** to open the Template Dashboard Builder Tool.

Select a **level** from the drop-down menu and set the number of **Columns** and **Size.** 

|                | Container                 |                       |
|----------------|---------------------------|-----------------------|
|                |                           |                       |
| Selact a Level | Select a columns number 👘 | Select height content |
| Main Dashboard | 2                         | small                 |
| Company        | 3                         | medium                |
| Area           | 4                         | large                 |
| Machine        |                           |                       |
| Point          |                           |                       |

Click the Add Container button.

Container

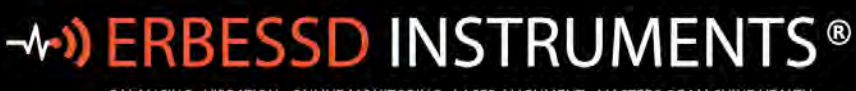

BALANCING - VIBRATION - ONLINE MONITORING - LASER ALIGNMENT - MASTERS OF MACHINE HEALTH

| ow click on <b>Change Char</b>        | L [                                                                     |                        |
|---------------------------------------|-------------------------------------------------------------------------|------------------------|
|                                       |                                                                         | new1 평 Change Chart    |
| Select a chart                        |                                                                         |                        |
| O Parameters                          | C Machine Trends                                                        | C Largest Machine Step |
| · Putaneter Value                     | Programacion Text - Computadora_1     Programacion Text - Computadora_1 |                        |
| -                                     |                                                                         | A A                    |
| Press.                                | allow a vi                                                              |                        |
|                                       |                                                                         |                        |
| Trends Temp                           | ○ Testtrends                                                            | Octave Bands Axes      |
| Torris a cal sized their              | <b>Ver</b><br>Here mer averagione                                       |                        |
| · · · · · · · · · · · · · · · · · · · |                                                                         |                        |
|                                       | · · · · · · · · · · · · · · · · · · ·                                   |                        |
| O Currenttrends                       | Fft Capture                                                             |                        |
| -                                     |                                                                         |                        |
|                                       |                                                                         | Close Ok               |

Select a chart from the list, and press **OK** It will be placed on the template according to the number of columns and content size settings.

| Back Template dashboard Builder       |                                 |                  |                      | Option   |
|---------------------------------------|---------------------------------|------------------|----------------------|----------|
|                                       | < Select Template Mad           | chine COLUMNS: 2 | CONTENT SIZE: medium |          |
|                                       |                                 |                  |                      | • Upload |
| Vel<br>mm/                            | s Parameters C Change Chart Acc | Env              |                      |          |
| 0                                     | Parameter Value                 | 0                |                      |          |
| 5                                     | Vel                             | > 5              |                      |          |
| 4.                                    |                                 | ▶ 4              |                      |          |
| 3                                     |                                 | 3                |                      |          |
|                                       | Acc Env                         |                  |                      |          |
| C 8                                   |                                 | 2                |                      |          |
| · · · · · · · · · · · · · · · · · · · |                                 |                  |                      |          |
| 0                                     | Parameters                      |                  |                      |          |
|                                       |                                 |                  |                      |          |
|                                       |                                 |                  |                      |          |
|                                       |                                 | Container        |                      |          |

Press Ocontainer

again to add another chart.

103

info@erbessd-instruments.com +52 (55) 6280-7264 México +52 (999) 469-1603 Mérida

www.erbessd-instruments.com

support@erbessd-instruments.com +1-518-874-2700 NY office +1-877-223-4606 INTL toll free
Select the chart and press **OK**.

The new chart will be placed on top of the existing chart. Drag it to the right of the screen. The charts may be dragged into any new position using a mouse.

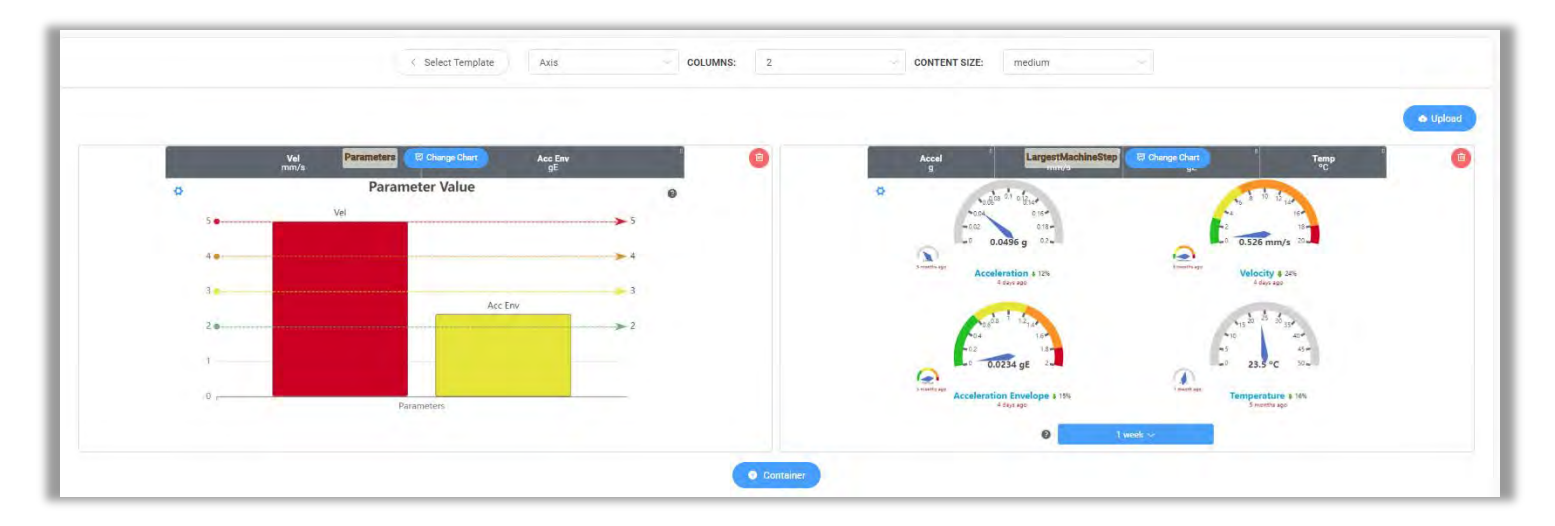

This can be repeated for 3 or 4 column templates.

When finished, click

🚯 Upload

The Template will be uploaded to Erbessd Instruments for review before it can be made public. This is to ensure the integrity of all Public Templates.

Once reviewed and passed, the Template will appear in the list of available Templates.

## **Diagnose Manager**

Diagnose Manager is an EI-Analytic feature that analyzes vibration signal files from Phantom Expert triaxial or WiSER 3X portable sensors and assigns a percentage probability to the possible root cause(s) of the vibration measured.

This tool calculates the probability of the following types of failure(Faults), based on a set of parameters(Rules), including the specific configuration of a Machine and its Points:

- Static Imbalance
- Couple Imbalance
- Dynamic Imbalance
- Parallel Misalignment
- Angular Misalignment
- Bent Shaft
- Bearing Fault: Stage 2, 3, 4.
- Cocked bearing
- Bearing Looseness

For each parameter, certain conditions must be met to a greater or lesser extent, which is reflected in the Diagnostic evaluation.

Diagnose Manager also allows the creation of Custom Faults and associated Rules that can be applied to the machine database. See below for more details.

Links to Diagnose Manager have been added to many screens in EI-Analytic. In the Machine Tree, right-click on any Machine or Point, and an **Auto Diagnose** option is now available. Machine and Point views, as well as the Bad Actor List all now have links to the Diagnose feature.

The **Diagnose Management** screen has three functions:

- **Diagnose Builder** used to create custom rules for diagnostics
- **Diagnose Tools** Load a machine for diagnostics using defaults or custom values.
- Delete Faults used to remove faults or rules.

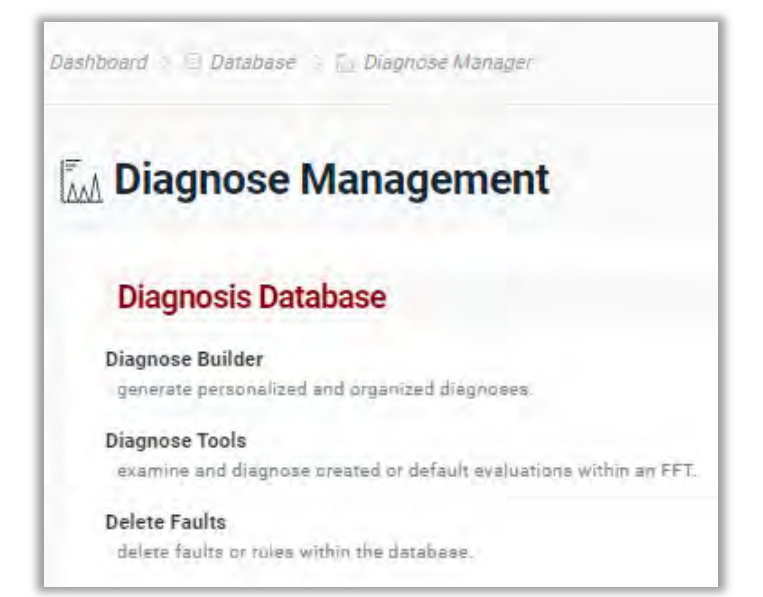

www.erbessd-instruments.com

## **Diagnose Tools**

The Diagnose Tools screen is used to load a Machine Point for analysis and displays the results:

Press the Load Machine or Point button to open the Machine Tree, then select a Machine or Point for analysis:

| Load | machine or point |  |
|------|------------------|--|
| d s  | wich Assista     |  |
| -    | ABC Company      |  |
|      | - Area1          |  |
|      | 4-20mA Test →    |  |
|      | Brewery Vat 1 →  |  |
|      | ⊢ C31 Current →  |  |
|      | - Pump_001 →     |  |
|      | Motor_NDE(→)     |  |
|      | Motor_DE →       |  |
|      | Pump_NDE →       |  |
|      | + Pump_DE →      |  |
|      | ⊢ Pump_002 →     |  |
|      | ⊧ S40_RPM ⇒      |  |
|      | ⊢ T25_Temp →     |  |

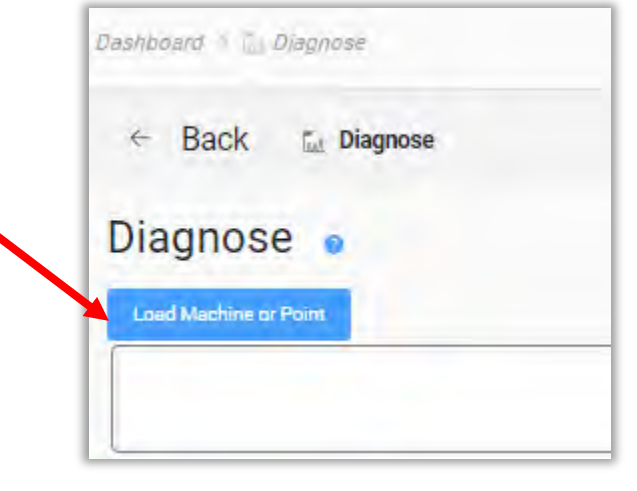

When opened, a graph with data for the past 30 days is displayed.

| Diagnose 💿                                                                                                    |                 | O Diagnose Builder                                                                                                    |
|----------------------------------------------------------------------------------------------------|-----------------|----------------------------------------------------------------------------------------------------|
| O Trends and faults are displayed based on Avis H, and in FFT displays frequency units in CPM                                                                                                    |                 |                                                                                                    |
| Load Mischinet or Point                                                                                                    |                 |                                                                                                    |
| (12 - Files downloaded Pump_001 - Motor_NDE)                                                                                                    |                 |                                                                                                    |
| Machine Off 1 100% - (4/4)                                                                                                    | 4               | Envelope RMS H1 Met                                                                                                    |
| Bearing fault: Stage 4   61% - (4/7)                                                                                                    |                 | Envelope RMS V 1 Met                                                                                                    |
| Bearing looseness (housing)   29% - (5/6)                                                                                                    |                 | RMS Acceleration H   Met                                                                                                    |
| Angular Misalignment ( 21% - (4/5)                                                                                                    |                 | RIMS Acceleration V   Met                                                                                                    |
| Parallel Misalignment   18%-(6/7)                                                                                                    |                 |                                                                                                    |
| Cocked bearing   18% - (4/4)                                                                                                    |                 |                                                                                                    |
| ■ temps -<br>0.002<br>0.002<br>0.002<br>0.003<br>0.001                                                                                                    |                 | Motor,NOE-H 🕥 🔿 🗴 😷 Desrmatiens                                                                                                    |
| 0001<br>0 22000 #0.000 60.000 100.000 122.000 140.000 160.000 220.000 240.000 240.0000 240.000 240.000 240.000 240.000 240.000 240.000 2 | 300.000 320.000 | Muther for an and and a function of the formation of the formation of the |
| Carlishop and an addition of the addition of the second second second second second second second second second                                                                                                    |                 | · · · · · · · · · · · · · · · · · · ·                                                                                                    |
| Rule: (main H FFT RMS Between 0 AND 10000 Hz) (0.0283) < 100% of (main H Custom Value 1) (0.0500) - (Met)                                                                                                    |                 |                                                                                                    |

The Dignosis for the machine point is highlighted. In this example it was correctly dignosed as **Machine off** condition, based on the rules.

Diagnostic results are listed by Machine Point. **Note** -The **H** axis is always used for trends and fault diagnosis.

A list of faults and their probability are shown, based on analysis. The Rules used are listed in the right panel. Click a Rule to see the results in the FFT, with more detail displayed at the bottom of the screen, including the default operators and values used.

The FFT can easily be zoomed by using the slider tool at the bottom.

## Using Diagnose Builder

To create custom faults, use the Diagnose builder button on the main Diagnose screen.

Diagnose Builder

| Dashboard 😪 🗽 Diagnose Builder |                 |
|--------------------------------|-----------------|
| ← Back Diagnose Builder        |                 |
| Group: Common Faults +         |                 |
| Faults 🖕                       | Rules           |
| Enter Fault Name               | Enter Rule Mame |
| Parallel Misalionment          | Condition 1     |

Create a **Group** name for custom Faults by clicking the blue add

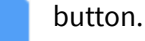

• **Faults and Rules**: Name the Fault and the Rule for the first condition to met. Click the checkmark when finished.

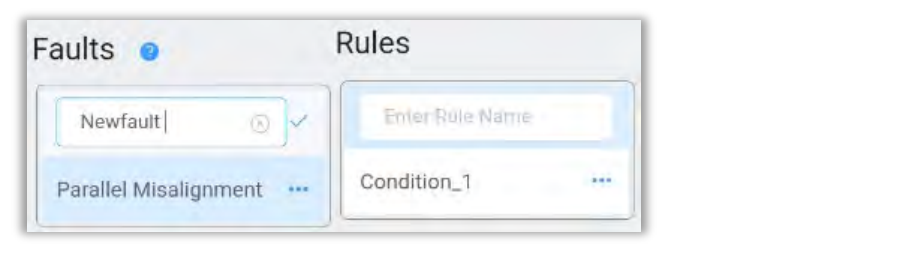

Now select which Machine and Points to apply the Rule using the

Assign Machines button.

# -**^-») ERBESSD** INSTRUMENTS®

BALANCING - VIBRATION - ONLINE MONITORING - LASER ALIGNMENT - MASTERS OF MACHINE HEALTH

Machinery Select new machines or points

Machinery Tree

Search Assets

ABC Company

Close
Save
Tomco

Click **Close** and then continue with the Rule:

| /alue A                           |               |      |
|-----------------------------------|---------------|------|
| Location                          | main          |      |
| Axis                              | н             |      |
| Units                             | Velocity mm/s | - 01 |
| Value type                        | RMS           |      |
| range (Hz) <b>O order</b> bearing |               |      |

Name and ID: The Name will be used for user reference and ID is used internally to identify the rule.

- Value A and B The equation is composed of two values; both values are taken as reference for comparison and must be configured.
  - **Location** set to one of three options: 1) the point to be analyzed, 2) the complement to compare with, or 3) the coupling between them.
  - **Axis** Select the axis for the Point to be diagnosed.(the default rules always use the H axis)
  - **Units** Choose the preferred units.
  - Value type Value of the signal that will be taken as a reference.
  - **Range** Set the range of frequencies to analyze.
  - **Order** Select the number of orders.
  - **Bearings** Choose one or more bearing frequency faults. In case of multiple selections, the highest value will be used.
- **Operator** used for comparing Value A and Value B. (equal to, greater than, etc)

• **Factor** % - This is a "weighting" factor applied to the result of the comparison of Value A and B. The higher the percentage, the more absolute the comparison between A and B must be to meet the Rule.

| Operator | r     |             |
|----------|-------|-------------|
| >=       |       | Phase shift |
| Factor % |       |             |
| -        | 100.0 | +           |

| Location                   | an and fore one |  |
|----------------------------|-----------------|--|
|                            | complement      |  |
| xis                        | Н               |  |
| Inits                      | Velocity mm/s   |  |
| alue type                  | RMS             |  |
| range (Hz) o order bearing |                 |  |

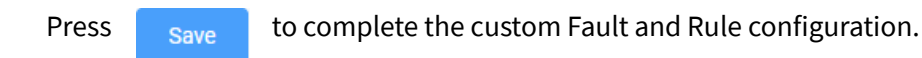

## **Delete Faults**

## Used to delete Custom Faults or Rules

| Dashbo | oard 🦻 🗄 Database 👒 🛅 Diagnose Manage |
|--------|---------------------------------------|
| ÷      | Back 🖾 Delete Faults                  |
|        | Parallel Misalignment 🝵               |
|        | - Rules                               |

# 

#### BALANCING - VIBRATION - ONLINE MONITORING - LASER ALIGNMENT - MASTERS OF MACHINE HEALTH

## **Report Manager**

This tool is used to Add or Edit custom Reports.

| rd 🗇 🗇 Dstabase 🕜 🖺 Report Manager                                                      | Dashboard 👋 📑 Report Builder          |
|-----------------------------------------------------------------------------------------|---------------------------------------|
| eport Management                                                                        | ← Back 🕒 Report Builder               |
| dd Report                                                                               | 🖹 Report Builder 💿                    |
| nt Builder<br>rate personalized and especific reports for companies, areas or machines, |                                       |
| dit Report                                                                              | Companies, Areas, Machines, or Points |
| port Administrator                                                                      |                                       |
| Download, edit and delete especific reports for companies, areas or machines.           | <ul> <li>ABC Company</li> </ul>       |
|                                                                                         | * Tomco                               |

To create a report, open the Report Builder.

Identify which Company, Area, Machine, Point, Axis is the target of the report.

|                               | Select the Report Type from the drop-dow       |
|-------------------------------|------------------------------------------------|
| Report Name 🛛 😰               | Adjust the Date Range as needed. The blue      |
| Report_2025_03_18-13_5        | month, or click the date box to open the se    |
| Report Type 💿                 | Severity Report                                |
| Severity Report               | Machines                                       |
| Last Measure 👩                | Bad Actor List                                 |
| Last Measure Historic Measure | Highest Rate of Asset                          |
| Date Range                    | Octave Band List                               |
| Feb 18 -Mar 10                | Custom Query                                   |
| Vibration 💿                   | Day Week Month Year Custor                     |
| Select a Unit                 |                                                |
| Extra Parameters 9            | Cec 09 (2023) - Jan 08 (2024)                  |
| Sellect & Unit                | Jan 01 - Jan 34                                |
| Descon                        | C Last month<br>Dec D1 (2023) - Dec 31 (2023)  |
| Salart a Rasson               | Last 2 months<br>Nov D1 (2023) - Dec 31 (2023) |
| -nelective Magaoni            | Last 3 months<br>Dot 01 (2023) - Dec 31 (2025) |
|                               |                                                |

enu.

ows change the date by one tor tool.

# -MODERBESSD INSTRUMENTS ® BALANCING - VIBRATION - ONLINE MONITORING - LASER ALIGNMENT - MASTERS OF MACHINE HEALTH

19 Exchange St. . Glens Falls NY 12801 USA +1-518-874-2700 NY Office +1-877-223-4606 INTL toll free

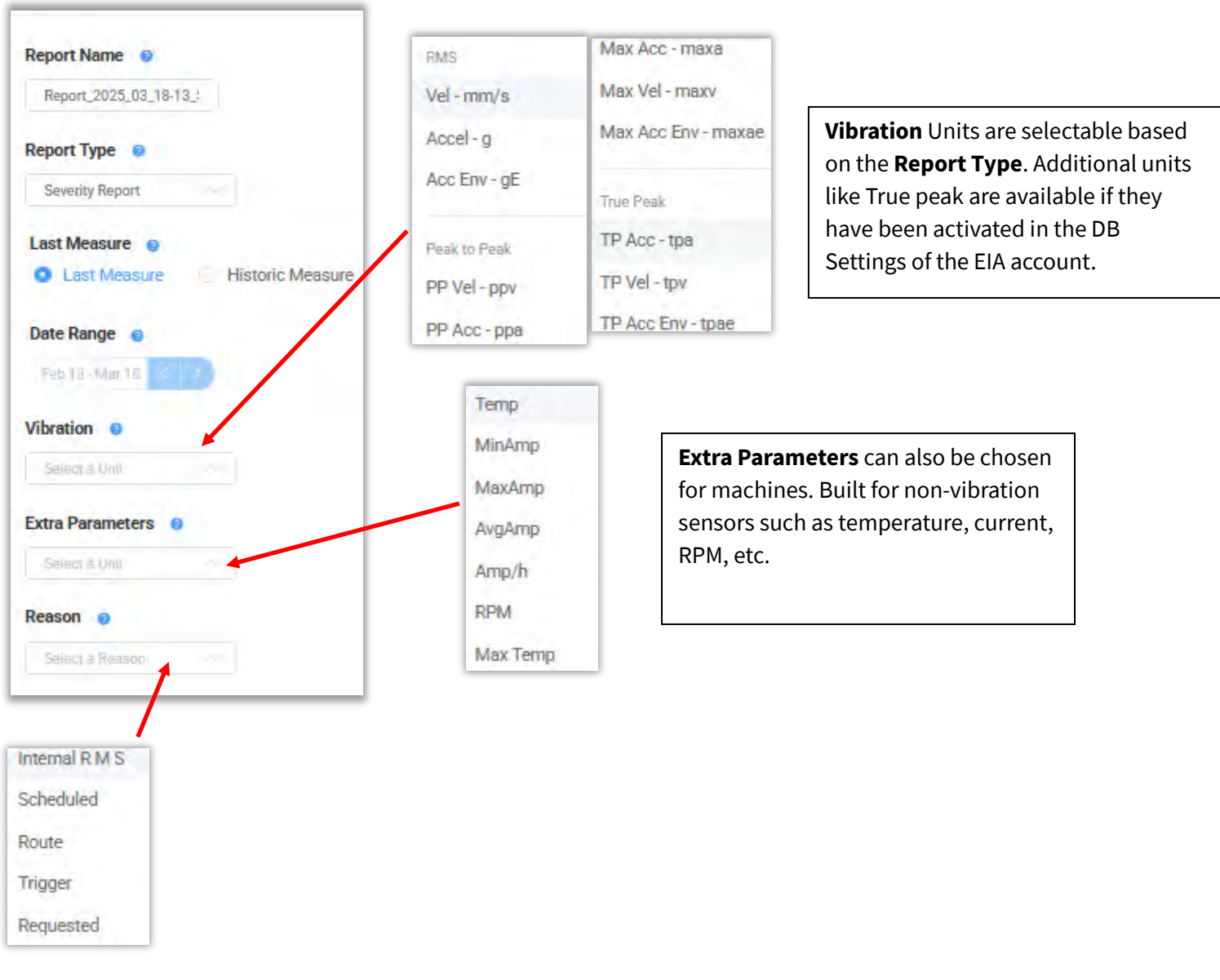

You may also specify a **Reason** for data collection as a filter for the Report.

www.erbessd-instruments.com

# RBESSD INSTRUMENTS®

BALANCING - VIBRATION - ONLINE MONITORING - LASER ALIGNMENT - MASTERS OF MACHINE HEALTH

| FFT Options       |       |  |
|-------------------|-------|--|
| FFT Spectrum      |       |  |
| FFT               |       |  |
| Maximum per point | gE    |  |
| All axis          |       |  |
| Frequency / Zoom  |       |  |
| CPM Hz            | 50000 |  |
| Notes             |       |  |
| Add notes         |       |  |

The FFT Spectrum may be included /excluded in the

Reports Available

Report. Options for Max/point or All axes, the units for frequency, and the zoom level are available. The option to add any Notes recorded for the Machine/point may also be included.

+ Save Report

Click on Save Report to complete the process.

The Reports icon on the Dashboard will now show the number of available reports.

To download, edit or delete a report, click on **Report Administrator**.

All existing reports are listed on this screen.

| Report Administrator 🔹     |                |                     |                            | + Add report     |
|----------------------------|----------------|---------------------|----------------------------|------------------|
| Name                       | Туре           | Date created        | Options                    |                  |
| Report_2025_01_20-11_27_55 | severityReport | 2025/01/20 10:30:11 | 🛨 Download 🥒 Edit 🔳 Delete | *                |
| * * * *                    |                |                     |                            | 1 - 1 of 1 items |

Each report has a Download, Edit and Delete button.

Click on **Download** to save copy of the report in PDF format to the computer's default download location for web files.

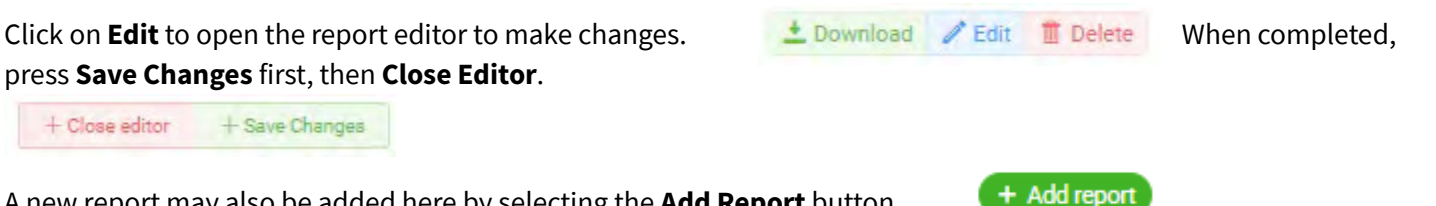

A new report may also be added here by selecting the **Add Report** button.

## **Quick Report**

A new feature is available on each Dashboard to generate a Quick Report. A report may be generated for the Overall view in addition to an individual Company, Area, Machine, Point or Axis view.

Navigate to the Dashboard view for which a report is desired and click the Quick Report button.

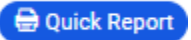

Select the report parameters and press Get Quick Report.

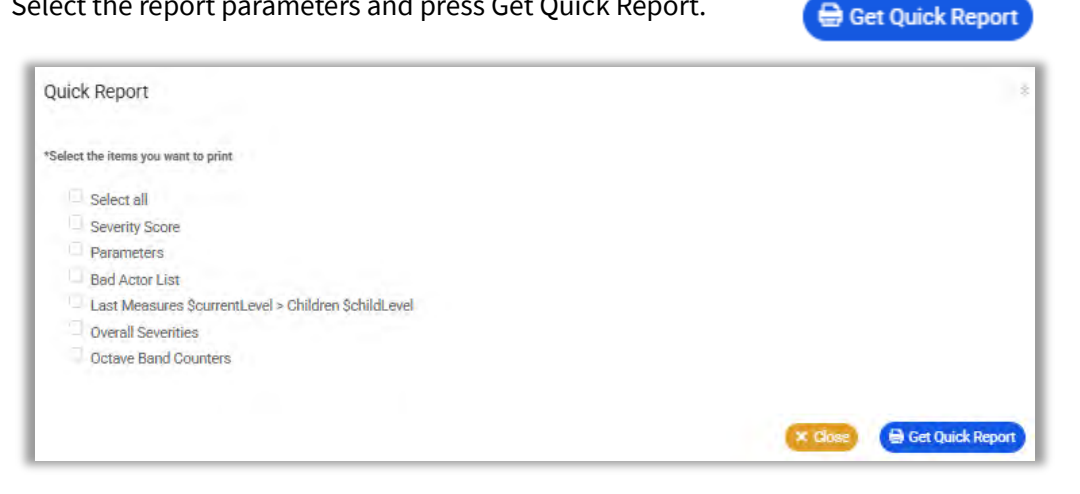

The resulting PDF file will be automatically downloaded to the default location for your web browser's download files .

## Notes

Notes may be added as part of a Routed data collection or added using Notes Manager.

The **Tool Tip** portion of Notes are displayed in the Trends graphs. Notes may also be included in Reports and in custom Charts built using Chart Builder..

Click any Machine or Point in the Data tree to open or add Notes.

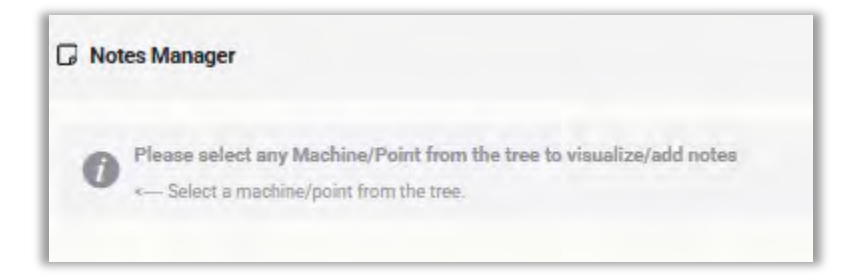

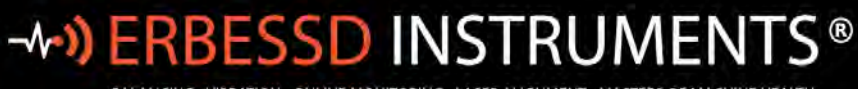

### Notes are displayed by Date:

| 🕞 Notes Manager                                       |                            |
|-------------------------------------------------------|----------------------------|
| Pump_001                                              |                            |
| 2025-03-17                                            |                            |
| Coupling shroud is loose<br>Notified meintenance dept |                            |
| 2024-04-16                                            |                            |
| Tool_Tip_1<br>Test Note                               |                            |
|                                                       | Add Note 🕥                 |
|                                                       | Click to Add a Note:       |
| Add Note                                              |                            |
| New note                                              |                            |
| Note to Machine : Pump_001                            |                            |
| Date                                                  |                            |
| E late                                                |                            |
| Select e date to your note                            |                            |
| ToolTip<br>Will show toolbp in trends chart           |                            |
| Message<br>Will show a custom message                 |                            |
| Add file<br>Will upload document or image file        | Uploade                    |
|                                                       | Max size 5MB<br>Close Save |

www.erbessd-instruments.com

## **Work Orders**

The Work Orders feature allow creation of work orders that are sent to Supervisors and/or Technicians via email.

Supervisor and Technician email adddresses are identified by EIA accounts with whom you have shared your *own* database

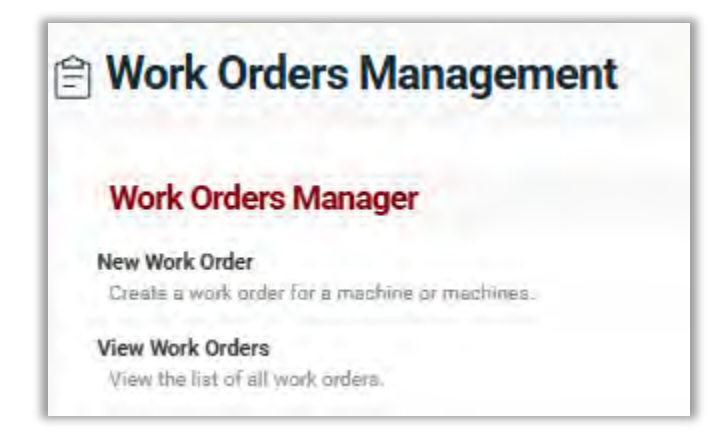

In the Permissions settings for the EIA accounts that are designated for Supervisor or Technician, you must enable the following:

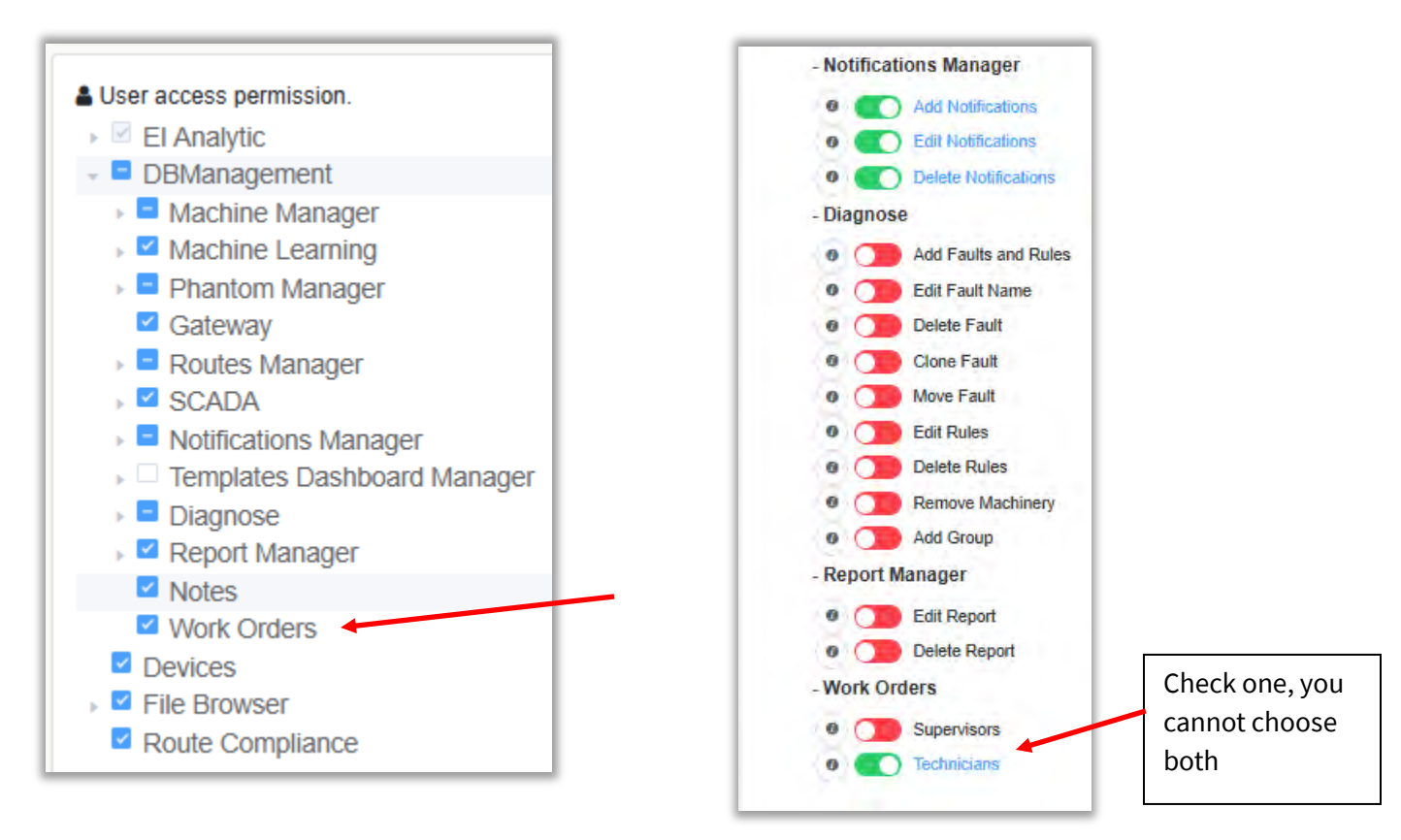

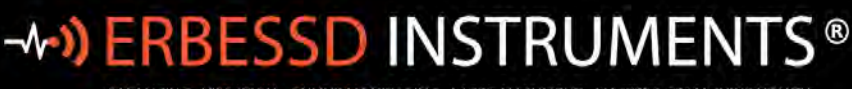

#### Click New Work Order to begin:

| Create Wor           | k Order                                                           |        |          |
|----------------------|-------------------------------------------------------------------|--------|----------|
| * Title              | (Enter title                                                      |        |          |
| Description          | Enter description (                                               |        |          |
| * Priority           | Medium                                                            |        |          |
| Status               | *The status initial of the work order is Pending.                 |        |          |
| Assigned Supervisors | Saled users                                                       |        |          |
| Assigned Technicians | Salect uzerzi e                                                   |        |          |
| Notification Type    | *The type of notification is Email.                               |        |          |
| * Assets Assigned    | + Select Assets                                                   |        |          |
| * Expiration Date    | Select expiration date                                            |        |          |
| Notes                | Enternotee                                                        |        | ,        |
| Attachments          | Upload                                                            |        |          |
|                      | Only support.jpg/.jpeg/.png/pdf/docx/xlsx and maximum size of 5MB |        |          |
|                      |                                                                   | Cancel | < Create |

The fields are self-explanatory. Only previously configured EIA accounts with the correct Permissions will be available in the Supervisor and Technician drop-down boxes. If both are selected, both will receive an email when the work order is created.

Select the Assets and an Expiration Date.

Attachments up to 5MB can be included using the Upload button.

www.erbessd-instruments.com

## **Devices**

The Devices tab is used to display amd manage Phantom sensors assigned to the database.

**TIP** - Click on any Machine or Point in the Data Tree to only see the Devices(Phantoms) assigned to that Machine/Point.

|   | Demos Obder 📿 Filters 🛍                                        |                                                   |
|---|----------------------------------------------------------------|---------------------------------------------------|
| s | • O 😸 Dry_Contact                                              |                                                   |
|   | Code: 189250019 Model: EPH-G62                                 | ♥ <sup>®</sup> Firmware Version: 110              |
|   | G31_Test                                                       |                                                   |
|   | Code: 189261227 Model: EPH-C31 C ABC Company Area1 C31 Current | Ø <sub>6</sub> <sup>o</sup> Firmware Version: 136 |
|   | T25_Test                                                       |                                                   |
|   | Code: 189262176 Model: EPH-T25     ABC Company Area1 T25_Temp  | Q <sup>o</sup> Firmware Version: 120              |

The following information is displayed for each sensor in the database:

- Status: Shows a Green or Red icon to indicate communication status between sensor and database.
- **Name:** Shows the name of the sensor created in the Phantom database.
- Code: Shows the serial number of the sensor
- Model: Shows the Device Type name. E.g. EPH-V11
- **Firmware**: Shows the installed firmware version.
- Location: Indicates the Company/Area/Machine?point/Axis where the sensor is assigned.

- Last update: Shows the date/time of most recent Sensor Update transmission or full recording file.
- **Temperature:** Shows the internal temperature of the sensor. NOTE: This temperature value is for the internal circuit temperature of the sensor <u>not room temperature or surface temperature</u> where installed.
- **Signal Strength:** Shows the signal strength between sensor and gateway in dBm. (-50 to -75 is Good, -76 to -90 is OK and less than -90dBm is considered Poor).
- **Battery Level:** Shows the remaining battery percentage:

ERBESSD INSTRUMENTS®

BALANCING - VIBRATION - ONLINE MONITORING - LASER ALIGNMENT - MASTERS OF MACHINE HEALTH

|        | Gen 1<br>1/6D 3.6v | Gen 2<br>CR2032 3V | Gen 3<br>CR2477 3V | 2XAA lithium(3V) |
|--------|--------------------|--------------------|--------------------|------------------|
| Green  | 3.2+               | 2.5+               | 2.7+               | 3+               |
| Yellow | 2.8 - 3.2          | 2.3 - 2.5          | 2.4 - 2.7          | 2.8 - 3          |
| Red    | < 2.8              | < 2.3              | < 2.4              | < 2.8            |

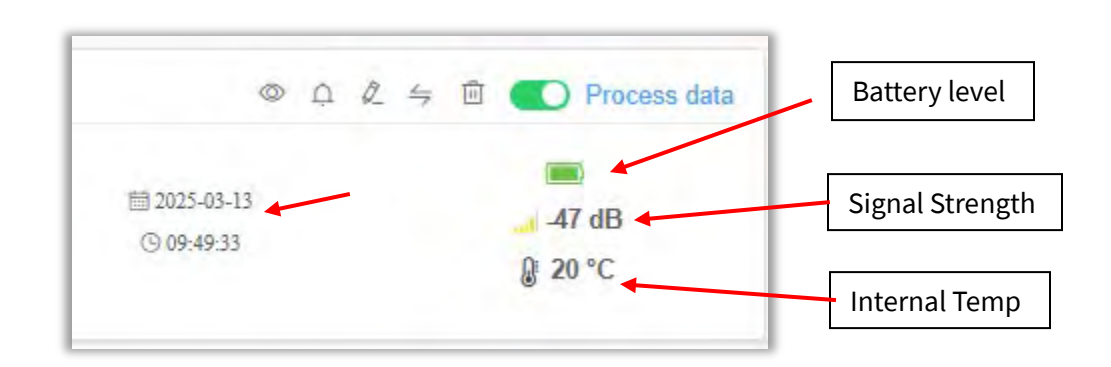

## **Devices tools**

The date and time of the last Sensor Update (includes RMS velocity for vibration sensors) are displayed for each sensor.

Devices Sensor Toolbar Icons include:

- 💿 Sensor Alarm Log
- Tasks for this sensor see *Notifications* section of this guide for more details.
- 🖉 Edit Sensor config change settings for this sensor.
- Geplace Phantom exchange one Phantom for another (same model only, e.g., V11E for V11E)
- Delete sensor. Provide serial number to confirm deletion.

A sensor may be disabled from processing data by using the slider. For example, a machine has been taken out of service for a period of time, and any data collected by this sensor is unwanted.

- Sensors can be searched using "fuzzy search" by entering a value in the search window. Example:
- Phantom code 18931939 was found by searching on the last two digits of its code.
- Use the Filters option for more ways to search:

| Fi | nd devices by: |
|----|----------------|
| [  | All Devices    |
|    | All Devices    |
|    | Connected      |
|    | Disconnected   |
|    | Point. V       |
|    | PDF DCSV       |

| 39       |           | ×      | Filters 👪 |          |   |      |
|----------|-----------|--------|-----------|----------|---|------|
| ● 15 P   | 1_Pump    | NDE    |           |          |   |      |
| O Code:  | 189301939 | Model: | EPH-V11   |          |   |      |
| O ABC Co | mpany     | Area1  | Pump_001  | Pump_NDE | X | -> H |
| O ABC Co | ompany 5  | Area1  | Pump_001  | Pump_NDE | Y | -> V |
| O ABC CO | mpany     | Area1  | Pump 001  | Pump NDE | z | -> A |

• Devices may also be searched by type:

| All Devices             | Date         | Temperature | Battery |
|-------------------------|--------------|-------------|---------|
| 1                       |              | 1           | 1       |
| Fermopar 3Ch            |              |             | /       |
| PIO 4-20mA              | Oldest first | Ascendant   | Full    |
| PIO VDC                 | Newest first | Descendant  | Half    |
| hamel Orman             |              |             | Lower   |
| nermai Camera           |              |             |         |
| -2 High Range Vibration |              |             |         |
| ow Range Vibration      |              |             |         |
| High Range Vibration    |              |             |         |

The display can be sorted by Date, Temperature or Battery level as well.

# **File Browser**

## **Online File Browser**

The Online File Browser provides access to all sensor data stored in the EI-Analytic cloud database, sorted by date.

Select any Machine, Point or Axis from the Data Tree to open the Online File List chart:

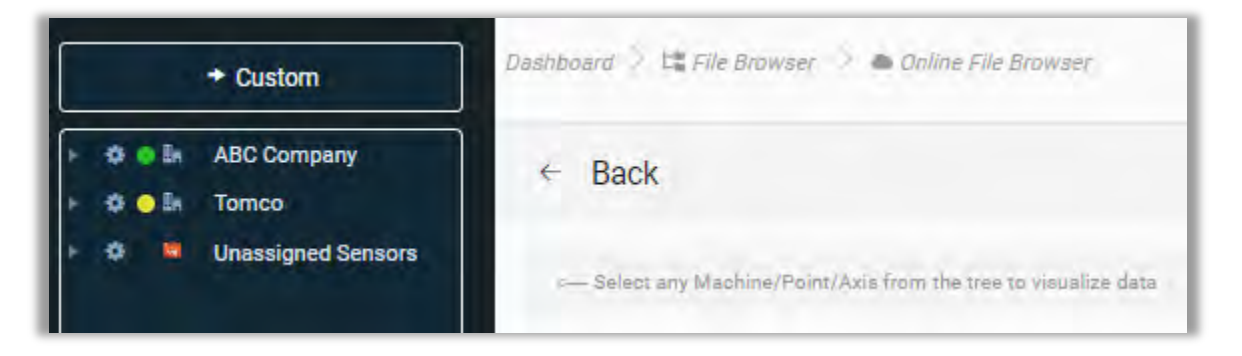

If a Machine is chosen, the Online File List shows the **Last** measurement for <u>all points on the Machine</u>, and can be switched to **All** (Historic) view. The values shown in this chart for Acceleration and Acceleration Envelope are shown from the last <u>full</u> data collection.

|                     |        |   |        |             |             | LAST O ALL Feb 10-Mar 18 < | 2 12 Cascade Signala Sens | - ( = ) |
|---------------------|--------|---|--------|-------------|-------------|----------------------------|---------------------------|---------|
|                     |        |   |        | Online File | List        |                            |                           |         |
| Date                | i Axis |   | Reason | : Accel(g)  | : Vel(mm/s) | i Acc Env(gE)              | : Actions                 | 1       |
| 2025/03/18 08:22:52 |        | н | 0      | 0.0593      | 0.42        | 0.03                       | ۲                         | *       |
| 2025/03/18 08:22:52 |        | v | 0      | 0.0343      | 0.34        | 0.01                       | ۲                         |         |
| 2025/03/18 08:22:52 |        | A | 0      | 0.0403      | 0.4         | 0.02                       | ۲                         | - 1     |
| 2025/03/17 08:22:14 |        | н | Ø      | 0.0595      | 0.64        | 0.03                       | ۲                         | - 1     |
| 2025/03/17 08:22:14 |        | V | 0      | 0.0347      | 0.36        | 0.02                       | ۲                         | - 1     |

At the Point level you can change the default view from **Vibration RMS** to **Vibration modifiers** to show other vibration units such as peak-to-peak or **Temperature** using the drop-down menu at top right.

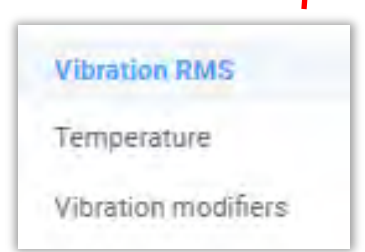

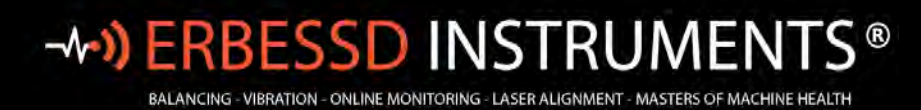

19 Exchange St. . Glens Falls NY 12801 USA +1-518-874-2700 NY Office +1-877-223-4606 INTL toll free

Set the slider to **ALL** at top left to open Historic mode.

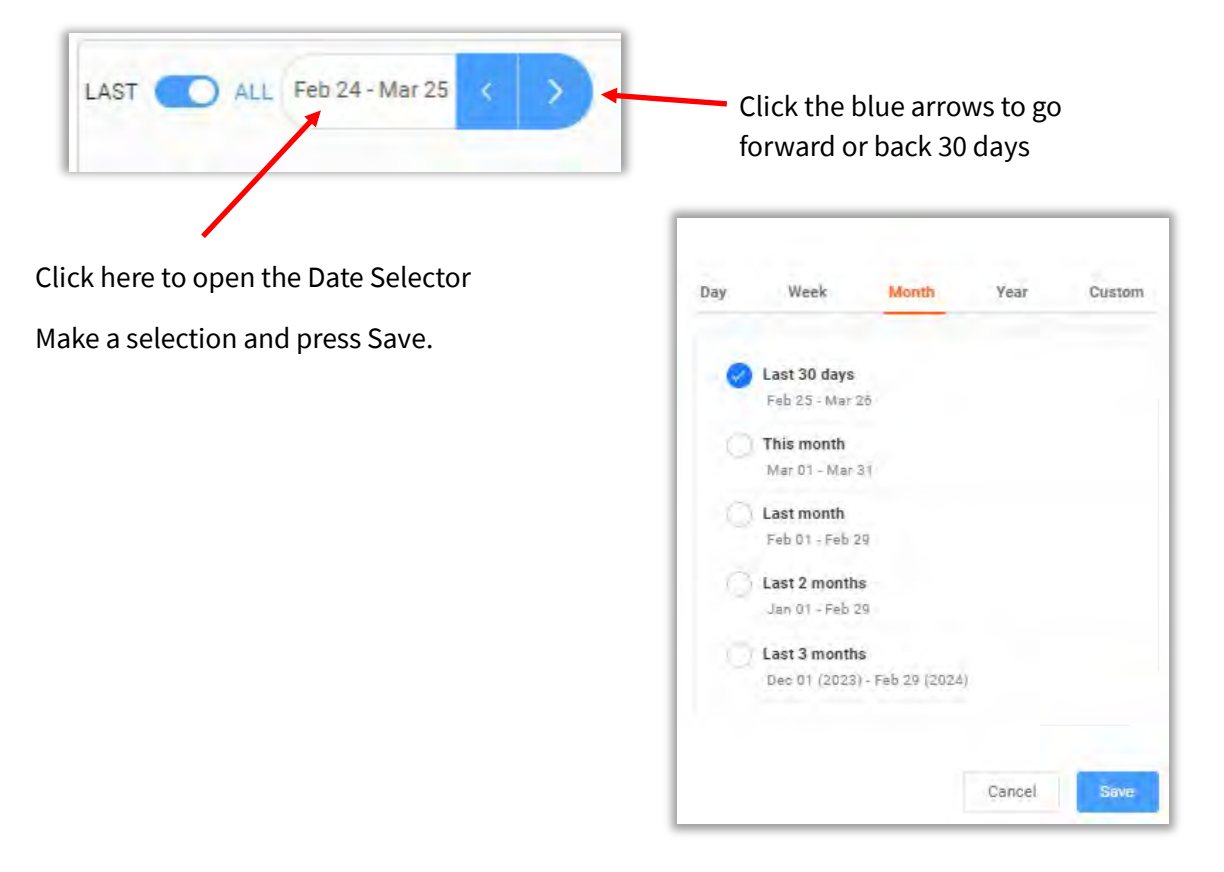

Hovering the cursor over the **Reason** column icon shows the reason for data collection.

| File Lis | Online    |      |        |          |                     |
|----------|-----------|------|--------|----------|---------------------|
| 1        | Reason    |      | : Axis | : Point  | Date :              |
|          | Scheduled | н    |        | Pump_NDE | 2024/04/08 05:36:39 |
|          | õ         | - 10 |        | Pump_NDE | 2024/04/08 05:36:39 |
|          | 0         | A    |        | Pump_NDE | 2024/04/08 05:36:39 |
|          | 0         | н    |        | Motor_DE | 2024/04/08 05:36:24 |

info@erbessd-instruments.com +52 (55) 6280-7264 México +52 (999) 469-1603 Mérida

www.erbessd-instruments.com

Several Reasons are shown by default, with additional items available to apply:

| Requested 💮 Alarm<br>Scheduled 💮 Alarm<br>Route |   |                   |
|-------------------------------------------------|---|-------------------|
| Requested                                       | ~ |                   |
| Scheduled                                       | ~ |                   |
| Alarm                                           | ~ |                   |
| Route                                           | ~ | SensorAlarm       |
| ManualData                                      |   | OffRoute          |
| SoftReset                                       |   | SmallThermalImage |
| internalRMS                                     |   | Trigger           |

Add or remove **Reason** types as desired, for example to see only **Route** data, or only **Scheduled**, etc.

Click the **Open File** icon on the Actions column to open the selected signal file in the Time Waveform (TWF) and Fast Fourier Transform (FFT) charts.

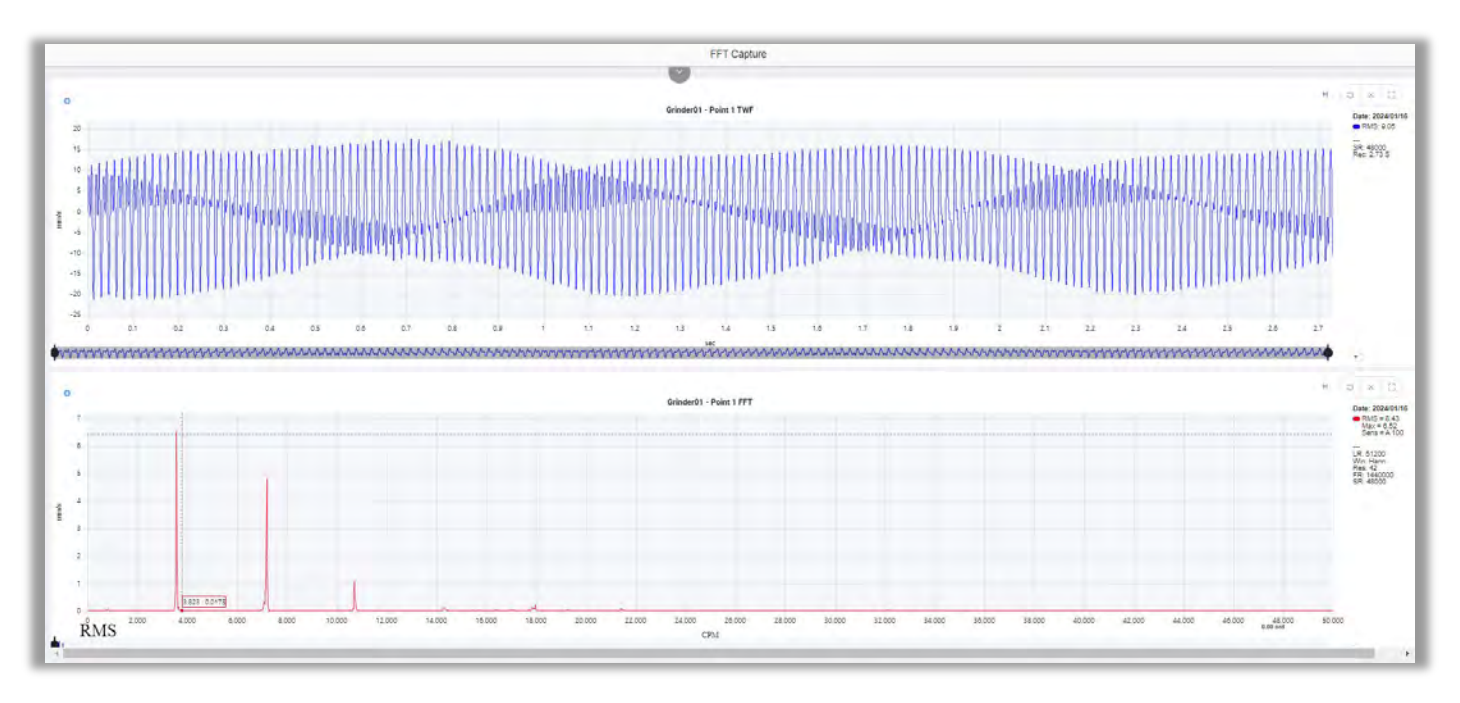

www.erbessd-instruments.com

## **Local File Browser**

Use this option to upload signal files (.anl file extension only) and view/analyze the TWF anf FFT.

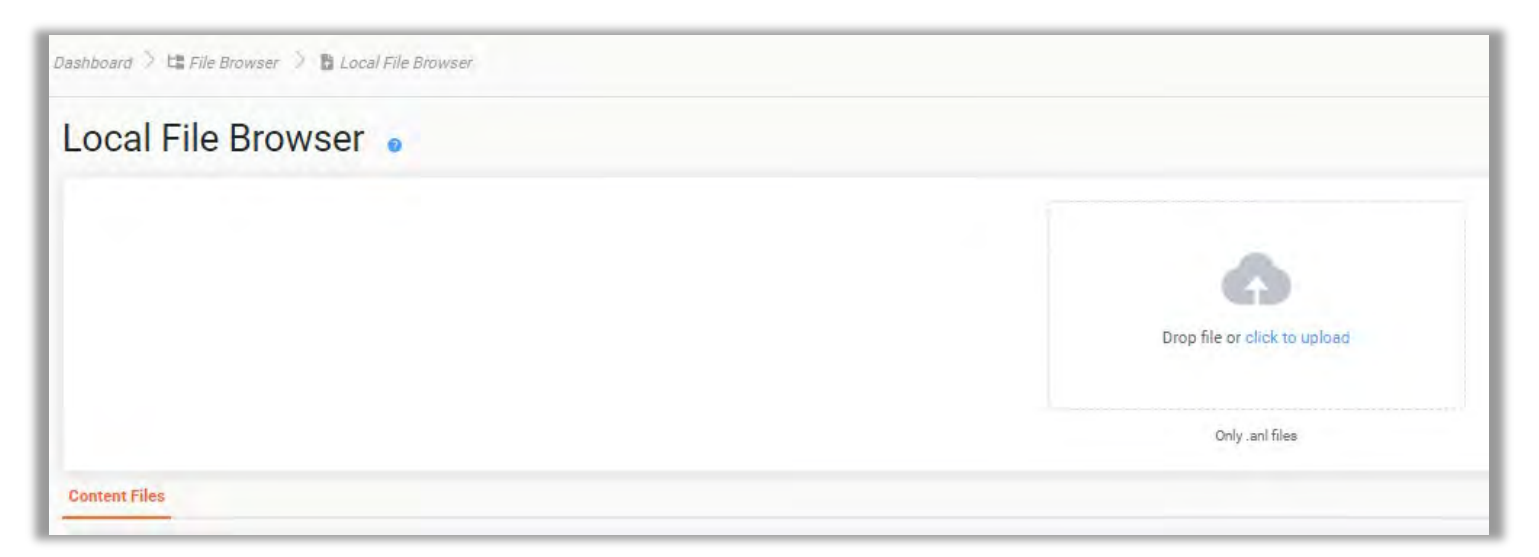

Press **click to upload** to browse for the .anl file(s) to upload.

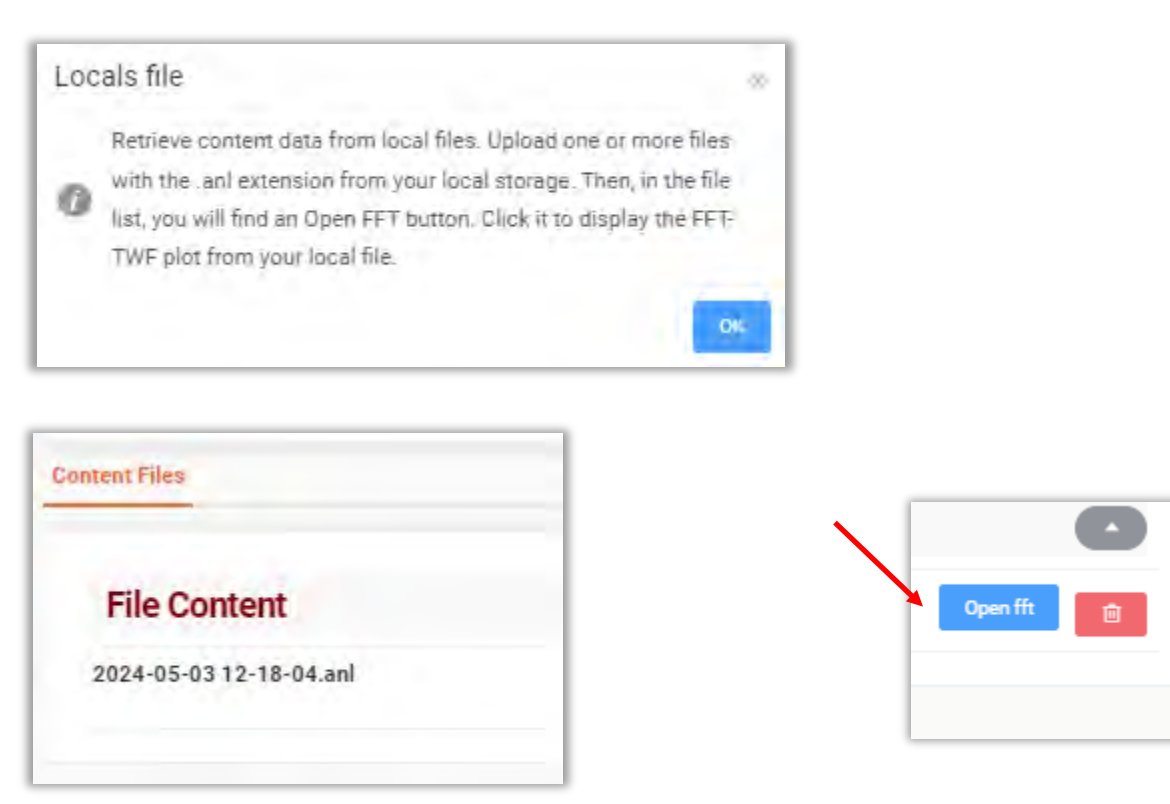

# -**^-) ERBESSD** INSTRUMENTS®

19 Exchange St. . Glens Falls NY 12801 USA +1-518-874-2700 NY Office +1-877-223-4606 INTL toll free

#### BALANCING - VIBRATION - ONLINE MONITORING - LASER ALIGNMENT - MASTERS OF MACHINE HEALTH

## **Visualization Tools**

There are several tools available to help with analysis of TWF and FFT graphs:

## **Horizontal and Vertical zoom**

Horizontal or vertical zoom is supported by drawing with the cursor. Use a mouse or trackpad to click, hold and drag over the area of the signal you want to enlarge. The zoom bar below the TWF and FFTcan also be used to zoom horizontally on the graph, however you cannot use this bar to zoom vertically.

### Horizontal zoom:

Drag the cursor over the area to zoom, it will be highlighted in grey :

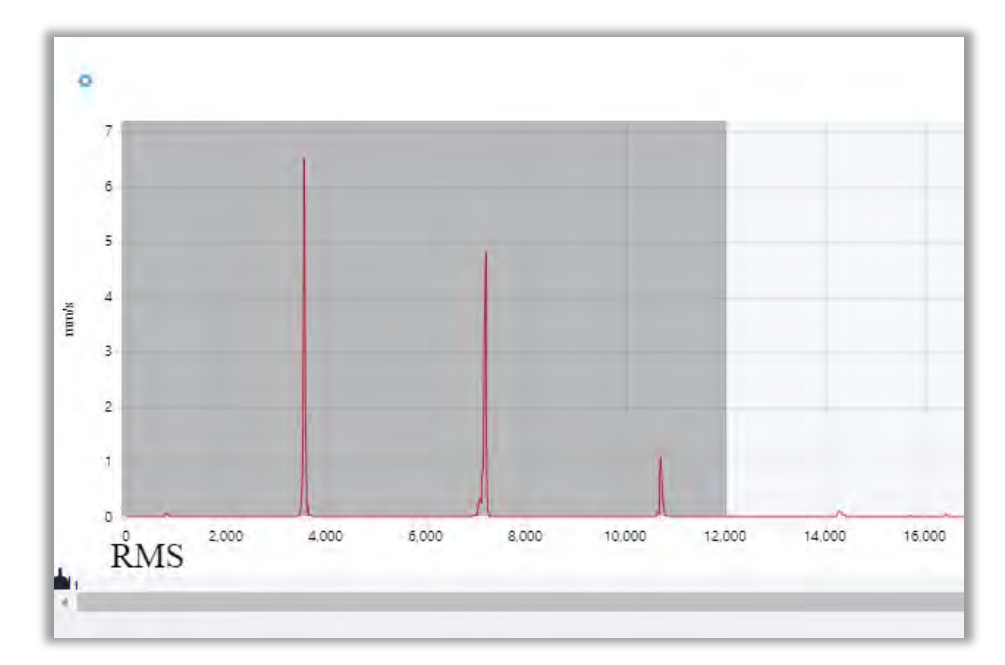

## Enlarged view:

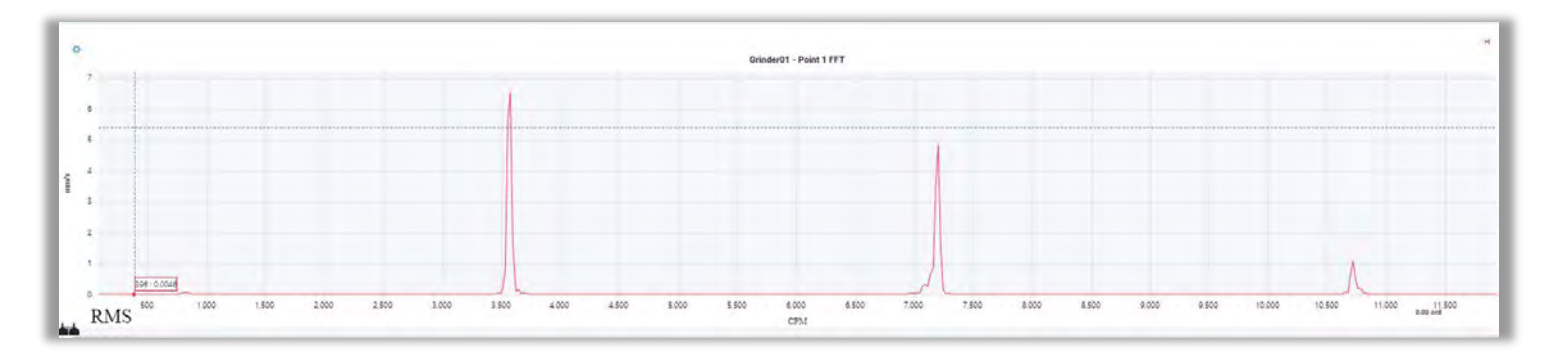

info@erbessd-instruments.com +52 (55) 6280-7264 México +52 (999) 469-1603 Mérida

www.erbessd-instruments.com

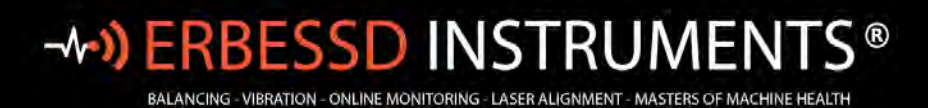

## Vertical Zoom:

Use a mouse or trackpad to select the vertical area to zoom:

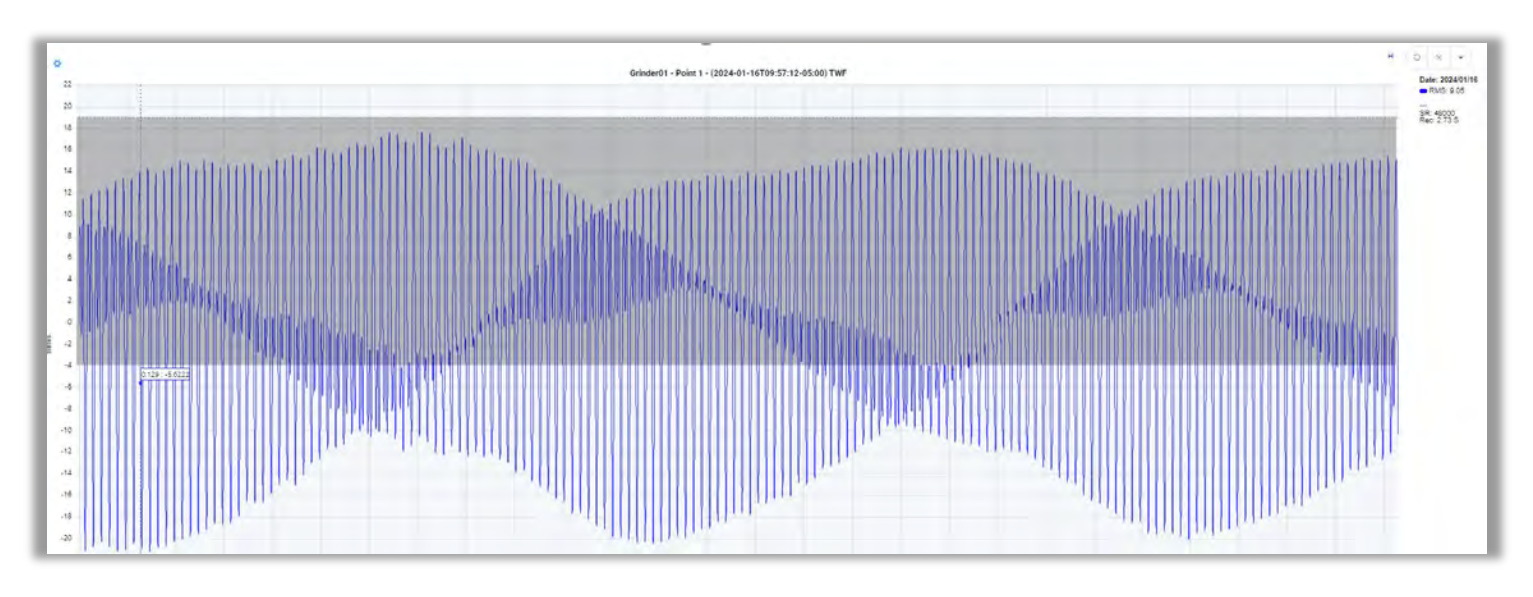

## Undo Zoom

The Undo tool  $\bigcirc$  found at top right of TWF and FFT graphs, deletes the last zoom that was made, vertical or horizontal.

# H V A OXD

## **Delete Zoom**

The  $\times$  deletes the zoom on the graphic, returning to the default setting.

## Expand TWF & FFT

Use to toggle the TWF, or FFT graph from split screen to full screen mode.

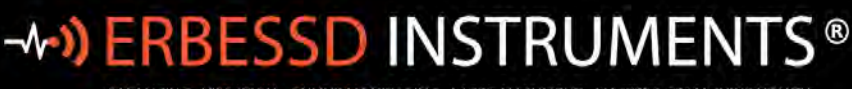

19 Exchange St. . Glens Falls NY 12801 USA +1-518-874-2700 NY Office +1-877-223-4606 INTL toll free

#### BALANCING - VIBRATION - ONLINE MONITORING - LASER ALIGNMENT - MASTERS OF MACHINE HEALTH

## **TWF Tools**

Press the settings 👌 button at the upper left corner of the graph to access the TWF tools.

| Channels (1)        | <br>Channel 1 | ~ |
|---------------------|---------------|---|
| Units<br>(CTRL+U)   | Visibility    |   |
| Legends<br>(CTRL+L) | Marker        |   |
| Markers             | Locate        |   |
| Zoom                |               |   |
| Advanced            |               |   |
| Short Cuts          |               |   |
| Export              |               |   |

#### Channels

For the selected channel (axis), there are three options:

- **Visibility** This option toggles the visibility of the selected channel to on or off.
- **Marker** Allows placement of Markers on this channel (axis). Roll the **cursor** over the graph and click to place a marker or use the bar below to move the marker.

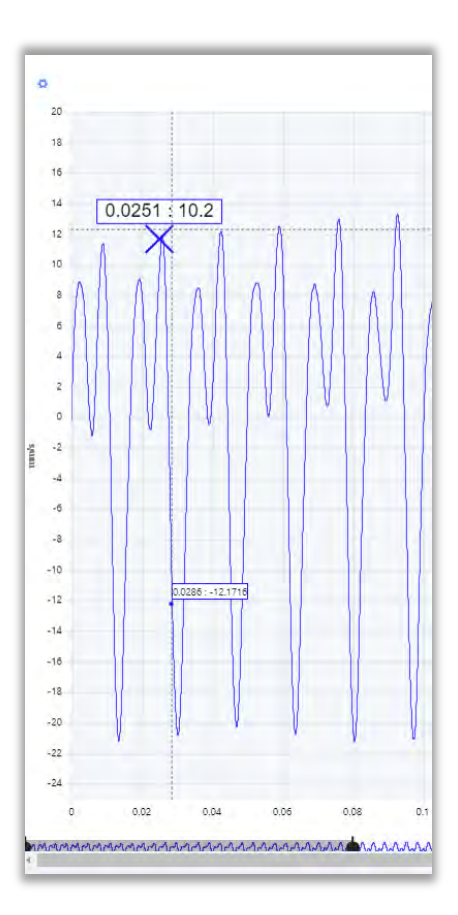

• Locate – This feature works the same way as a Marker, however, it only allows location on a measured point on the graph while Markers can be placed between points. When the cursor is moved, it will automatically look for the nearest measured point.

When a marker or locate is added, they can be cleared by clicking on Clear Markers at top right of the screen.

| н | ( O  | ×      | -     |
|---|------|--------|-------|
|   | Clea | ar mai | rkers |

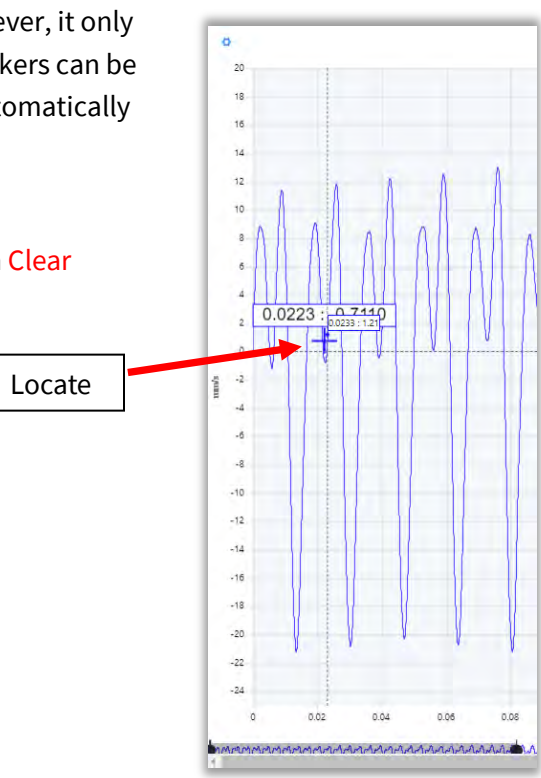

## Units

~~))

Select the units displayed on the TWF graph.

| Units<br>(CTRL+U)        |
|--------------------------|
| g<br>(CTRL+SHIFT+A)      |
| m/s²<br>(CTRL+SHIFT+A)   |
| mm/s<br>(CTRL+SHIFT+V)   |
| inch/s<br>(CTRL+SHIFT+V) |
| µm<br>(CTRL+SHIFT+D)     |
| mils<br>(CTRL+SHIFT+D)   |
| gE<br>(CTRL+SHIFT+E)     |
|                          |

## Legends

Toggles the visibility of the Legends on or off.

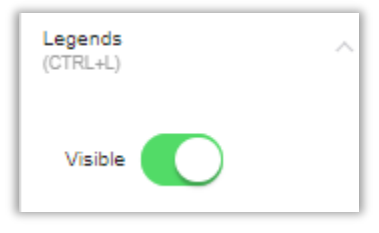

info@erbessd-instruments.com +52 (55) 6280-7264 México +52 (999) 469-1603 Mérida

www.erbessd-instruments.com

## **ERBESSD** INSTRUMENTS® -~))

BALANCING - VIBRATION - ONLINE MONITORING - LASER ALIGNMENT - MASTERS OF MACHINE HEALTH

## **Markers**

Clear markers (CTRL+Y)

| Markers            | Max Values – click     amplitudes measured | ત to expand. Auto-apply markers to the Max 10, Max 5 લ<br>તે. |
|--------------------|--------------------------------------------|---------------------------------------------------------------|
| Max Values 🔗       | May Values                                 |                                                               |
| Marker             | - max values                               |                                                               |
| Measure Horizontal | Max<br>(CTRL+G)                            |                                                               |
| Transient          | Max 5<br>(CTRL+H)                          |                                                               |
| Edit markers       | Max 10                                     |                                                               |

- Marker Place a marker on the channel of your choice as described above. .
- Measure Horizontal measure the time between two points on the TWF. •
- Transient Draw transient points on the TWF. First locate the fundamental frequency (F) on the TWF with the .

| marker bar, and press 📩 to confirm the position,                | , or $\checkmark$ to cancel. Then move the first transient ( <b>t1</b> ) with |
|-----------------------------------------------------------------|-------------------------------------------------------------------------------|
| the bottom bar. The rest of the transients will be pla          | aced equidistant to <b>t1</b> to the right, the distance between              |
| them is the same distance from <b>F</b> to <b>t1</b> . Select + | — to add/remove a transient. Use the 🔀 to cancel                              |
| and 🚩 to confirm the process.                                   |                                                                               |

1

Use the arrows to move the current position to the immediate right/left transient.

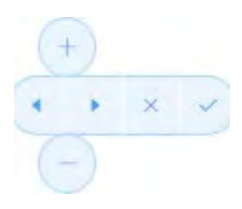

Clear markers delete all markers previously added.

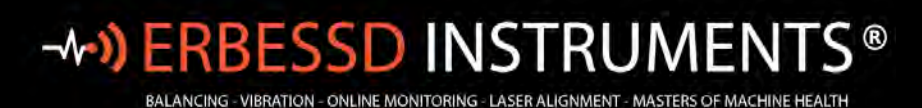

## **Edit markers**

Used to edit previously added markers. The name of the marker is displayed In the Text column. The Freq column

shows the frequency at which the marker is placed. Lastly, each marker can be deleted using the 🔍 button.

| Text | Freq |  |
|------|------|--|
| h1   | 5.86 |  |
| h2   | 11.7 |  |
| h3   | 17.6 |  |
| sb1  | 39.0 |  |

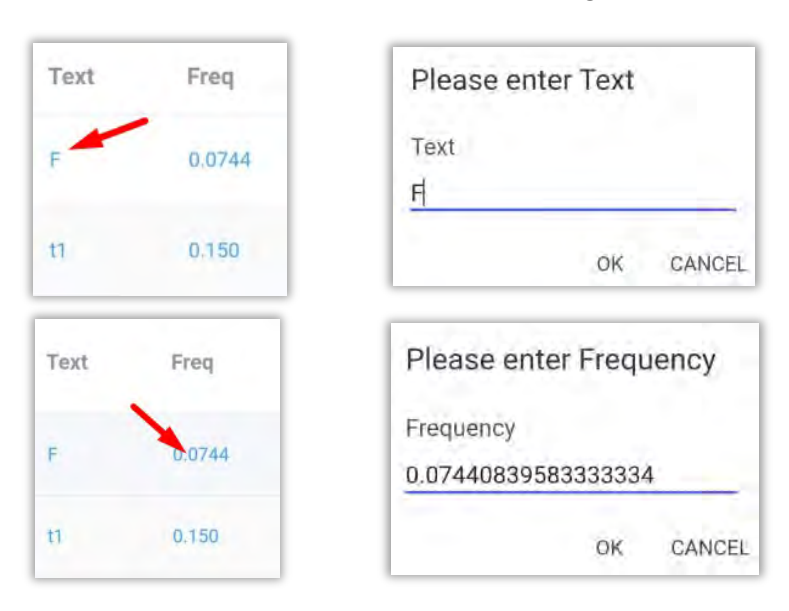

Click the numerical value of the frequency and/or the name of a marker to modify.

### Zoom

For a TWF, the Y Axis defaults to Auto Zoom mode, which can be deactivated by using the slider:

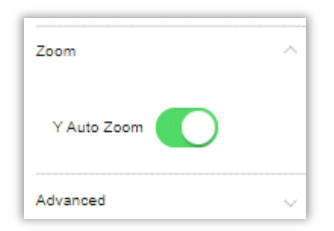

www.erbessd-instruments.com

## **Advanced TWF Tools**

The **Advanced** section contains five options:

• **Circular TWF** - Select this tool to display a graph at the bottom of the analysis screen. **Note**: The units of the graph are the same as those of the TWF. Only works when in split-screen mode.

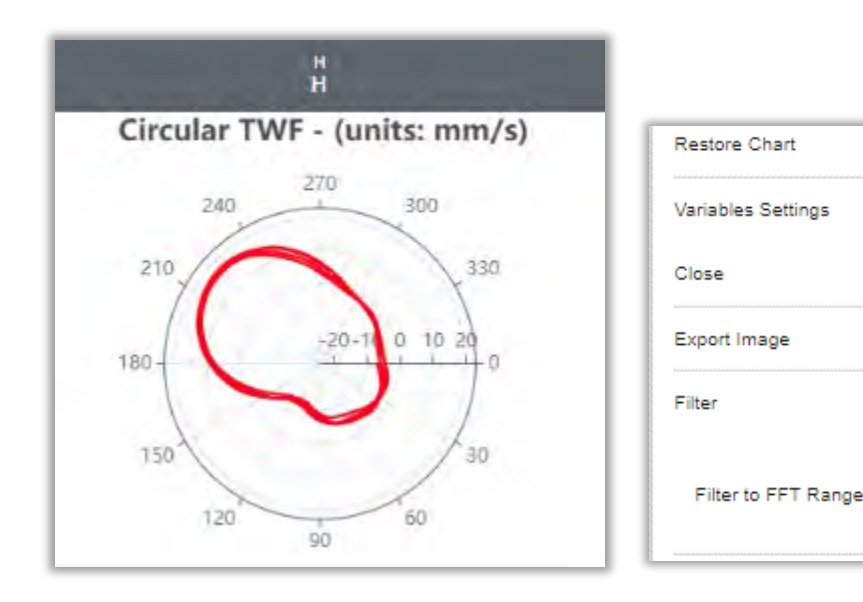

| Advanced     | ^ |
|--------------|---|
| Circular TWF |   |
| Orbits       |   |
| Bode plot    |   |
| Filter       | ^ |
| Play sound   |   |

An optional filter may be applied so the graph only uses data within the range used in the FFT. Tap on ᡐ to add the filter.

• **Orbits** – Opens an Orbit plot in a new window. At least 2 channels of vibration must be open in the TWF or FFT to construct the plot.

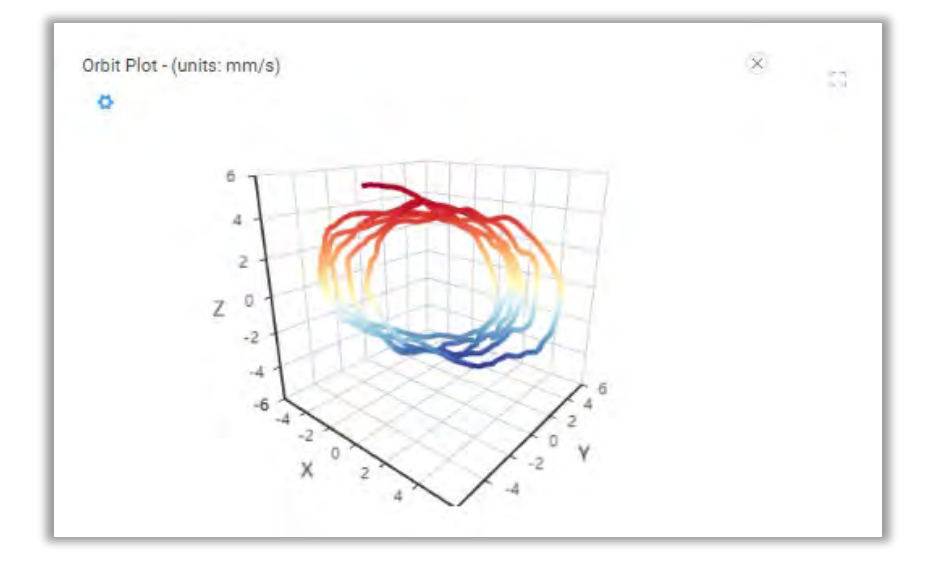

info@erbessd-instruments.com +52 (55) 6280-7264 México +52 (999) 469-1603 Mérida

www.erbessd-instruments.com

130

Filter

Band Pass

Band Reject

PulseVue

Clear Filter

Play sound

- **Bode Plot** Opens the Bode Plot window. The Bode Diagram is a coast-down or run-up test that integrates vibration and RPM measured by a tachometer or RPM sensor. This test calculates the FFT and the phase related to the RPM signal at each time interval.
- Filter
  - o Band Pass Applies a band-pass filter to the signal.
  - Band Reject Applies a band-stop filter to the signal.
  - **PulseVue** Applies a PulseVue filter to the signal see below.
  - Clear Filter Removes any filters previously applied to the graph.
  - **Play Sound** -plays back the recorded vibration using the device's speaker.
- **Export** Export the TWF or FFT as an image or CSV file.

## **PulseVue Filter**

The PulseVue filter is used to aid in analyzing high frequency pulses such as those created by damaged gear teeth in a gearbox or damaged races or rolling elements of a bearing.

To apply the PulseVue filter, open a signal file and view the Time waveform in G's.

| ard Add new da         | ashboard + 2-F1                                                                                                | ×                |                        |                     |                       |                 |                     |                       |                      |                        |                           |                           |                      |              |            |               |                         |                            |
|------------------------|----------------------------------------------------------------------------------------------------|------------------|------------------------|---------------------|-----------------------|-----------------|---------------------|-----------------------|----------------------|------------------------|---------------------------|---------------------------|----------------------|--------------|------------|---------------|-------------------------|----------------------------|
|                        |                                                                                                    |                  |                        |                     |                       |                 |                     |                       |                      |                        |                           |                           |                      |              |            |               |                         |                            |
|                        |                                                                                                    |                  |                        |                     |                       |                 |                     |                       |                      |                        |                           |                           |                      |              |            | 0             | Dopen on tab 🖁 📕        | o x                        |
|                        |                                                                                                    |                  |                        |                     |                       | 10 - BREAD 0    | VEN RECIRC FAM      | • 2 • F1 • FAN IB • F | + - (2024-04-30 04:0 | (7:42) TWF             |                           |                           |                      |              |            |               |                         | Date: 202                  |
| 20 HIMMAN              | i Annaldalla a hai bian bakis                                                                                  | LINE MONTH OF    | AND AND ADDRESS        | Allandel Mildelaub. | CANTERNAL AND         | ARKI JARKA      | ALL CALIFICATION OF | No. OKUDIA            | MANDUMAN             | AND DESCRIPTION OF THE | INCOMPACT AND INCOMPACT   | PALATHRICAN               | SUMMER AND ADDRESS   | IN ALCOHOL   | INCOMPACT  | CANCERCOLLE   | A MALEY AND A MALEY AND | <ul> <li>RMS: 1</li> </ul> |
| 0                      |                                                                                                    |                  |                        |                     |                       |                 |                     |                       |                      |                        |                           |                           | en lan di            | TI IN CASE   |            |               | un sauce ra             | SR: 13041<br>Rec: 1.26     |
| -20                    | and the state of the                                                                                           | hd ind.          | an in and              | J. L. H.            | and David             | والمراجع الم    | ing                 | وليرابط والمرابط      | LLL MARKE            | 1.11                   | da la later               | L. Mail I                 |                      | a hali ha    | a dan bab  | m al da       | ni dil den              |                            |
| The state state of the | A NATE AND A DATE OF A DATE OF A DATE OF A DATE OF A DATE OF A DATE OF A DATE OF A DATE OF A DATE OF A DATE OF | AND A MANAGEMENT | This a subsidial party | AUTO-DELLE MANDER   | a lant attimuting and | INTERNA ADALIAN | NET REPAIR          | H-MARSHING IN INC.    | ALCONDUCTION OF      | I I AL COLUMN I I AL   | ICOMPRESSION OF THE OWNER | INTERNAL IN STATE I HOUSE | SCOTT THE DESIDER OF | TER CONTRACT | Instrument | IN BELICOMORY | ANTAL OF LAND OF MARKE  |                            |
| Table 1                |                                                                                                    |                  |                        |                     |                       |                 |                     | and the second second |                      | 100 C                  | 2.4.5                     |                           |                      |              |            |               |                         |                            |

## Click on **PulseVue** from the Options>Advanced menu to open the range selector:

| Units          |   | Hz CPM  |       |     |
|----------------|---|---------|-------|-----|
| Min Freq (CPM) | - | 60000   |       | 1.8 |
| Max Freq (CPM) | 2 | 1440000 |       |     |
|                |   |         |       | -0  |
|                |   |         | Close | Ok  |

The range defaults from Min 1000Hz to Max. Set as desired in CPM or HZ and press OK.

The PulseVue filter inverts all negative signals to positive, then the acceleration RMS is calculated.

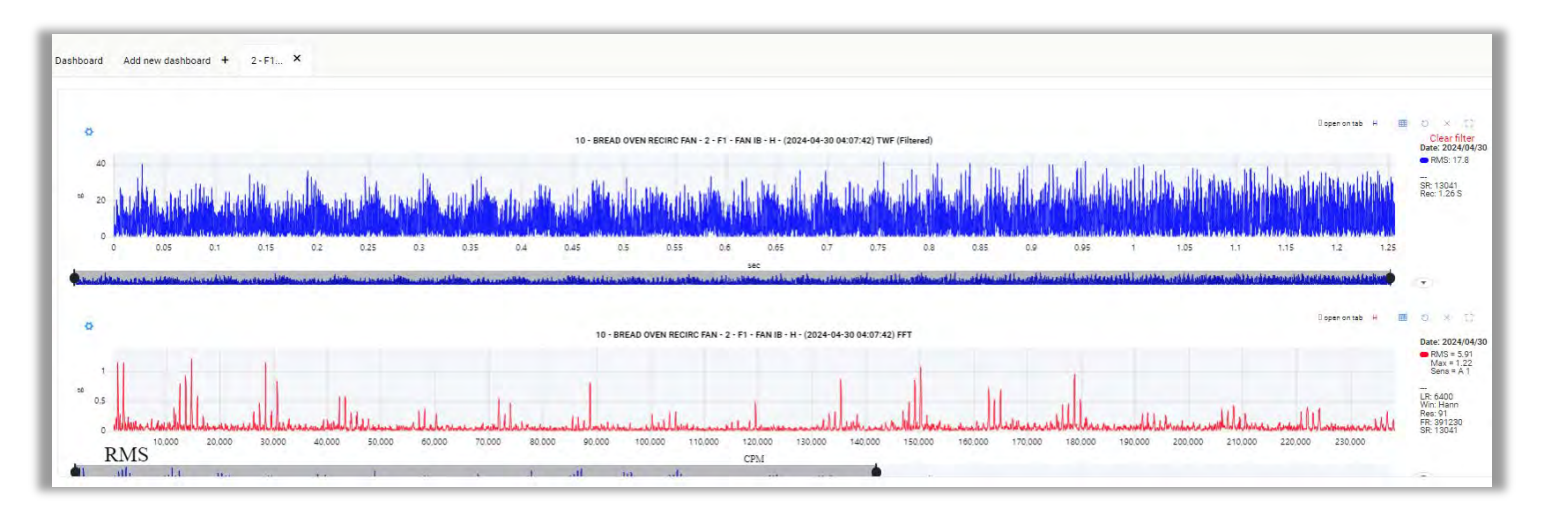

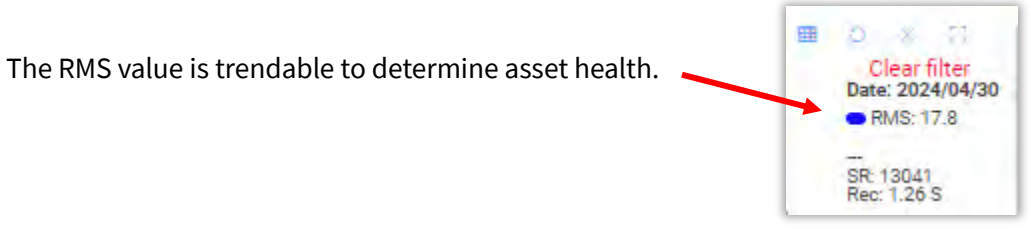

Acceleration Envelope alarms may now also be set, based on the filtered data.

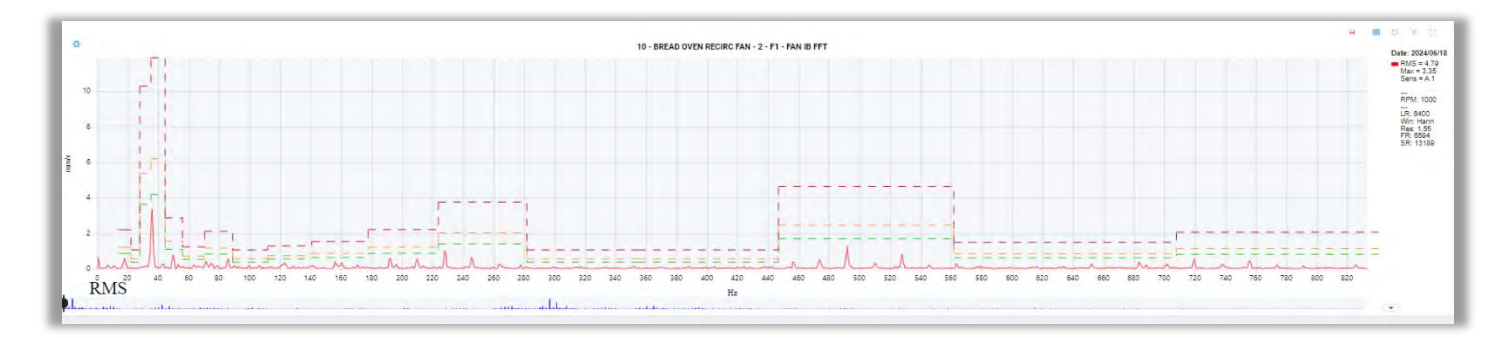

## Shortcuts

Keyboard shortcuts are now available, and enabled by default. They can be disabled here:

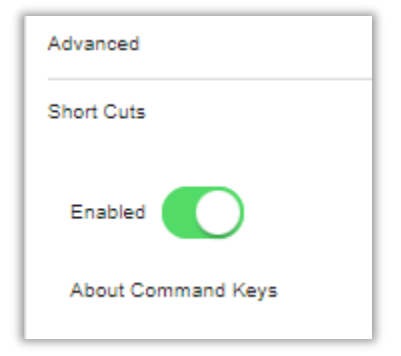

info@erbessd-instruments.com +52 (55) 6280-7264 México +52 (999) 469-1603 Mérida

www.erbessd-instruments.com

# -**^-) ERBESSD** INSTRUMENTS®

## **FFT Tools**

To access the FFT tools menu, click on 🙅 . in the upper left corner of the FFT graph.

## Channels

For the selected channel (axis), there are 4 options:

- **Visibility** This option toggles the visibility of the selected channel to on or off.
- Marker Allows placement of Markers on this channel. Use the cursor to place the marker on the graph or use the bar below to move the marker. Tap

on  $\checkmark$  to confirm and save the marker, or  $\checkmark$  to cancel.

• **Locate** – This feature works the same way as a Marker, however, it only allows location on a measured point on the graph while Markers can be placed between points. When the cursor is moved, it will automatically look for the nearest measured point.

Channel 1

Visibility

Marke

Locat Phase

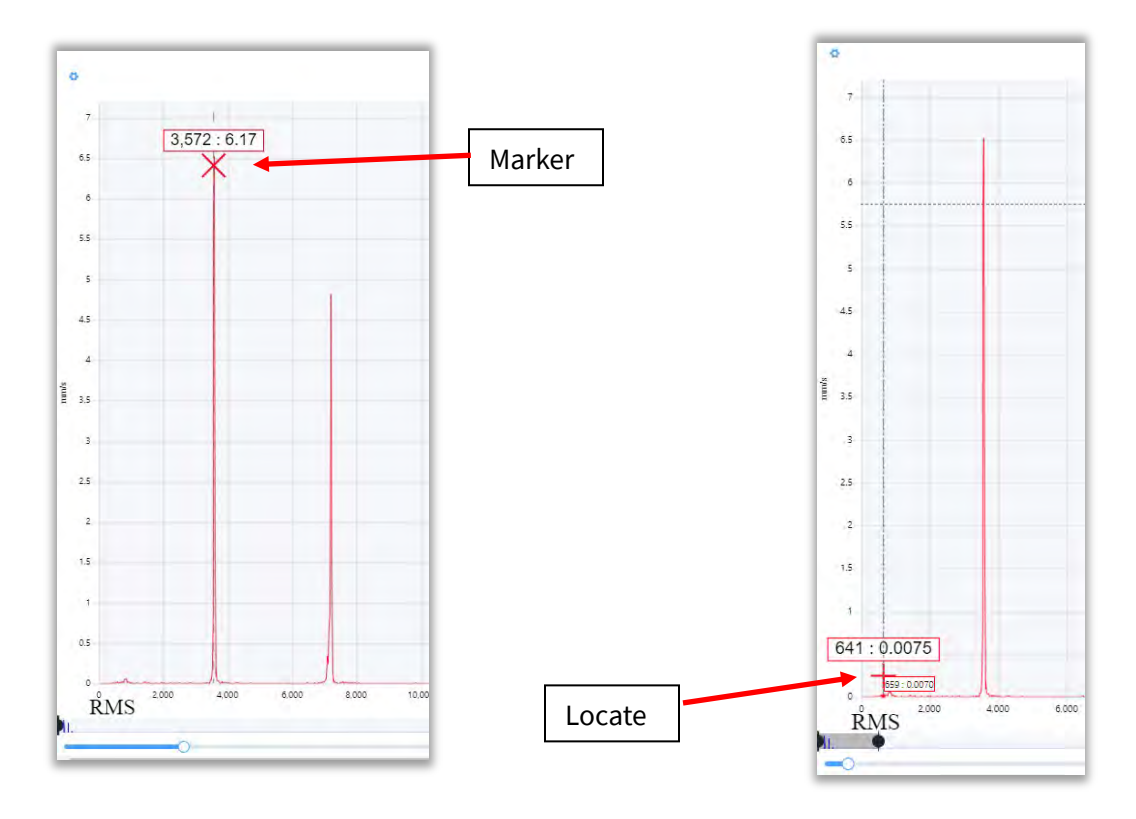

| Channels (1)           | ~      |
|------------------------|--------|
| Units<br>(CTRL+U)      | ~      |
| Freq Units<br>(CTRL+F) | ~      |
| Legends<br>(CTRL+L)    | ~      |
| Markers                | $\sim$ |
| Zoom                   | $\sim$ |
| Envelope Alarms        | $\sim$ |
| Window                 | $\sim$ |
| Advanced               | $\sim$ |
| Short Cuts             | ~      |
| Export                 | ~      |

When a marker or locate is added, they can be cleared by clicking on Clear Markers at top right of the screen.

g

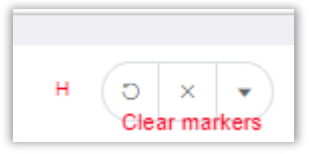

Phase - Moving the cursor along a channel displays the frequency value with .

its phase, at the analysis points. Select <sup>×</sup> to cancel and <sup>v</sup> to confirm and place the marker.

### Units

Select the **units** to display on the Y axis of the FFT (inches/s, mm/s, g's, etc.).

## **Freq Units**

Sets the frequency units shown on the X axis on the FFT.

| Freq Units<br>(CTRL+F) |
|------------------------|
| CPM                    |
| Hz                     |
| Orders                 |
| Set RPM (1X)           |

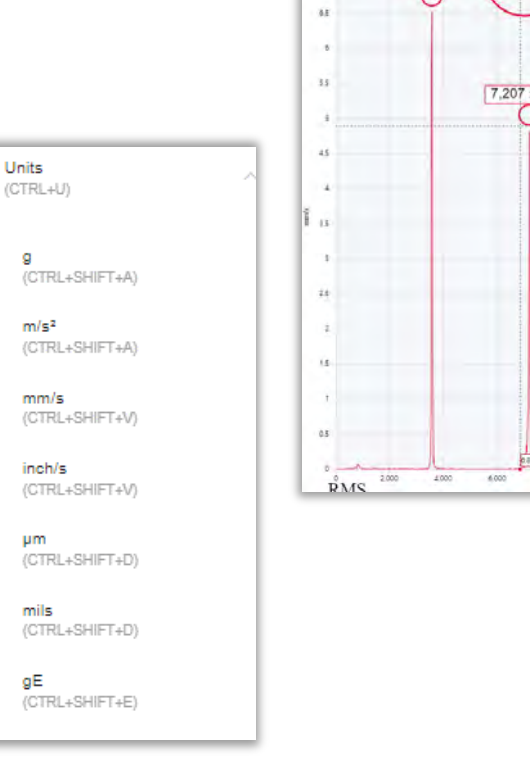

Ó

3,582 : 179°

-110°

## Legends

Toggles the visibility of the Legends on or off. Note this can be set as default using the

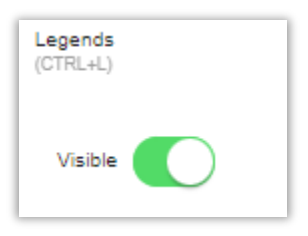

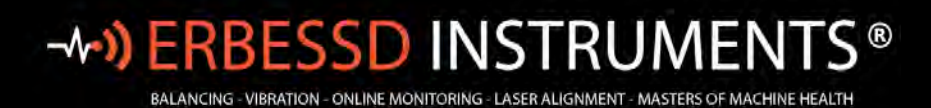

## Markers

| Markers                   | • <b>Max Values</b> – click to expand. Auto-apply markers to the Max 10, Max 5 or the Max amplitudes measured. |
|---------------------------|----------------------------------------------------------------------------------------------------|
| Max Values                | Max Values ^                                                                                                   |
| Marker                    | Max<br>(CTRL+G)                                                                                                |
| Measure Horizontal        | Max 5<br>(CTRL+H)                                                                                              |
| Phase                     | Max 10<br>(CTRL+.)                                                                                             |
| Harmonics                 |                                                                                                    |
| Side Bands                | • Marker Lise the surger to place a marker anywhere on the graph or use the lower bar                          |
| Bearings ^                | Select $\times$ to cancel and $\checkmark$ to confirm and place the marker.                                    |
| Edit markers              | • <b>Measure Horizontal</b> -Click anywhere on the FFT to set the starting point, then drag to                 |
| Clear markers<br>(CTRL+Y) | expand and show the desired distance.                                                                          |

• **Phase** – Same as shown on previous page.

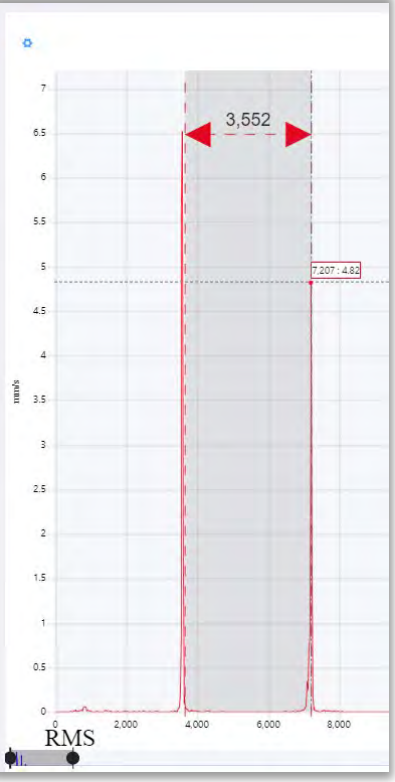

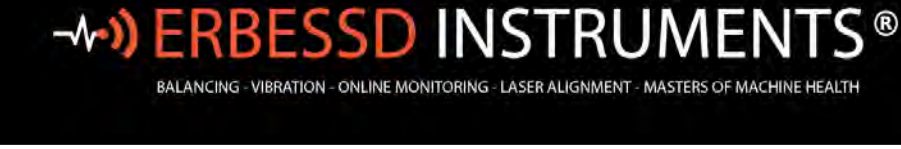

Harmonics – Calculate and display harmonics on the FFT. Moving the first harmonic (h1) on the FFT will cause all other harmonics to be placed equidistant to h1 on the right. The distance between them is the same as the distance between 0 and h1. Select

to add/delete a harmonic point. Tap on  $\times$  to cancel and  $\checkmark$  to confirm and place the harmonics.

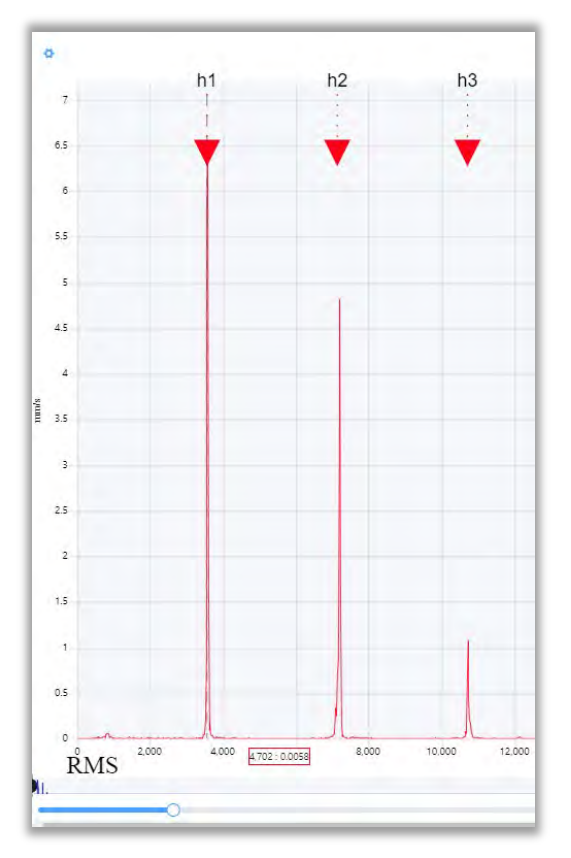

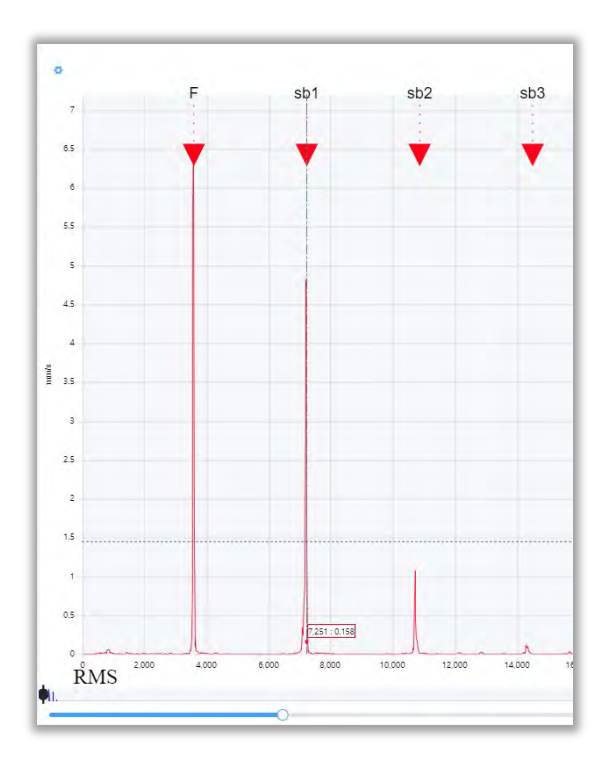

Side Bands -- Displays side bands on the FFT. Locate the fundamental frequency (F) on the FFT, then move the first side band (sb1) with the lower bar. The other side bands will be placed equidistant to F, 5 to the right and 5 to the left. The distance between them is the same as the distance between F

and **sb1.** Select + to add/delete a side band. Tap on × to cancel and v to confirm and place the side bands.

info@erbessd-instruments.com +52 (55) 6280-7264 México +52 (999) 469-1603 Mérida

www.erbessd-instruments.com

• **Bearings** – Select the bearing type for this machine point if not already configured. See *Adding Bearings* on page 53 of this guide for details.

| Bearings   | ^ |
|------------|---|
| Select     |   |
| Clear List |   |

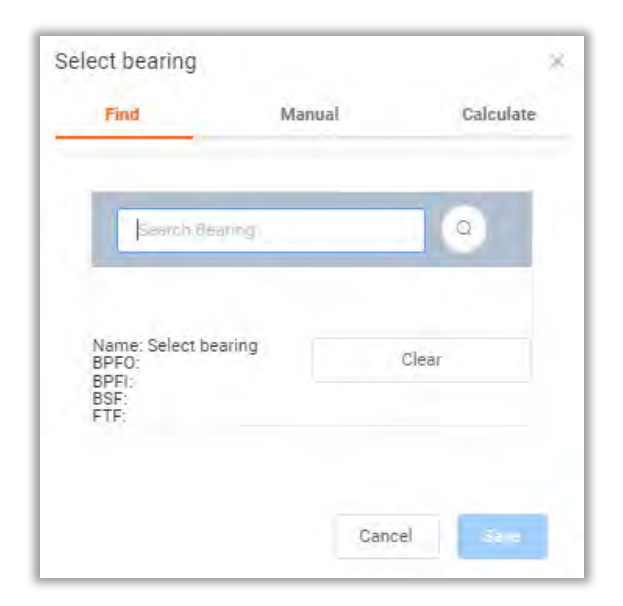

• Clear Markers – Erases all markers

## Zoom

Choose the maximum frequency displayed on the FFT. The Auto Zoom slider allows the FFT y axis to be adjusted to show the peak amplitude.

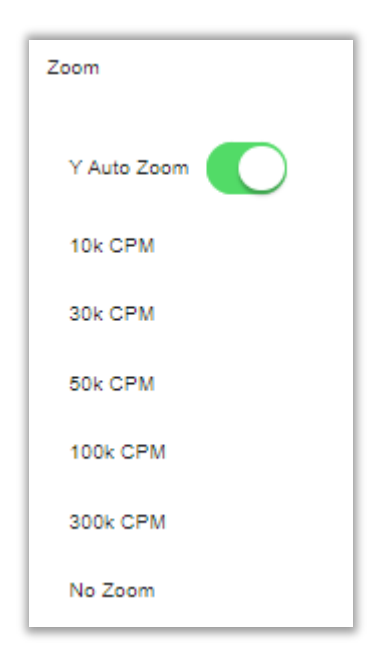

# BALANCING - VIBRATION - ONLINE MONITORING - LASER ALIGNMENT - MASTERS OF MACHINE HEALTH

Envelope Alarms

Show all

Auto Calculate

## **Envelope Alarms**

Previously configured Envelope Alarms can be shown on the FFT using **Show all** or **Hide all** 

The **Auto Calculate** function will place red, yellow and green envelope alarms on the FFT, based on the measured signal.

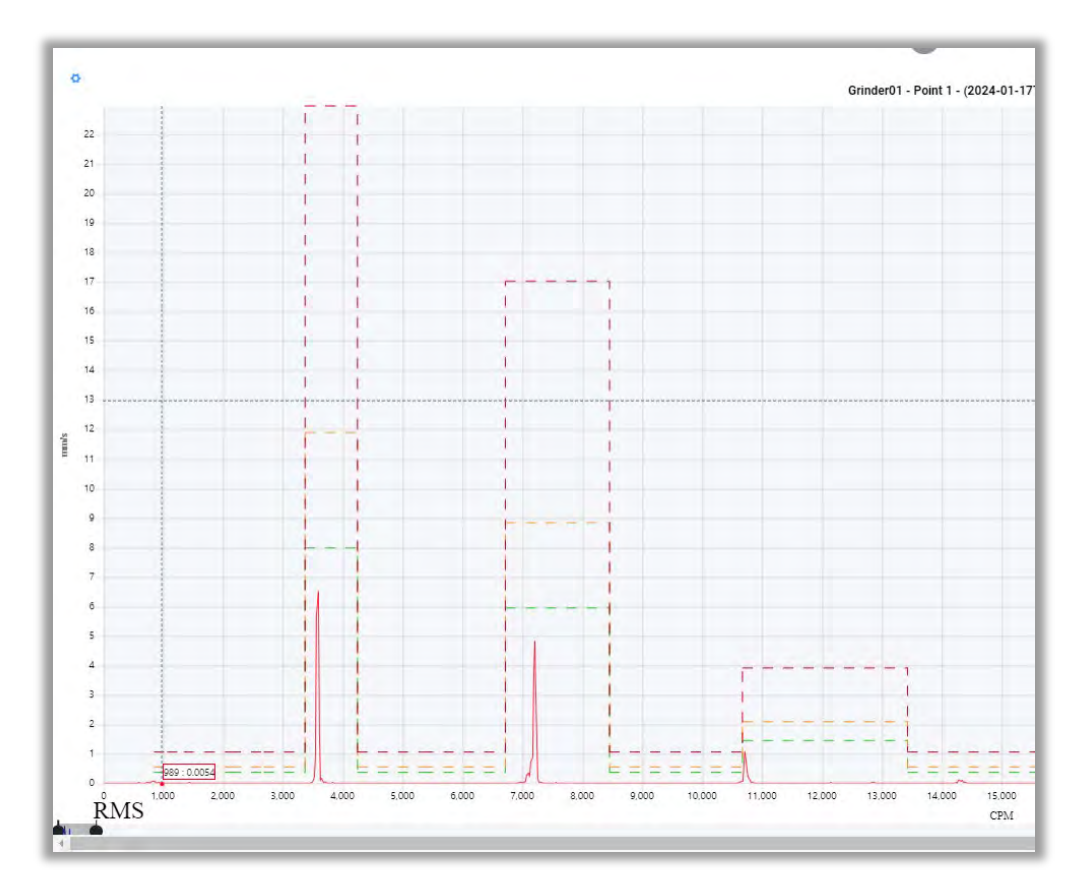

### Window

Select the windowing function to be used for the FFT. The default is Hann (Hanning) with four other choices:

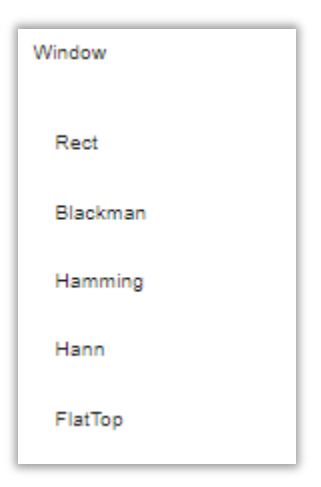

## info@erbessd-instruments.com +52 (55) 6280-7264 México +52 (999) 469-1603 Mérida

# -**^-») ERBESSD** INSTRUMENTS®

BALANCING - VIBRATION - ONLINE MONITORING - LASER ALIGNMENT - MASTERS OF MACHINE HEALTH

### **Advanced**

The Advanced menu contains:

• FFT Output - default is RMS:

| FFT Output   |  |
|--------------|--|
| RMS          |  |
| 0 to Peak    |  |
| Peak to Peak |  |

- Averages From 1 to 10, default is 1:
- **Overlap** Select percentage, default is 0%:

| Overlap |  |
|---------|--|
| 0%      |  |
| 25%     |  |
| 50%     |  |
| 75%     |  |

- Real Time Options Used when live recording:
- Circular TWF see TWF Tools section.
- **Orbits** see TWF Tools section.

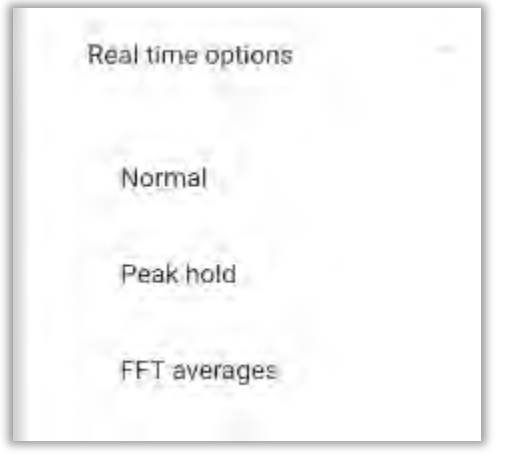

| Advanced                 | ^ |
|--------------------------|---|
| FFT Output               | ~ |
| Averages                 | ~ |
| Overlap                  | ~ |
| Real time options        | ~ |
| Circular TWF             |   |
| Orbits                   |   |
| PulseVue                 |   |
| Filter                   | ^ |
| Low Frequency Atenuation |   |

www.erbessd-instruments.com

Averages

3
# -**^-) ERBESSD** INSTRUMENTS®

BALANCING - VIBRATION - ONLINE MONITORING - LASER ALIGNMENT - MASTERS OF MACHINE HEALTH

19 Exchange St. . Glens Falls NY 12801 USA +1-518-874-2700 NY Office +1-877-223-4606 INTL toll free

- **PulseVue** -opens a pop-up to set the Min/Max frequencies for the Pulse filter to be applied to the FFT. Use Clear filter to undo the filter
- **Filter** offers the ability to apply a Band Pass or Band Reject filter in addition to the PulseVue, previously described.
- Low Frequency Attenuation activates/deactivates the attenuation of frequencies below 11 Hz when rendering the FFT.

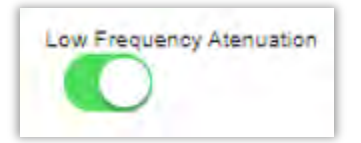

### **Shortcuts**

Keyboard shortcuts are now available and enabled by default. They can be disabled here:

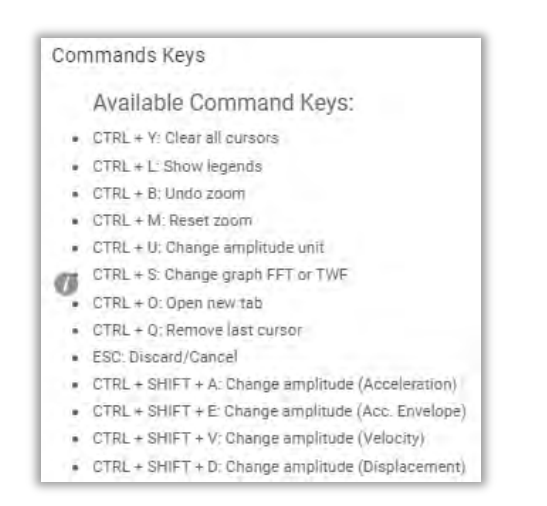

## **Export**

Allows the export of the currently open signal file using two different formats, CSV, or Image file. **Note** – the exported file will be placed into the default download folder of the browser.

| Export | - |
|--------|---|
| csv    |   |
| Image  |   |

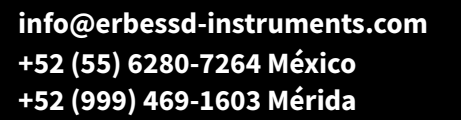

140

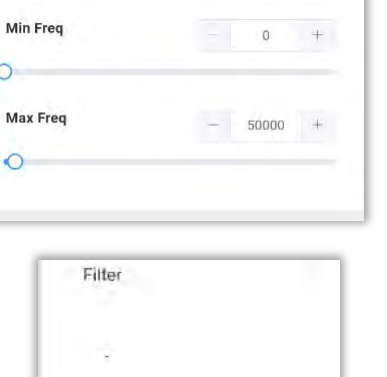

Band Pass

**Band Reject** 

PulseVue

Clear Filter

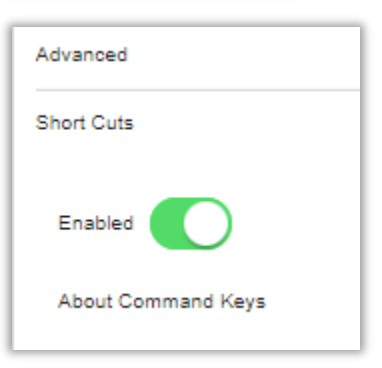

| support@erbessd-instruments.com |
|---------------------------------|
| +1-518-874-2700 NY office       |
| +1-877-223-4606 INTL toll free  |

# -**^-) ERBESSD** INSTRUMENTS®

#### BALANCING - VIBRATION - ONLINE MONITORING - LASER ALIGNMENT - MASTERS OF MACHINE HEALTH

## **TWF/FFT Settings**

Beside the Options menu at top left of the TWF or FFT is the Settings menu:

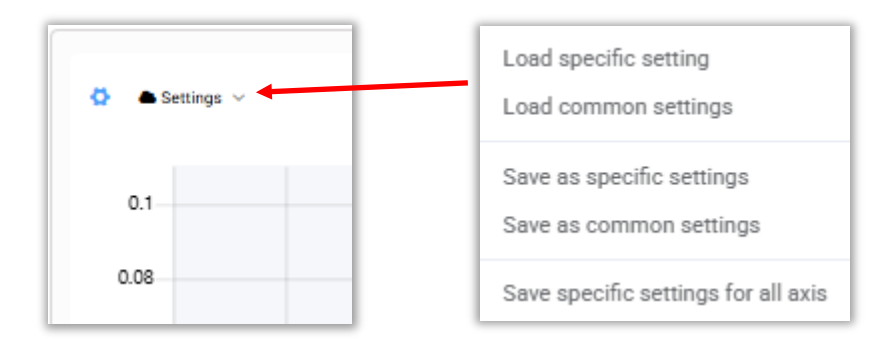

**Save as specific** is used to assign settings to the <u>individual signal file</u> being analyzed. If you open the file after saving, and select **Load Specific** setting, the saved settings will be applied.

**Save as common** allows the settings to be used on any axis of the machine point being analyzed. Open any axis on the same machine point and select **Load Common** settings to apply the saved parameters.

If you have set a **Specific** setting for a given axis and want to then apply it to the other two axes on the machine point, select **Save Specific settings for all**.

## **Route Compliance**

Whenever a new Route is created, an option is presented to create a *schedule* for the Route to track how often measurements are taken.

The presence of data in the database determines the state of compliance, divided into 3 types:

🔜 Not taken 🛛 🛄 Monitored 📒 Overdue

The graphic shows the compliance percentege of each route, for the current month and three months previous.

Select i to choose how many months you want to see on the graph.

| Dashboard 🤄 🏭 Route Compliance        |              |                          |         |   |
|---------------------------------------|--------------|--------------------------|---------|---|
| Route compliance by months            |              | Route compliance by area |         |   |
| Filter by company:                    | All          | Filter by area:          | All     | U |
| Show route history before this month: | three months | Month:                   | January |   |

## **Notifications**

Notificationss from the past 30 days are shown by default. Click the Date field or use the blue arrows to change the date range by one month increments.

| < > All                            |
|------------------------------------|
|                                    |
| 1                                  |
|                                    |
| All                                |
|                                    |
| Vibration                          |
| Temperature                        |
|                                    |
| <ul> <li>Amperage</li> </ul>       |
| n Speed                            |
|                                    |
| D Battery                          |
| O     Phantom internal temperature |
|                                    |

Choices range from Day to Year, or set a Custom date.

| Day | Week              | Month         | Year   | Custom |
|-----|-------------------|---------------|--------|--------|
| 0   | Last 30 days      |               |        |        |
|     | Dec 20 (2023) -   | Jan 19 (2024) |        |        |
| C   | This month        |               |        |        |
|     | Jan 01 - Jan 31   |               |        |        |
| 0   | Last month        |               |        |        |
|     | Dec 01 (2023) -   | Dec 31 (2023) |        |        |
|     | Last 2 months     |               |        |        |
|     | Nov 01 (2023) -   | Dec 31 (2023) |        |        |
| C   | Last 3 months     |               |        |        |
| -   | Oct 01 (2023) - I | Dec 31 (2023) |        |        |
|     |                   |               |        |        |
|     |                   |               |        |        |
|     |                   |               | Cancel | Save   |

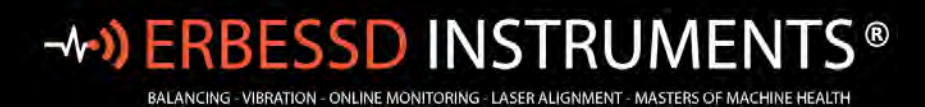

Click on a notification to see the details:

|                      | Vibration                                       | Alarm fo                                        | r: Pump_00        | D1     |             | Date/time                              |
|----------------------|-------------------------------------------------|-------------------------------------------------|-------------------|--------|-------------|----------------------------------------|
| Date 🛛               |                                                 |                                                 |                   | 2025-0 | 25 10:21:12 | Machine name                           |
| Open in machine insp | ector                                           |                                                 |                   |        | Open        | Sensor code<br>Reason for notification |
| Parameter: Velocity  |                                                 |                                                 |                   |        | •           | Values measured                        |
| Value Alarm N        | otification                                     |                                                 |                   |        |             |                                        |
| Pump_001 greater t   | han the alarm thresho                           | ld in Vibration 1                               | for point: Motor_ | NDE    |             | Click Open to display the Machine      |
|                      | Notification of<br>Message: Val<br>Sensor Code: | onfigured for a<br>ue Alarm Notifi<br>189286917 | sensor            |        |             | Overview.                              |
|                      | Severity                                        | Axia                                            | (nm/s)            | 1      |             |                                        |
|                      | 0                                               | н                                               | 8.49              |        |             |                                        |
|                      | 0                                               | , A.                                            | 13.7              |        |             |                                        |
|                      | -                                               |                                                 |                   | -      |             |                                        |
|                      |                                                 | Class                                           |                   |        |             |                                        |

## **Adding Custom Database Items**

EI-Analytic supports creating custom *Items* at various levels of a database. These *items* appear on the Database Tree at the assigned level as an icon.

As an example, An *item* can be created to represent an individual Phantom Specialty sensor. These non-vibration Phantom sensors output values to the database, but are not shown on the Data Tree with a colored icon to reflect an alarm condition. Historically, these Phantoms have been assigned to a Machine or a machine Point. Custom *Items* may be added to the database at the root, Company, Area, Machine or Point level of the database. Clicking on an *item* in the Data Tree provides direct access to trended data from the sensor.

As an example, the following steps were used to add an *item* to represent a T25 Temperature Phantom. Selecting this new item from the Data Tree will display the trended data from the sensor.

**Step 1** - Right-mouse click on the desired level of the database tree and select **Add Item.** In the example, an *item* is to be added to ABC Company.

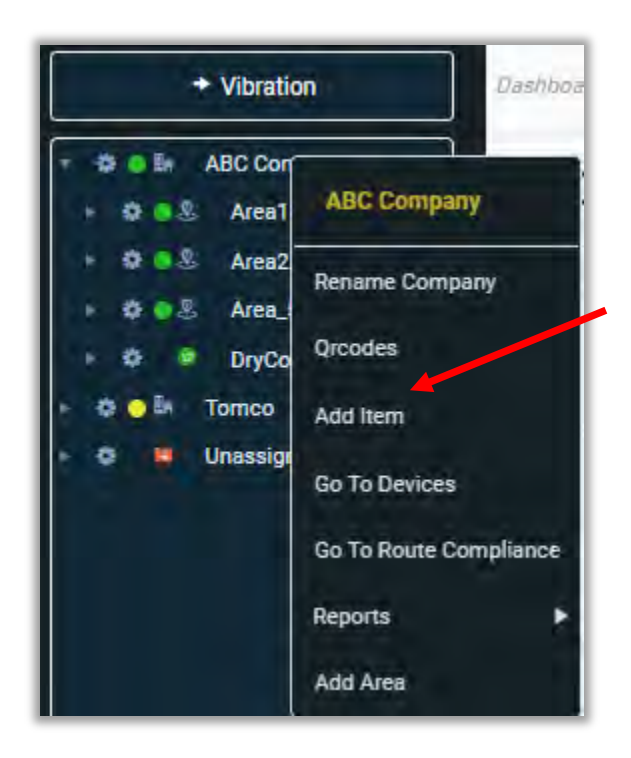

This opens a config window:

Step 2 – In the Item panel, choose a Name that will appear on the data tree, and an Item Description.

Step 3 -Click on

to assign an icon appropriate to the type of sensor.

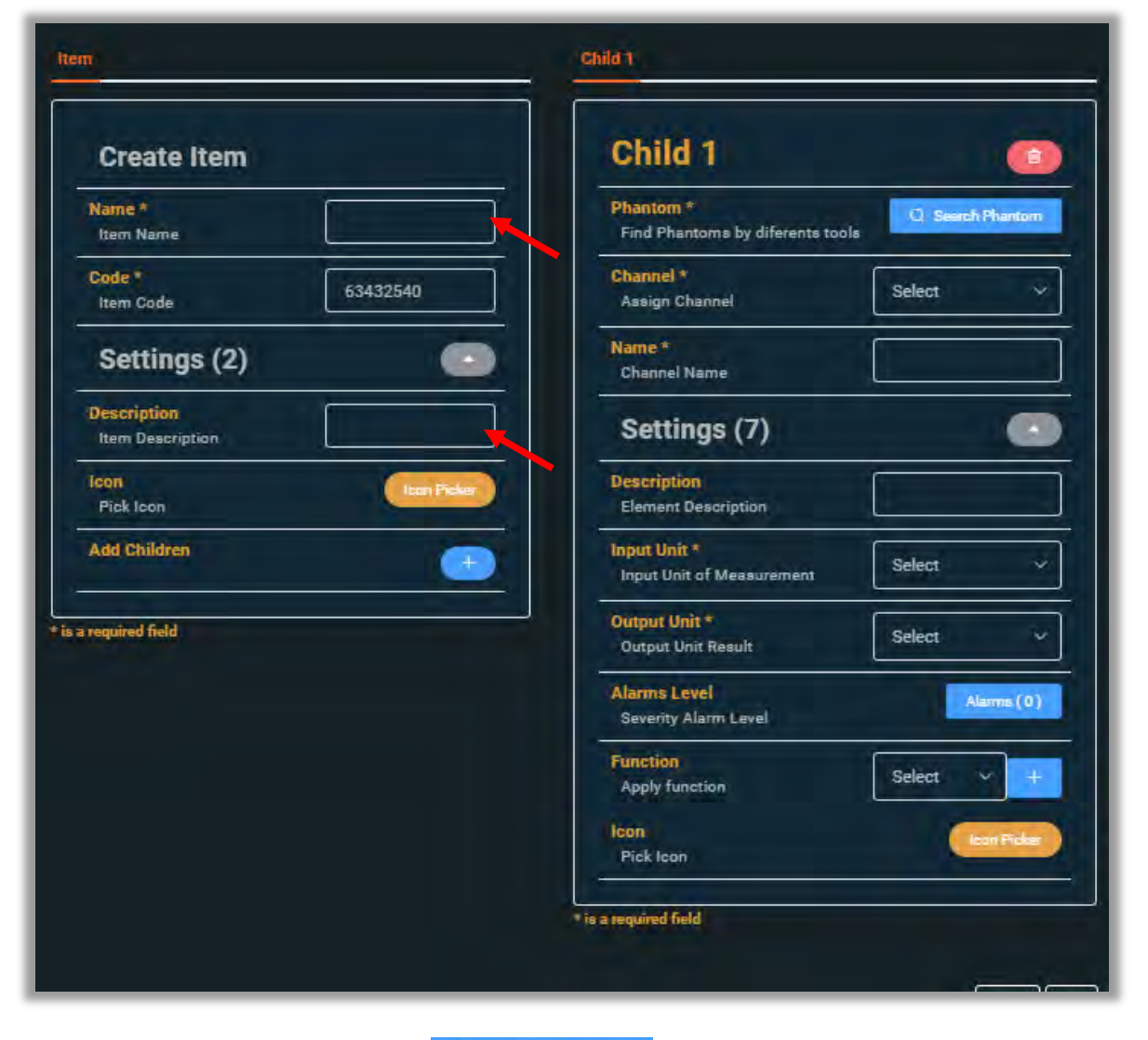

Step 4 – In the Child 1 panel, press

Q Search Phantom

to assign a specific Phantom sensor to this item.

www.erbessd-instruments.com

support@erbessd-instruments.com +1-518-874-2700 NY office +1-877-223-4606 INTL toll free

## -**^-) ERBESSD** INSTRUMENTS®

| Phantom Type<br>Select Phantom Type | Phantom Code<br>Select Phantom Code |                     |  |
|-------------------------------------|-------------------------------------|---------------------|--|
| Select                              | Select v                            |                     |  |
|                                     |                                     | Enter code manually |  |
| Sensor -                            |                                     |                     |  |
| Description                         |                                     |                     |  |

#### Step 5 – Press Enter code manually

|                       | Q/12              |
|-----------------------|-------------------|
| Example: 11-123456789 |                   |
|                       |                   |
|                       | Contract Contract |

Enter the Phantom code and press Confirm.

The screen will update with the sensor info:

| ect Phantom Type         | Select Phantom Code |              |
|--------------------------|---------------------|--------------|
| EPH-T25 - Termopar 3Ch 🔗 | 189262176           | *            |
| 0                        |                     | 25-189262176 |

### Press OK.

**Note** – if the Phantom is already assigned in the database, a warning message will be displayed indicating the machine point to which it is assigned.

**Step 6** – Assign the **Channel**(1-4) of the sensor to be used, and give the channel a **Name**.

INSTRUMENTS®

BALANCING - VIBRATION - ONLINE MONITORING - LASER ALIGNMENT - MASTERS OF MACHINE HEALTH

Alarms(0)

Enter an Element Description, Input Unit, and Output Unit (often the same setting).

Step 7 – Set alarms by pressing

## and **Save** when finished.

| 25 ° C      |   | 30 ° C |        | 40          | ° C             |
|-------------|---|--------|--------|-------------|-----------------|
|             |   |        | Save i | in defaults | Choose from sav |
| Yellow (°C) | ~ |        | -      | 25.0        | +               |
| Orange (°C) | 0 |        | E      | 30.0        | +               |
| Red (°C)    | 0 |        | F      | 40.0        | +               |
|             |   |        |        |             |                 |

This determines the color shown with the icon on the data tree.

Optionally, a **Function** may be applied to the data received from this item.

A previously created Function can be assigned from the drop-down menu, or click *Adding Variables and Functions* below.

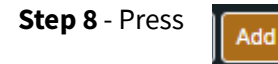

to complete the addition of this *item*.

Check the Data Tree to see the new item:

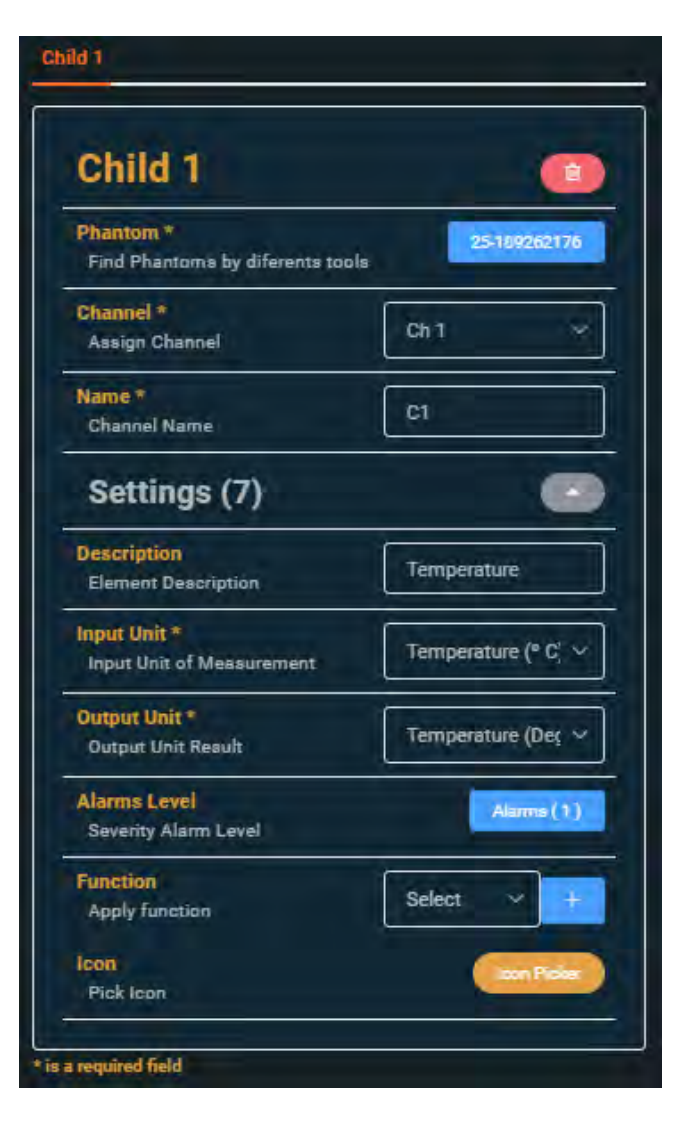

to add a new Function. See

147

**ABC Company** 

Area1

Area2 Area\_51

DryContact Temp001

C1

Ξ.

💽 🔍

.0

đ

info@erbessd-instruments.com +52 (55) 6280-7264 México +52 (999) 469-1603 Mérida

www.erbessd-instruments.com

support@erbessd-instruments.com +1-518-874-2700 NY office +1-877-223-4606 INTL toll free Click on the *item* channel **C1** to see the default template, which contains a trend graph and a Real Values chart.

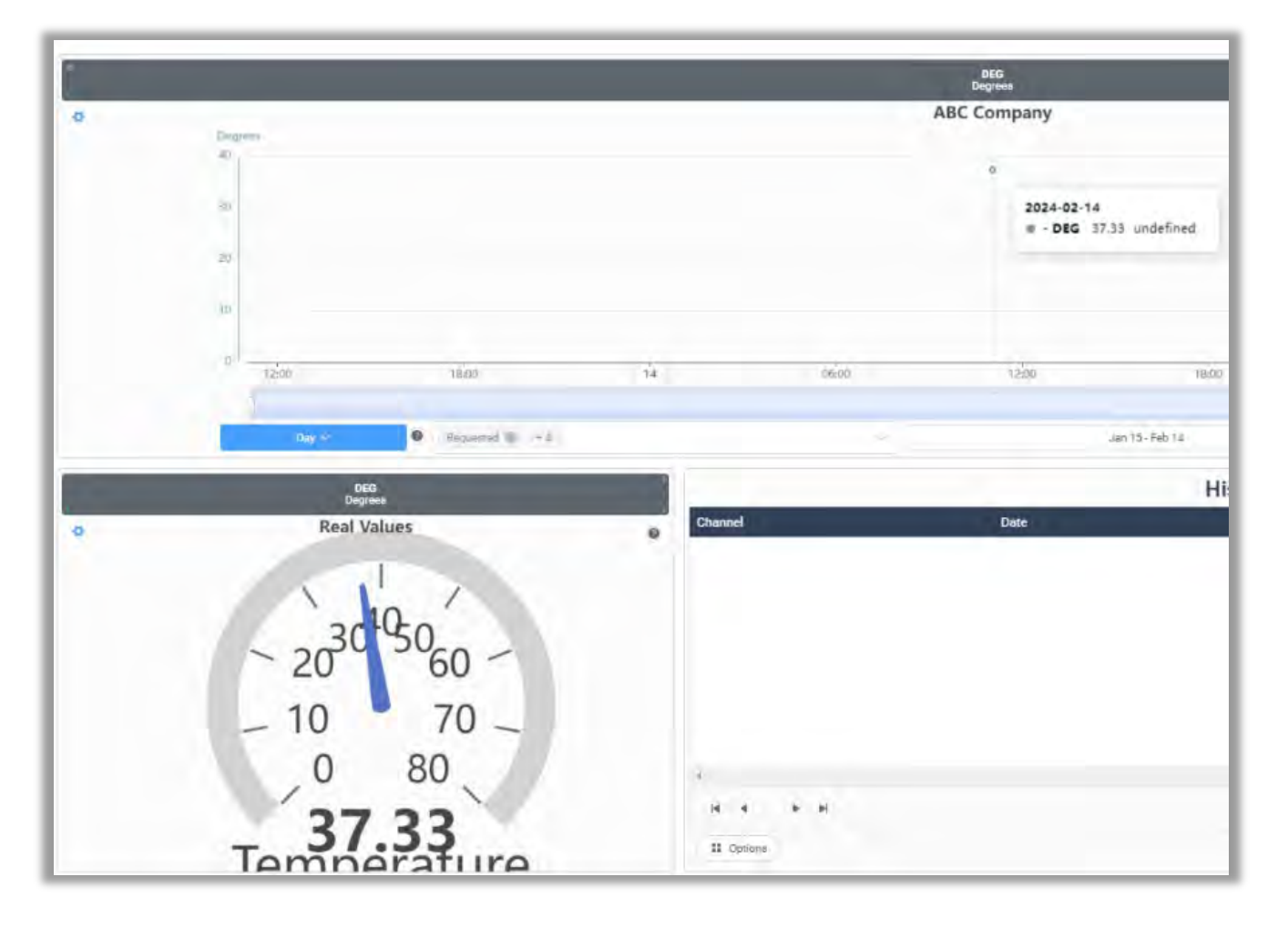

## **Adding Variables and Functions**

The add button opens the DB Settings Variables and Functions screen:

- NO ERBESSD INSTRUMENTS®

BALANCING - VIBRATION - ONLINE MONITORING - LASER ALIGNMENT - MASTERS OF MACHINE HEALTH

148

info@erbessd-instruments.com +52 (55) 6280-7264 México +52 (999) 469-1603 Mérida

www.erbessd-instruments.com

support@erbessd-instruments.com +1-518-874-2700 NY office +1-877-223-4606 INTL toll free Press the up/down arrow at right to expand/collapse either Variables or Functions.

Examples of manually configured **Variables** are included by default, named Cost of KW/H and Cost of KW/H Night.

| Variables          |            |
|--------------------|------------|
| Cast of KW/H       | - 5,0000 + |
| Cost of KW/H Night | - 7.0000 + |
| Oil_Condition      | - 0.0000 + |
| TempC              | 0.0000 +   |

Other examples above are **Oil\_Condition** and **TempC**. The value should be left at 0 if the data from a Phantom sensor is used as the variable. In this case, a T25 Temperature Phantom is configured in the *item* Child 1. The input unit is set to temperature in C. The latest value reported from the sensor is stored in this variable, e.g. 32 for 32 degrees C.

The Oil\_Condition number is reported by an EPH-G61 4-20mA Phantom, and populates the value of that variable.

Variables need to be defined here first, before they can be used in a **Function**.

A variable can easliy be created by clicking the button.

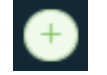

Only the name needs to be added:

| New variable | د         |
|--------------|-----------|
| Invalid Name |           |
|              | Cancel OK |

In the **Functions** section, example functions are included by default. The first calculates the value of Kw/h of electricity used , the second calculates the amount used at night. In both cases, the data received from an EPH-C31 Current Phantom sensor will provide the \$(V) number for use in the function.

| calculo de valor kw/h<br>calculo nocturno | \$(V) * 20.505                                |  |  |
|-------------------------------------------|-----------------------------------------------|--|--|
| calculo nocturno                          |                                               |  |  |
|                                           | \$(v) * 2                                     |  |  |
| test                                      | 5 + \$(Cost of KW/H) + \$(Cost of KW/H Night) |  |  |
| Convert to F                              | \$(V)*9/5+32                                  |  |  |
| Add function                              | -                                             |  |  |

In our example, the **Convert to F** function converts Celsius to Fahrenheit by using a simple math formula.

Click the Add function button to create and test a function:

| 1 1     |
|---------|
| <br>- 1 |
| ·       |
| _       |

| 🕜 New name  |         |    |
|-------------|---------|----|
| Newfunction |         |    |
|             |         | -  |
|             | Caricel | OK |

Assign a name and press OK.

## The Function Tester window will open:

| Function tester |                                                                               |                       |                                              |
|-----------------|-------------------------------------------------------------------------------|-----------------------|----------------------------------------------|
| Function        | -CASE<br>WHEN S(V) = 5 THEN 500<br>WHEN S(V) = 10 THEN 10005<br>ELSE 0<br>END |                       | Value Hour Day Mult Month Dase<br>Vehicles V |
| Teut Deta       | - 10 - + -                                                                    | - 2024-02-14 11:26 46 |                                              |
| Result          | 800                                                                           |                       |                                              |
|                 |                                                                               |                       | -                                            |

Replace the default code with your new function. Example - the **Convert to F** formula:

| \$(V)*9/5+32 |                         | Value Hour       |
|--------------|-------------------------|------------------|
|              |                         | Variables $\sim$ |
| - 34 +       | (S) 2024-02-14 11:34:38 | Functions 🗢      |
| 93.2         | Cancel                  | Save             |

By setting the value of \$(V) in the **Test Data** box, the result is displayed in the **Result** field. Use this to ensure the function is working as desired. The example shows the value 34 results in 93.2. (C to F)

Preset buttons on the right can be used to add code to the function.

Press Save when completed.

With no Function applied, the value in the Trend graph is shown in Celsius, since the account settings are Metric.

|     |                                                |       | 2024-02-15 09:53:15<br>• - DEG 122.918 undefined |
|-----|------------------------------------------------|-------|--------------------------------------------------|
|     | 2024-02-15 05:57:40<br>• - DEG 54.85 undefined |       |                                                  |
| 00  | 08:00                                          | 04:00 | 08:00                                            |
| -   |                                                |       | 1                                                |
| 3 2 | Sensor status                                  | < >   | Sensor status                                    |

After applying the **Convert to F** function to this item, the temperature is now displayed in Fahrenheit <u>for subsequent</u> <u>measurements</u>.

All other temperature values for other machines/points will still be shown in C.

## **Technical Support**

If at any point this guide does not answer your questions or resolve an issue, please contact Erbessd Instruments technical support using any of the following methods:

 Visit our website and leave us a support ticket, to report minor software/firmware/device functionality concerns. Go to <u>www.erbessd-instruments.com</u>. From the **Support** menu, select Log A Ticket. Or initiate a Live Chat.

|   | S ®        | SOLUTIONS & PRODUCTS <b>T</b> | SUPPORT V | ABOUT US 🔻 | CONTACT EI   | T STORE |
|---|------------|-------------------------------|-----------|------------|--------------|---------|
|   | TECH INFO  | DOWNLO                        | ADS       |            | TECH SUPPORT |         |
|   | Datasheets | Videos                        |           |            | Log a ticket |         |
| 3 | Tutorials  | Articles                      |           |            |              |         |
|   | Training   |                               |           |            |              |         |

- 2. For more urgent assistance, contact our support team by email at: <u>support@erbessd-instruments.com</u>
- 3. For the most immediate **emergency** assistance, contact us by phone at +1 877-223-4606 (International Toll Free)